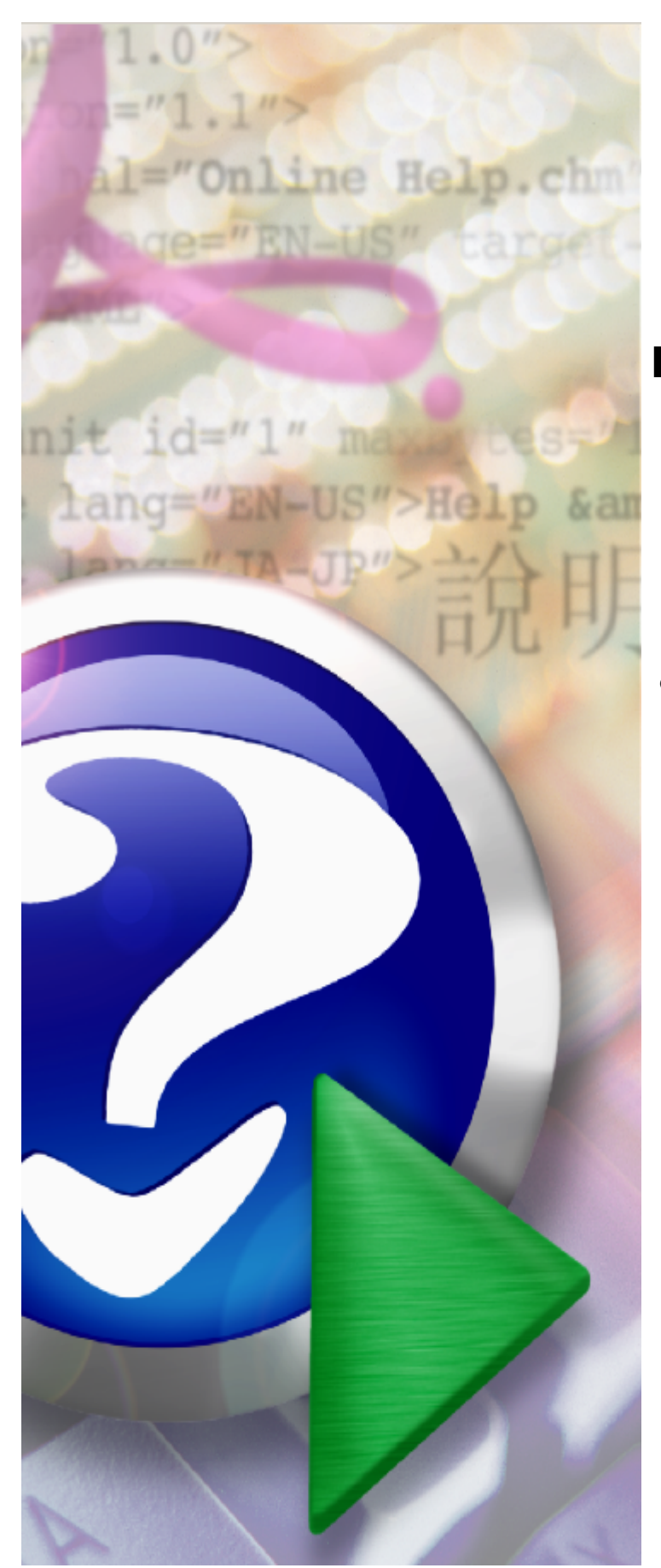

# **Portal Aneksowanie**

© 2013 Kamsoft S.A.

# KAMSOFT S. A.

Data utworzenia: 9/26/2013

# Spis treści

| Rozdział 1 Zasady działania systemu                                                             | 5  |
|-------------------------------------------------------------------------------------------------|----|
| 1.1 Podstawowe informacje o procesie aneksowania umów z<br>wykorzystaniem portalu               | 5  |
| 1.2 Przygotowanie zgłoszenia zmian do umowy                                                     | 5  |
| 1.3 Obsługa zgłoszania zmian do umowy przekazanego do Oddziału                                  | Ū  |
| Wojewódzkiego NFZ                                                                               | 6  |
| 1.4 Ocena zgłoszonych zmian                                                                     | 7  |
| 1.5 Zakończenie procesu oceny zgłoszenia zmian do umowy                                         | 7  |
| 1.6 Statusy zgłoszenia zmian do umowy                                                           | 8  |
| 1.7 Podstawowe zasady przygotowania i obsługi zgłoszeń zmian do<br>umowy                        | 9  |
| 1.8 Zakres informacji możliwy do przekazania w zgłoszeniach zmian<br>do umowy                   | 9  |
| 1.9 Skutki zaakceptowanych zmian – przygotowanie aneksu do umowy                                | 9  |
| 1.10 Kolejność oceny i akceptacji zgłaszanych zgłoszeń zmian do                                 |    |
| umowy                                                                                           | 10 |
| 1.11 Wpływ kolejnych zmian na stan danych w umowie                                              | 11 |
| Rozdział 2 Sposób wykonania w systemie typowych operacji                                        | 12 |
| 2.1 Opis najczęściej używanych funkcji i przycisków aplikacji                                   | 12 |
| 2.1.1 Wyszukiwanie zgłoszeń zmian do umów                                                       | 12 |
| 2.1.2 Edycja zgłoszenia zmian do umowy                                                          | 14 |
| 2.1.2.1 Harmonogram miejsca realizacji świadczeń                                                | 16 |
| 2.1.2.1.1 Zmiana harmonogramu miejsca realizacji świadczen                                      | 16 |
| 2.1.2.2 Personer                                                                                | 18 |
| 2.1.2.2.1 Dodanie nowego personetu do uniowy<br>2.1.2.2.2 Usuniecie wybranego personetu z umowy | 21 |
| 2.1.2.2.3 Zmiana harmonogramu pracy personelu                                                   | 23 |
| 2.1.2.3 Zasoby                                                                                  | 25 |
| 2.1.2.3.1 Dodanie nowego zasobu                                                                 | 25 |
| 2.1.2.3.2 Usunięcie zasobu z umowy                                                              | 28 |
| 2.1.3 Automatyczne generowanie zgłoszeń zmian do umów                                           | 31 |
| 2.2 Umowa na realizację recept                                                                  | 33 |
| 2.2.1 Dodawanie nowego wniosku                                                                  | 34 |
| 2.2.1.1 Dodawanie personelu do wniosku                                                          | 35 |
| 2.2.1.2 Dodawanie kierownika apteki do wniosku                                                  | 37 |
| 2.2.1.3 Dodawanie osoby reprezentującej                                                         | 37 |
| 2.2.2 Przekazanie wniosku do UW NFZ                                                             | 39 |
| 2.2.3 Diukowalile uokulientow<br>2.2.4 lizupełnianie braków                                     | 40 |
| 2.2.5 Wydruk umowy                                                                              | 42 |
| 2.2.6 Statusy wniosku                                                                           | 43 |
| 2.2.7 Zgłaszanie zmian personelu                                                                | 44 |
| 2.2.7.1 Dodawanie nowego zgłoszenia                                                             | 45 |
| 2.2.7.2 Dodawanie personelu do zgłoszenia                                                       | 46 |
| 2.2.7.3 Zmiana kierownika apteki                                                                | 48 |
| Rozdział 3 Zmiany                                                                               | 51 |
| 3.1 Zmiany dotyczące umów RTM zawieranych wg zasad                                              | _  |
| obowiązujących od 2010 roku                                                                     | 51 |

| 3.2 Zmiany dotyczące umów RTM zawieranych wg zasad<br>obowiązujących od 2011 roku | 52 |
|-----------------------------------------------------------------------------------|----|
| 3.3 Zmiany dotyczące umów podwykonawstwa                                          | 53 |
| 3.4 Wyznaczanie dostępności zasobów na podstawie struktur w Portalu<br>Potencjału | 53 |
| Rozdział 4 Najczęściej zadawane pytania                                           | 55 |
| 4.1 Ogólne                                                                        | 55 |
| 4.2 Dotyczące komórki organizacyjnej – miejsca realizacji świadczeń               | 57 |
| 4.3 Dotyczące personelu                                                           | 58 |
| 4.4 Dotyczące zasobów                                                             | 59 |
|                                                                                   |    |

# **1** Zasady działania systemu

# **1.1** Podstawowe informacje o procesie aneksowania umów z wykorzystaniem portalu

Proces aneksowania umów składa się z 3 podstawowych etapów:

**Etap 1** – Świadczeniodawca, posiadający umowę z Narodowym Funduszem Zdrowia przygotowuje z portalu zgłoszenie zmian do umowy, w którym informuje Fundusz o wszystkich zmianach dotyczących potencjału wykorzystywanego do realizacji umowy.

**Etap 2** – Oddział Wojewódzki Funduszu, po otrzymaniu zgłoszenia zmian do umowy, analizuje jego zawartość, ocenia zgłoszone zmiany oraz wpływ tych zmian na zawartą umowę. Zmiany zgłoszone w zgłoszeniu mogą być zaakceptowane lub odrzucone przez OW NFZ. Zaakceptowane zmiany zostaną uwzględnione w aneksie do umowy.

**Etap 3** – Oddział Wojewódzki przygotowuje aneks do umowy, zawierający zmienione dane, przekazane przez świadczeniodawcę w zgłoszeniach zmian do umowy. Czy i kiedy niezbędne jest utworzenie i podpisanie aneksu decyduje OW na podstawie zakresu i znaczenia zgłoszonych zmian. O chwili utworzenia aneksu decyduje OW. Nie po każdym zgłoszeniu zmian do umowy musi być otwierany aneks. Może być utworzony aneks zawierający zmiany z kilku zgłoszeń.

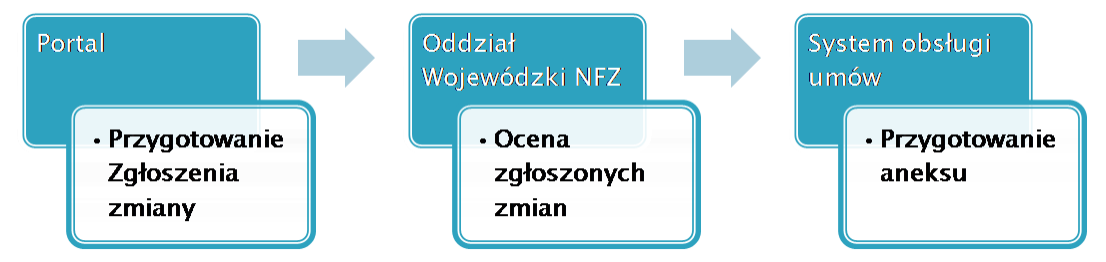

Schemat procesu aneksowania umowy z wykorzystaniem Portalu Świadczeniodawcy

# **1.2** Przygotowanie zgłoszenia zmian do umowy

Celem przygotowania zgłoszenie zmian do umowy i przekazania jej do OW NFZ jest poinformowanie Funduszu o zmianach w potencjale wykorzystywanym do realizacji umowy:

- Harmonogramu dostępności miejsca
- Personelu, realizującego świadczenia
- Zasobu wykorzystywanego do realizacji

Przygotowanie zgłoszenia zmian do umowy odbywa się w następujący sposób:

- 1. Wybór umowy, której dla której wystąpiły zmiany
- 2. Utworzenie zgłoszenia zmian do umowy
- 3. Wybór punktu umowy, którego dotyczą zmiany
- 4. Dodanie pozycji zgłoszenia odpowiadającej właściwemu punktowi umowy
- 5. Wprowadzenie informacji o zmianach w potencjale związanym z wybranym punktem umowy
- 6. Zapisanie wprowadzonych informacji
- 7. Przekazanie tak przygotowanego zgłoszenia do OW NFZ

Punkty 3, 4 i 5 mogą być powtarzane wielokrotnie – w jednym zgłoszeniu mogą być zapisane informacje o zmianach w wielu punktach umowy.

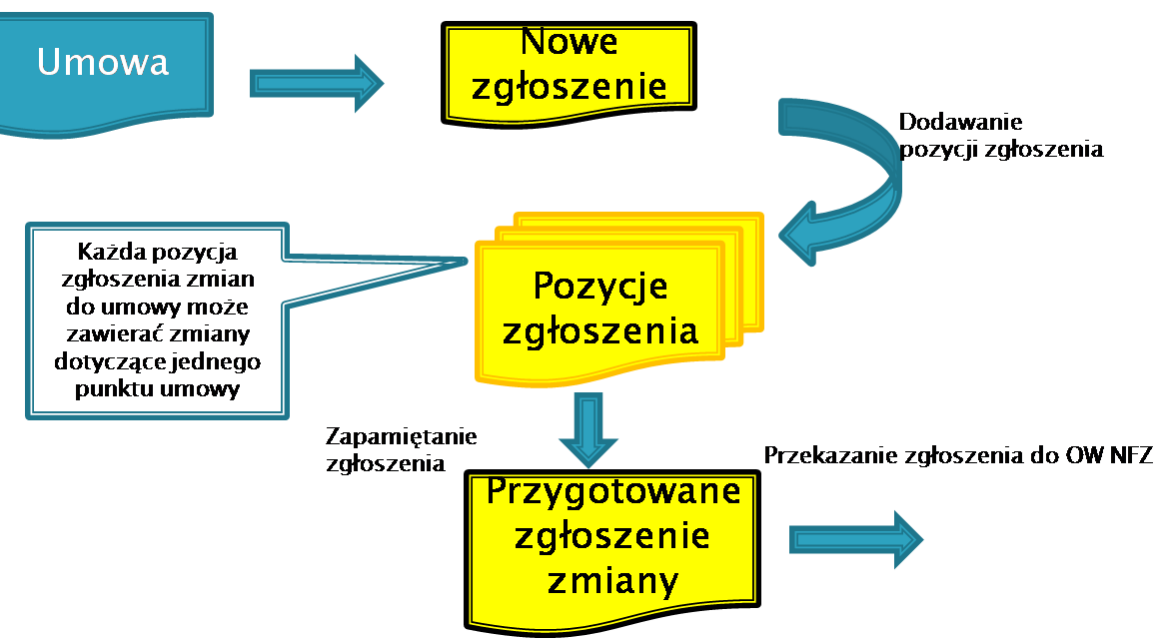

Schemat procesu przygotowania zgłoszenia zmian do umowy.

# 1.3 Obsługa zgłoszenia zmian do umowy przekazanego do Oddziału Wojewódzkiego NFZ

Zgłoszenie zmian do umowy przekazane do Oddziału Wojewódzkiego Funduszu jest weryfikowane przez pracowników OW. Analizowane są zmiany opisane w poszczególnych pozycjach zgłoszenia. Dla każdej pozycji zgłoszenia decyzja o zaakceptowaniu lub odrzuceniu zgłoszonej zmiany podejmowana jest oddzielnie – akceptacją mogą być objęte konkretne pozycje zgłoszenia, a odrzucone pozostałe.

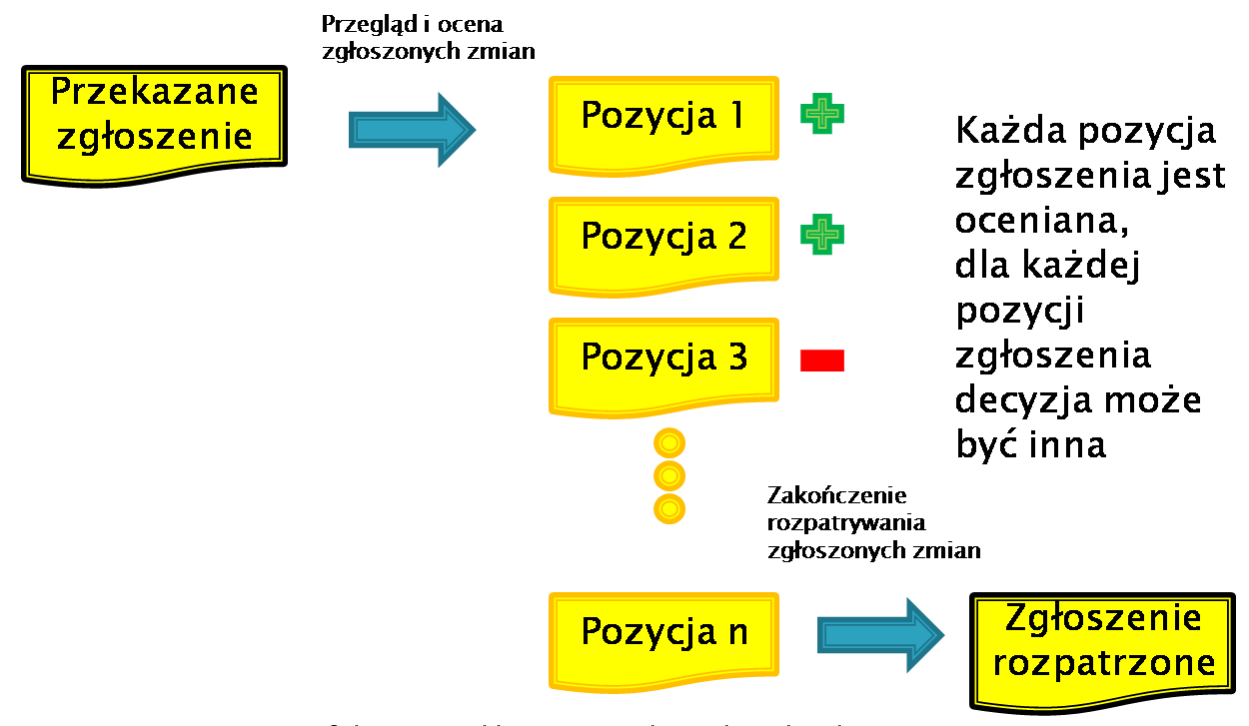

Schemat przebiegu oceny zgłoszenia zmian do umowy.

# 1.4 Ocena zgłoszonych zmian

Ocena zmian zgłoszonych w zgłoszeniu zmian do umowy (decyzja podjęta przez pracowników Funduszu) jest widoczna dla świadczeniodawcy. Dla każdej pozycji zgłoszenia, która została już oceniona, jest wyświetlana informacja o podjętej decyzji:

- zmiana zaakceptowana
- zmiana odrzucona

Dla pozycji zgłoszenia, która jeszcze nie została oceniona wyświetlana jest informacja o braku decyzji.

W chwili, gdy przynajmniej jedna z pozycji zgłoszenia została już oceniona (wprowadzono informację o zaakceptowaniu lub odrzuceniu tej pozycji zgłoszenia) zmieniany jest status zgłoszenia na "Oceniane przez OW NFZ". Informacja o zmianie statusu jest widoczna dla świadczeniodawcy zgłaszającego zmiany.

Do chwili zakończenia oceny zgłoszenia, wprowadzone decyzje (przyjęcie lub odrzucenie zmian) mogą być zmieniane. Zakończenie oceny zgłoszenia, po którym nie będzie już możliwa zmiana wprowadzonych decyzji wykonywane jest przez wywołanie odpowiedniej funkcji.

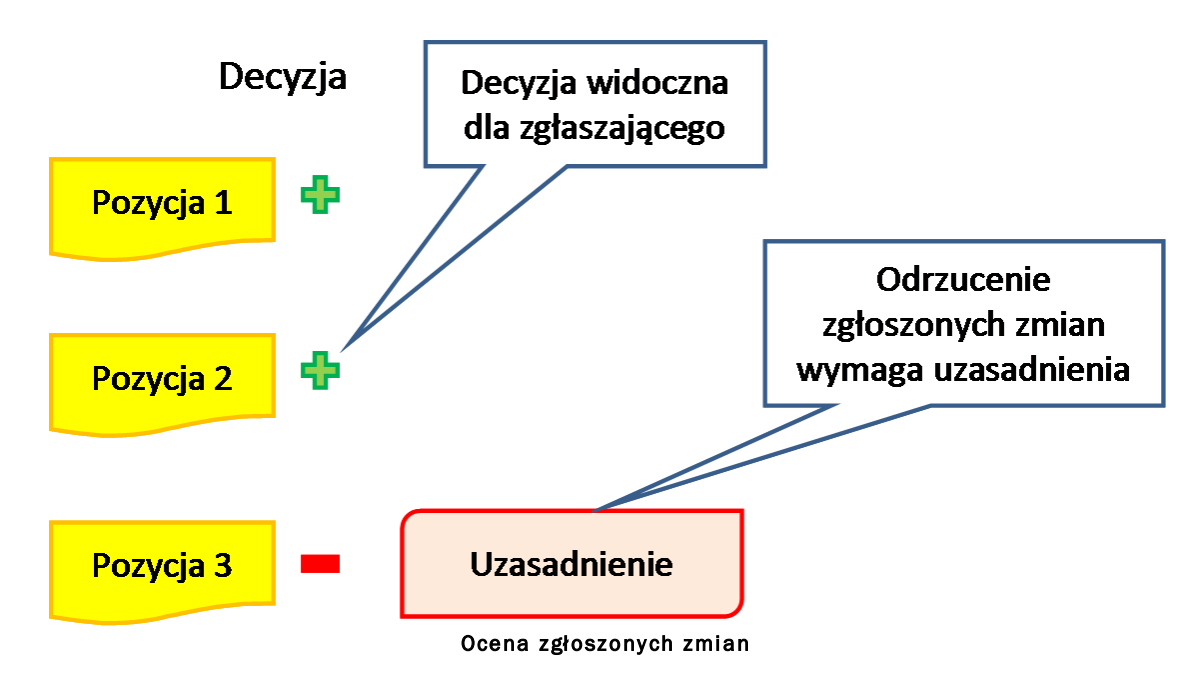

## 1.5 Zakończenie procesu oceny zgłoszenia zmian do umowy

Analiza zgłoszonych zmian, ocena poszczególnych pozycji zgłoszenia, podejmowanie i zmiana decyzji o akceptacji lub odrzuceniu zmian możliwa jest do chwili zmiany statusu zgłoszenia na **Zakończony**.

W chwili zmiany statusu zgłoszenia na **Zakończony** zaakceptowane zmiany są pamiętane jako nowy stan danych o potencjale w umowie.

# Poprzedni stan danych w umowie

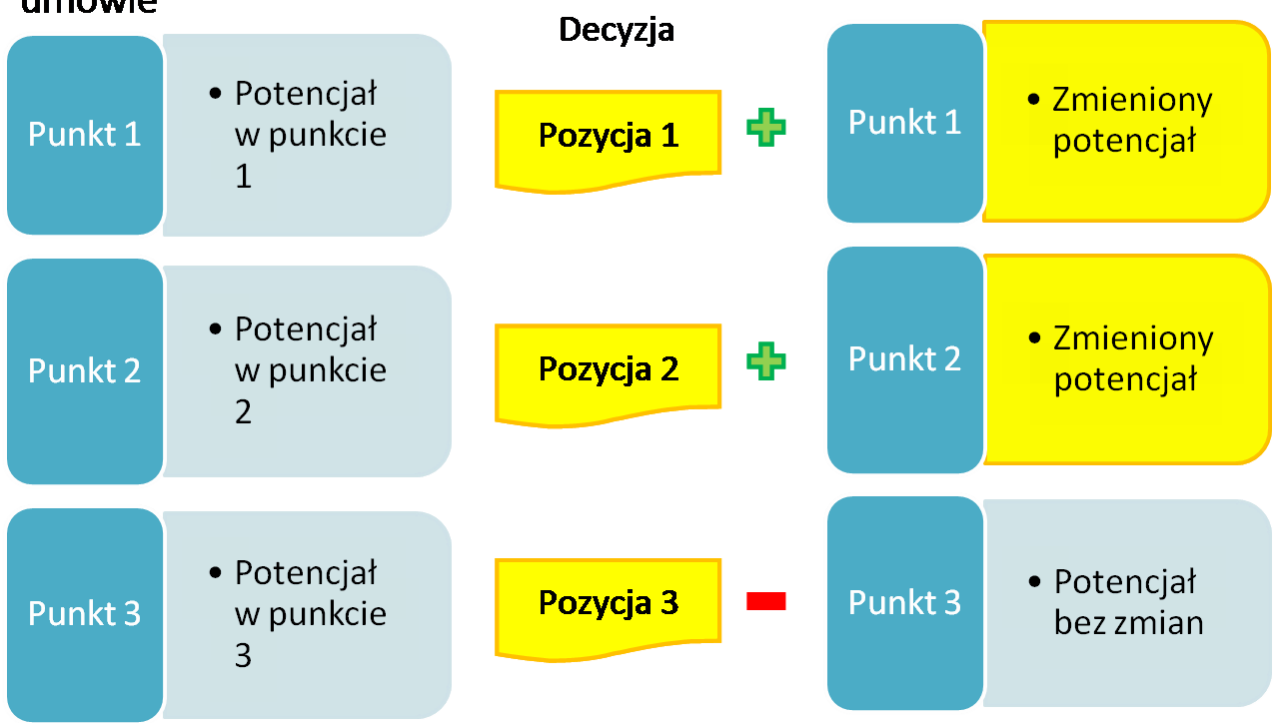

Schemat wpływu zmian zgłaszanych wzgłoszeniu zmian do umowy na dane umowy

# **1.6** Statusy zgłoszenia zmian do umowy

Status zgłoszenia zmian do umowy oznacza aktualny stan zgłoszenia. Od wartości statusu zależy kto i jakie czynności może wykonać ze zgłoszeniem. Zmiana statusu odbywa się według ustalonych zasad.

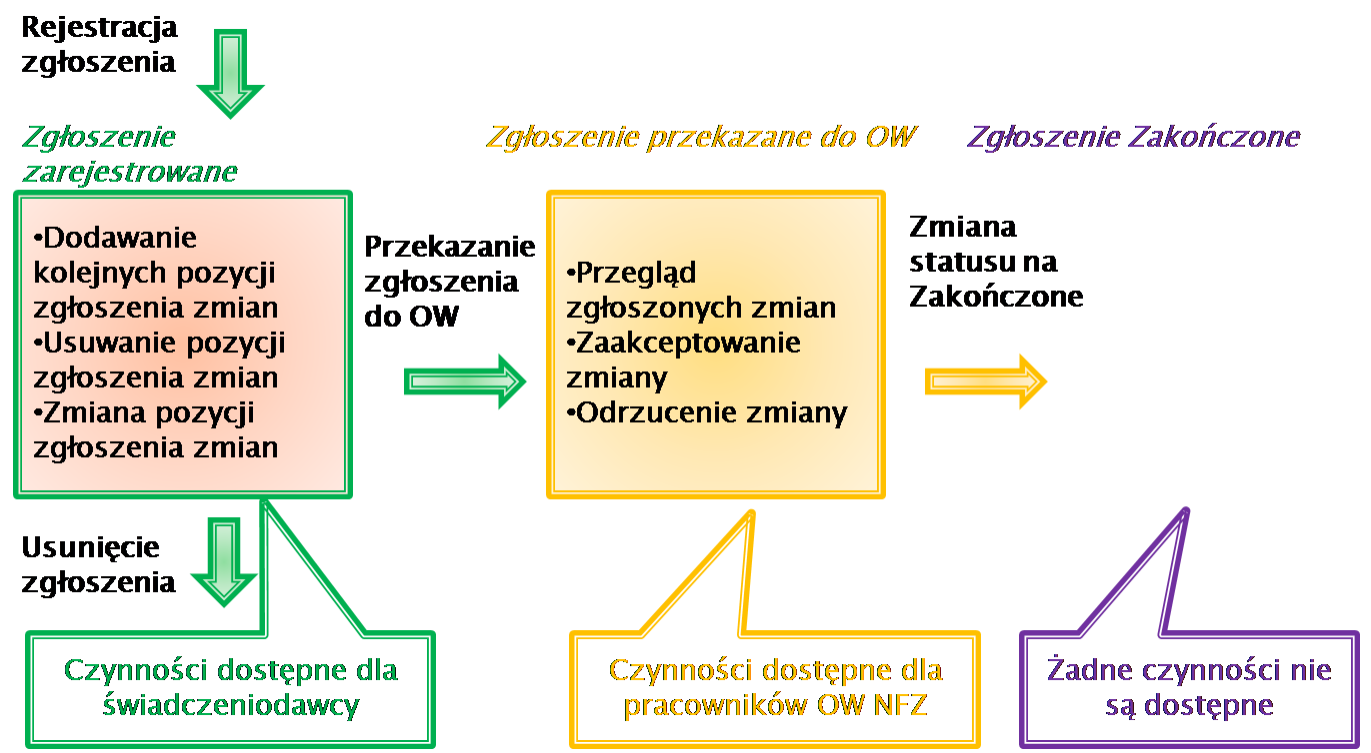

Schemat zasad zmiany statusu zgłoszenia zmian do umowy oraz wykaz dostępnych czynności

## **1.7** Podstawowe zasady przygotowania i obsługi zgłoszeń zmian do umowy

- Każde zgłoszenie zmian do umowy dotyczy tylko jednej umowy
- Każda pozycja zgłoszenia dotyczy jednego punktu umowy
- Dla każdej umowy może istnieć tylko jedno zgłoszenie o statusie "W trakcie rejestracji" (czyli zgłoszenie zmian do umowy w trakcie przygotowywania). Może istnieć jednocześnie wiele zgłoszeń przekazanych do OW oraz jedno "W trakcie rejestracji" dotyczące tej samej umowy.
- Zgłoszenie zmian do umowy może być przygotowywane (zmieniane) aż do chwili przekazania zgłoszenia do Oddziału Wojewódzkiego NFZ
- Po przekazaniu zgłoszenia do OW (zmianie statusu zgłoszenia na "Przekazane do OW") może zostać utworzony kolejne zgłoszenie dla tej samej umowy.
- Ocena zgłoszonych zmian, prowadzona przez pracowników Funduszu jest widoczna dla zgłaszającego zmiany świadczeniodawcy.
- Ocena, zmiana decyzji o zaakceptowaniu lub odrzuceniu zgłoszonych zmian jest możliwa aż do zmiany statusu zgłoszenia na "Zakończone".
- W chwili zmiany statusu zgłoszenia zmian do umowy na "Zakończone" wszystkie zaakceptowane zmiany są traktowane jako nowy stan danych o potencjale wykorzystywanych w poszczególnych punktach umowy.
- Jeżeli wystąpi potrzeba zmiany danych a zgłoszenie zostało już przesłane do Funduszu to taka zmiana jest możliwa tylko przez zgłoszenie kolejnego zgłoszenia.

# **1.8** Zakres informacji możliwy do przekazania w zgłoszeniach zmian do umowy

Aktualna wersja systemu umożliwia przekazywanie w zgłoszeniach zmian dotyczących potencjału wykorzystywanego w umowach. Dane te dotyczą dostępności miejsca realizacji świadczeń, personelu realizującego świadczenia i zasobów używanych do realizacji umowy.

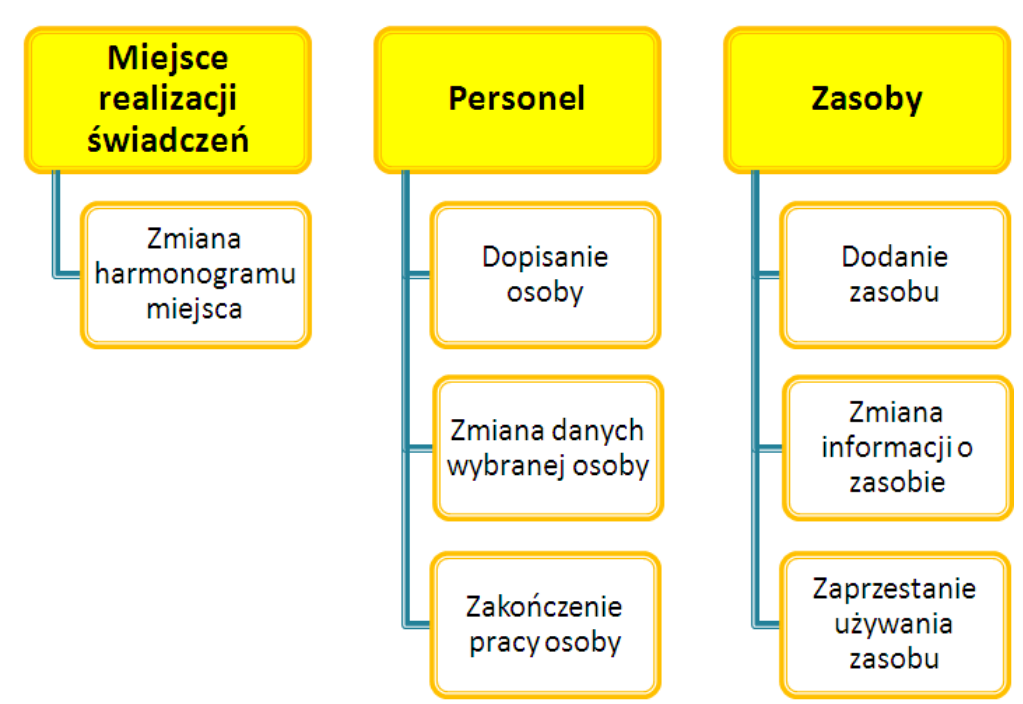

Schemat zakresu danych przekazywanych w zgłoszeniach zmian do umowy

## **1.9** Skutki zaakceptowanych zmian – przygotowanie aneksu do umowy

Każda zaakceptowana zmiana, od chwili zmiany statusu zgłoszenia na "Rozpatrzone", jest traktowana jako nowy, obowiązujący stan danych w umowie.

Na stan danych o potencjale wykorzystywanym w umowie nie ma wpływu przygotowanie i podpisanie aneksu do umowy – dane zaakceptowane już są dostępne dla wszystkich pozostałych funkcji systemu.

O tym czy dla umowy konieczne jest podpisanie aneksu, kiedy taki aneks musi być przygotowany oraz które ze zgłoszonych zmian będą uwzględnione w aneksie decyduje Fundusz.

Na decyzję o tym kiedy utworzyć aneks ma wpływ zakres i znaczenie zgłoszonych zmian.

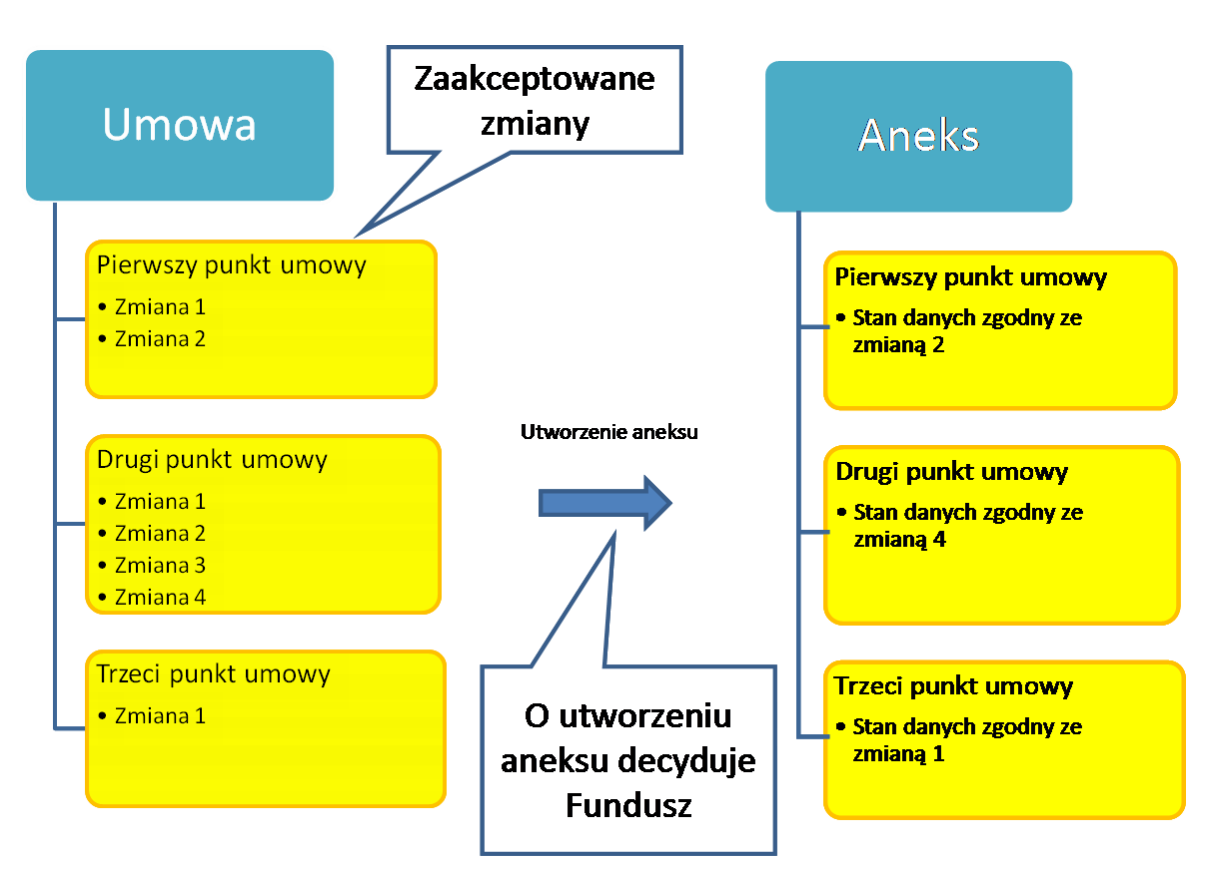

# 1.10 Kolejność oceny i akceptacji zgłaszanych zgłoszeń zmian do umowy

Zgłoszenia zmian do umowy przekazane przez świadczeniodawcę, dotyczące tej samej umowy, mogą być przegladane w dowolnej kolejności.

Rozpoczęcie oceny zgłoszenia – wpisanie decyzji o zaakceptowaniu lub odrzucenie zmian przekazanych w poszczególnych pozycjach zgłoszenia może być wykonane w dowolnej kolejności.

Zakończenie oceny zgłoszenia (Zmiana statusu zgłoszenia na "Zakończone"), ponieważ oznacza zapamiętanie zaakceptowanych zmian jako nowego stanu danych w umowie musi być wykonywana w kolejności przekazywania zgłoszeń do OW NFZ.

Jeżeli dla tej samej umowy istnieje zgłoszenie przekazane wcześniej do OW NFZ o statusie innym niż zakończony to nie będzie możliwe zakończenie oceny zgłoszenia przekazanego później.

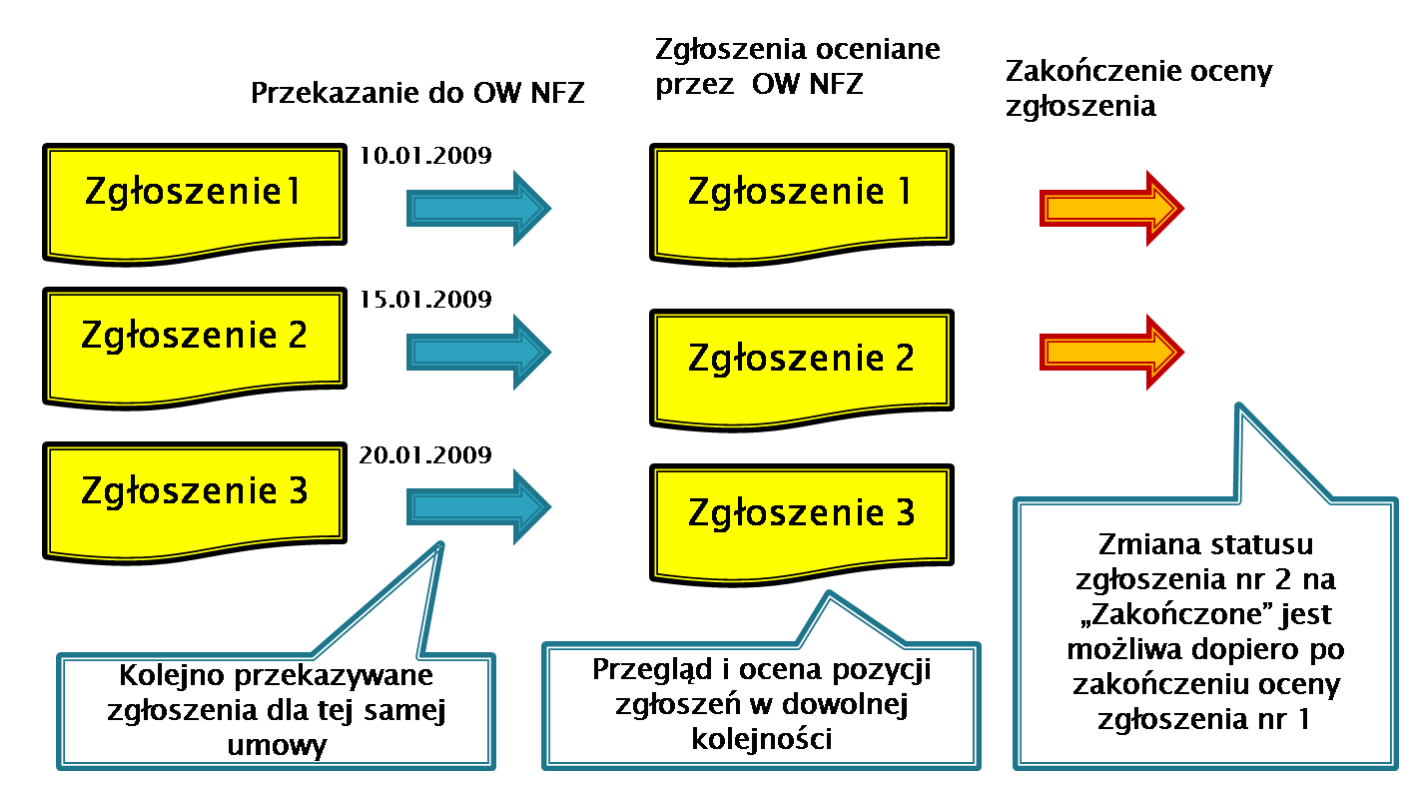

#### **1.11** Wpływ kolejnych zmian na stan danych w umowie

Świadczeniodawca może przekazać kilka zgłoszeń dotyczących tej samej umowy, nie czekając na zakończenie oceny poprzednio przekazanych zgłoszeń. Każde zgłoszenie zmian do umowy może zawierać tylko część zmian. Dane, które w kolejnym zgłoszeniu nie zostały wykazane do zmiany, nie powodują nadpisania ewentualnych, wcześniej zgłoszonych zmian.

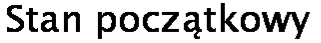

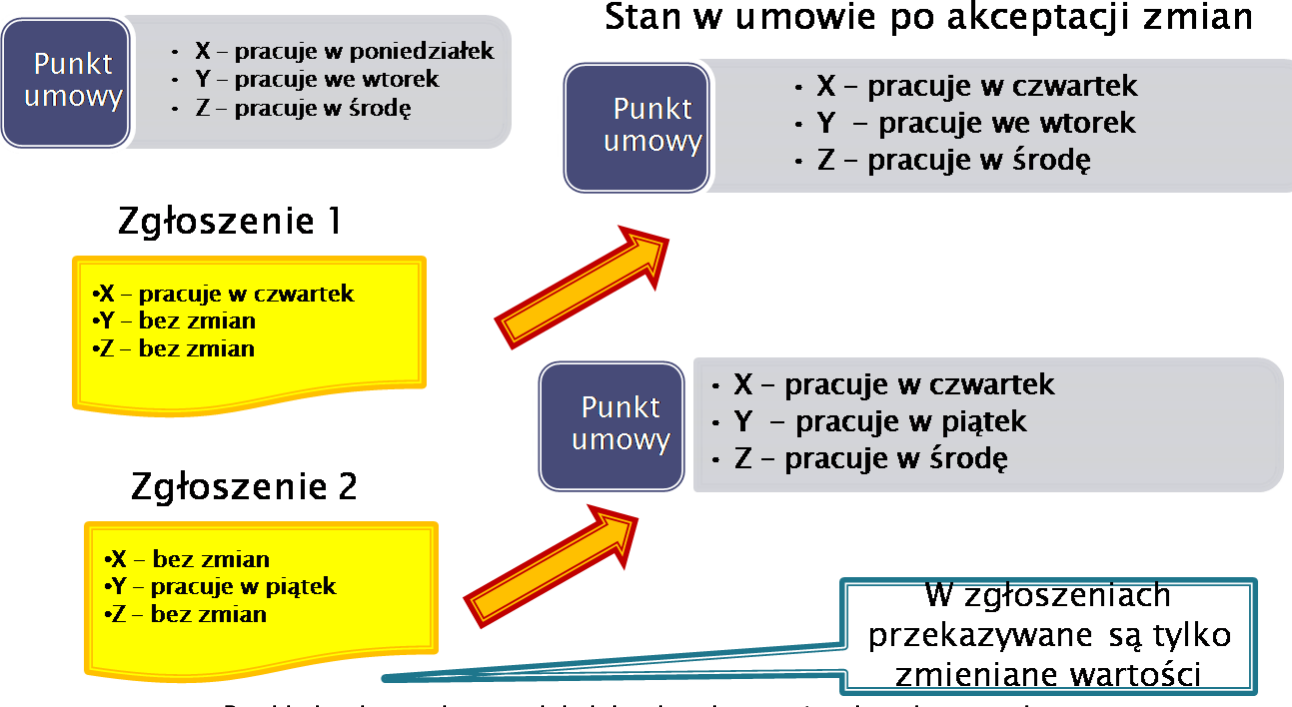

Przykład wpływu zgłaszanych kolejnych zmian na stan danych w umowie

# 2 Sposób wykonania w systemie typowych operacji

# 2.1 Opis najczęściej używanych funkcji i przycisków aplikacji

#### 2.1.1 Wyszukiwanie zgłoszeń zmian do umów

| głoszei                                                                                                    | nia zmia                                                                                                    | n do umóv                                                                                                    | N                                                                |                                                                                               |                                                                                                    |                                                                                          | F                                                   | Pomoc   Wylog                                                             |
|----------------------------------------------------------------------------------------------------|----------------------------------------------------------------------------------------------------|----------------------------------------------------------------------------------------------------|------------------------------------------------------------------|-----------------------------------------------------------------------------------------------|----------------------------------------------------------------------------------------------------|------------------------------------------------------------------------------------------|-----------------------------------------------------|---------------------------------------------------------------------------|
| Wyszukiwar                                                                                                    | ie zgłoszeń zm                                                                                                    | ian do umów                                                                                                    |                                                                  |                                                                                               |                                                                                                    |                                                                                          | Filtr jest a                                        | ktywny Ukry                                                               |
| Podaj dar                                                                                                    | ie zgłoszenia zi                                                                                                    | nian do umowy, k                                                                                                    | tóre chcesz w                                                    | vyszukać lub nie                                                                              | podawaj nic, jeż                                                                                                    | żeli chcesz wyśv                                                                         | vietlić wszystkie z                                 | głoszenia.                                                                |
| Rok:                                                                                                    | 2009                                                                                                    | •                                                                                                    |                                                                  |                                                                                               |                                                                                                    |                                                                                          |                                                     | ]                                                                         |
| Rodzaj świa<br>Typ umow                                                                                                    | dczenia:                                                                                                    |                                                                                                    |                                                                  |                                                                                               |                                                                                                    |                                                                                          |                                                     | <u> </u>                                                                  |
| Umowa:                                                                                                    |                                                                                                    |                                                                                                    |                                                                  |                                                                                               |                                                                                                    |                                                                                          |                                                     |                                                                           |
| Status zgło<br>Data rejest<br>zgłoszenia:<br>Zawiera od<br>zmiany:                                                                                                | szenia:  w trakci<br>racji<br>rzucone                                                                                                    |                                                                                                    |                                                                  | 2                                                                                             |                                                                                                    |                                                                                          | 5                                                   |                                                                           |
| Status zgło<br>Data rejest<br>zgłoszenia:<br>Zawiera od<br>zmiany:<br>3<br>C. Znajdź                                                                              | szenia: w trakci<br>racji<br>rzucone<br>4                                                                                                    | zyść filtr                                                                                                    | ■ □                                                              | 2<br>7<br>eruj zgłoszenia z                                                                   | nian do umów                                                                                                    | Doda                                                                                     | 5<br>j zgłoszenie zmian                             | do umowy                                                                  |
| Status zgło<br>Data rejest<br>zgłoszenia:<br>Zawiera od<br>zmiany:<br>3<br>C. Znajdź<br>d zgłoszenia                                                              | szenia: w trakci<br>racji<br>rzucone<br>4<br>X wyc<br>Typ umowy                                                                                              | zyść filtr                                                                                                    | Umowa od                                                         | 2<br>7<br>eruj zgłoszenia z<br>Umowa do                                                       | nian do umów<br>Status<br>zgłoszenia                                                                                                    | Data<br>utworzenia                                                                       | 5<br>j zgłoszenie zmian<br>Przekazano do<br>NFZ     | do umowy                                                                  |
| Status zgło<br>Data rejest<br>zgłoszenia:<br>Zawiera od<br>zmiany:<br>3<br>2<br>2<br>2<br>2<br>2<br>2<br>2<br>2<br>2<br>2<br>2<br>2<br>2<br>2<br>2<br>2<br>2<br>2 | szenia: w trakci<br>racji<br>rzucone<br>4<br>* Wyc<br>Typ umowy<br>01/1                                                                                      | e rejestracji                                                                                                    | Umowa od<br>01.01.2009                                           | 2<br>7<br>eruj zgłoszenia z<br>Umowa do<br>31.01.2009                                         | nian do umów<br>Status<br>zgłoszenia<br>w trakcie<br>rejestracji                                                                                                    | Data<br>utworzenia<br>08.04.2009                                                         | 5<br>j zgłoszenie zmian<br>Przekazano do<br>NFZ     | do umowy<br>Szczegóły                                                     |
| Status zgło<br>Data rejest<br>zgłoszenia:<br>Zawiera od<br>zmiany:<br>3<br>2<br>2<br>2<br>2<br>2<br>2<br>2<br>2<br>2<br>2<br>2<br>2<br>2<br>2<br>2<br>2<br>2<br>2 | szenia: w trakci<br>racji<br>rzucone<br>4<br>X wyc<br>Typ umowy<br>01/1<br>01/9                                                                              | E rejestracji                                                                                                    | Umowa od<br>01.01.2009                                           | 2<br>7<br>eruj zgłoszenia z<br>Umowa do<br>31.01.2009<br>31.12.2009                           | nian do umów<br>Status<br>zgłoszenia<br>w trakcie<br>rejestracji<br>w trakcie<br>rejestracji                                                                                                  | Data<br>utworzenia<br>08.04.2009<br>08.04.2009                                           | 5<br>j zgłoszenie zmian<br>Przekazano do<br>NFZ     | do umowy<br>Szczegóły<br>Szczegóły                                        |
| Status zgło<br>Data rejest<br>zgłoszenia:<br>Zawiera od<br>zmiany:<br>3<br>2 Znajdź<br>1 zgłoszenia<br>2942<br>2941<br>2921                                       | szenia: w trakci<br>racji<br>rzucone<br><b>4</b><br><b>4</b><br><b>4</b><br><b>4</b><br><b>4</b><br><b>4</b><br><b>4</b><br><b>4</b><br><b>4</b><br><b>4</b> | e rejestracji<br>zyść filtr<br>01221/0401<br>/2009/POZ/4<br>01221/0401<br>/2009/POZ/tera<br>damian/0403<br>/2009/08                                        | Umowa od<br>01.01.2009<br>01.01.2009                             | 2<br>7<br>eruj zgłoszenia z<br>Umowa do<br>31.01.2009<br>31.12.2009<br>31.12.2009             | nian do umów<br>Status<br>zgłoszenia<br>w trakcie<br>rejestracji<br>w trakcie<br>rejestracji<br>w trakcie<br>rejestracji                                                                      | Data<br>Utworzenia<br>08.04.2009<br>08.04.2009<br>08.04.2009                             | 5<br>j zgłoszenie zmian<br>Przekazano do<br>NFZ     | do umowy<br>Szczegóły<br>Szczegóły<br>Szczegóły                           |
| Status zgło<br>Data rejest<br>zgłoszenia:<br>Zawiera od<br>Zmiany:<br>d zgłoszenia<br>2942<br>2941<br>2921<br>2943                                                | szenia: w trakci<br>racji<br>rzucone<br>wyc<br>Typ umowy<br>01/1<br>01/9<br>03/2<br>03/3                                                                     | e rejestracji<br>zyść filtr<br>01221/0401<br>/2009/POZ/4<br>01221/0401<br>/2009/POZ/tera<br>damian/0403<br>/2009/08                                        | Umowa od<br>01.01.2009<br>01.01.2009<br>01.01.2009               | 2<br>7<br>eruj zgłoszenia z<br>0<br>0<br>31.01.2009<br>31.12.2009<br>31.12.2009<br>31.12.2009 | nian do umów<br>Status<br>zgłoszenia<br>w trakcie<br>rejestracji<br>w trakcie<br>rejestracji<br>w trakcie<br>rejestracji<br>w trakcie<br>rejestracji                                          | Data<br>Utworzenia<br>08.04.2009<br>08.04.2009<br>08.04.2009<br>08.04.2009               | 5<br>j zgłoszenie zmian<br>Przekazano do<br>NFZ<br> | do umowy<br>Szczegóły<br>Szczegóły<br>Szczegóły<br>Szczegóły              |
| Status zgło<br>Data rejest<br>zgłoszenia:<br>Zawiera od<br><b>3</b><br><b>O Znajdź</b><br><b>1 zgłoszenia</b><br>2942<br>2941<br>2921<br>2943                     | szenia: w trakci<br>racji<br>rzucone<br><b>4</b><br><b>4</b><br><b>7</b><br><b>7</b><br><b>7</b><br><b>7</b><br><b>7</b><br><b>7</b><br><b>7</b><br><b>7</b> | e rejestracji<br>zyść filtr<br>Kod umowy<br>01221/0401<br>/2009/POZ/4<br>01221/0401<br>/2009/POZ/tera<br>damian/0403<br>/2009/08<br>01221/0403<br>/2009/08 | Umowa od<br>01.01.2009<br>01.01.2009<br>01.01.2009<br>01.01.2009 | 2<br>7<br>eruj zgłoszenia z<br>0<br>0<br>31.01.2009<br>31.12.2009<br>31.12.2009<br>31.12.2009 | nian do umów<br>Status<br>zgłoszenia<br>w trakcie<br>rejestracji<br>w trakcie<br>rejestracji<br>w trakcie<br>rejestracji<br>w trakcie<br>rejestracji<br>w trakcie<br>rejestracji<br>w trakcie | Data<br>Utworzenia<br>08.04.2009<br>08.04.2009<br>08.04.2009<br>08.04.2009<br>23.03.2009 | 5<br>j zgłoszenie zmian<br>Przekazano do<br>NFZ<br> | do umowy<br>Szczegóły<br>Szczegóły<br>Szczegóły<br>Szczegóły<br>Szczegóły |

- Przycisk (1) pozwala na ukrywanie części formatki zawierającej filtry.
- W polach edycyjnych (2) ustawianie kryteriów wyszukiwania zgłoszeń. Filtry są pomocne przy przeszukiwaniu list zgłoszeń, pozycji zgłoszeń, personelu, zasobów itp.
- Przycisk **Znajdź** (3) umożliwia rozpoczęcie wyszukiwania zgłoszeń spełniających ustawione powyżej kryteria.
- Przycisk Wyczyść filtr (4) pozwala na kasowanie kryteriów wyszukiwania.
- Przycisk **Dodaj zgłoszenie zmian do umowy** (5) umożliwia utworzenie nowego zgłoszenia. Przycisk dostępny tylko dla umów, dla których nie istnieje zgłoszenie o statusie **w trakcie rejestracji**.
- Przycisk Szczegóły (6) pozwala na przejście do następnego okna edycyjnego/edycji wybranej pozycji.
- Przycisk Generuj zgłoszenia zmian do umów pozwala na automatyczne generowanie zgłoszeń zmian do umów.

Czerwony wykrzyknik znajdujący się z lewej strony identyfikatora zgłoszenia oznacza zgłoszenie do umowy

zablokowanej przez OW NFZ. Po zablokowaniu umowy nie ma możliwości:

- dodawania "zgłoszeń zmian" do zablokowanych umów
- edycji "zgłoszeń zmian", które odnoszą się do zablokowanej umowy.
- generowania zgłoszeń zmian do zblokowanych umów.

Ikona oznacza umowę dla której przynajmniej jeden z punktów umowy został oznaczony jako "Umowa zagrożona". W szczegółach wybranego zgłoszenia (wywoływanym po kliknięciu Szczegóły), w liście punktów umowy/zgłoszenia, znajduje się kolumna oznaczająca zagrożony punkt umowy, w której prezentowana jest w formie graficznej za pomocą ikony . Po najechaniu kursorem na tę ikonę zostanie wyświetlony komentarz związany z oznaczeniem punktu umowy jako zagrożony.

Uwaga: Znaczenie umowa zagrożona tyczy się bieżącego stanu umowy.

Umowa zablokowana nie jest widzialna na formatce z listą umów do których możemy zgłosić zgłoszenie zmian, natomiast wniosek dla którego jest umowa zablokowana jest widoczny na stronie z przeglądem zgłoszeń ikonką z czerwonym wykrzyknikiem przy zablokowanych umowach, a przy próbie wejścia w szczegóły wniosku pojawienia się komunikat: "**Możliwość zgłaszania zmian potencjału w umowie została zablokowana przez Oddział Wojewódzki NFZ. Blokada wynika z zakończenia okresu trwania umowy lub konieczności wykonania prac administracyjnych w systemie**".

| głoszeni                                                                                                    | a zmian                                      | do umów                                                                              |                                                                                        |                                                                                              |                                                                                                    |                                                               | Pomoc                                     | Wylo <u>c</u>                     |
|----------------------------------------------------------------------------------------------------|----------------------------------------------|--------------------------------------------------------------------------------------|----------------------------------------------------------------------------------------|----------------------------------------------------------------------------------------------|----------------------------------------------------------------------------------------------------|---------------------------------------------------------------|-------------------------------------------|-----------------------------------|
| Wyszukiwanie                                                                                                    | zgłoszeń zmian                               | do umów                                                                              |                                                                                        |                                                                                              |                                                                                                    |                                                               | Filtr jest aktywn                         | y Ukry                            |
| Podaj dane z                                                                                                    | zgłoszenia zmia                              | n do umowy, które ch                                                                 | cesz wyszukać l                                                                        | ub nie podawaj                                                                               | nic, jeżeli chce                                                                                                   | esz wyświetlić v                                              | vszystkie zgłosze                         | nia.                              |
| Rok:                                                                                                    |                                              | •                                                                                    |                                                                                        |                                                                                              |                                                                                                    |                                                               |                                           |                                   |
| Rodzaj świadcz                                                                                                    | enia:                                        |                                                                                      |                                                                                        |                                                                                              |                                                                                                    |                                                               |                                           | •                                 |
| Typ umowy:                                                                                                    |                                              |                                                                                      |                                                                                        |                                                                                              |                                                                                                    |                                                               |                                           | •                                 |
| Umowa:                                                                                                    |                                              |                                                                                      | •                                                                                      |                                                                                              |                                                                                                    |                                                               |                                           |                                   |
| Status zgłoszer                                                                                                   | nia:                                         |                                                                                      | •                                                                                      |                                                                                              |                                                                                                    |                                                               |                                           |                                   |
| Data rejestracj                                                                                                   | i —                                          |                                                                                      | _                                                                                      |                                                                                              |                                                                                                    |                                                               |                                           |                                   |
| T OLO CT O DID I                                                                                                  |                                              |                                                                                      | 11                                                                                     |                                                                                              |                                                                                                    |                                                               |                                           |                                   |
| zgłoszenia:<br>Zawiera odrzuc                                                                                     | '   <u></u>                                  |                                                                                      |                                                                                        |                                                                                              |                                                                                                    |                                                               |                                           |                                   |
| zgłoszenia:<br>Zawiera odrzuo<br>zmiany:                                                                          | tone                                         |                                                                                      |                                                                                        |                                                                                              |                                                                                                    |                                                               |                                           |                                   |
| zgłoszenia:<br>Zawiera odrzuc<br>zmiany:                                                                          | one []                                       |                                                                                      |                                                                                        |                                                                                              |                                                                                                    |                                                               |                                           |                                   |
| zgłoszenia:<br>Zawiera odrzuo<br>zmiany:                                                                          |                                              | sć filtr                                                                             | Generui zołos                                                                          | zenia zmian do 1                                                                             | umów                                                                                                    | Ja Dodai zołos                                                | zenie zmian do un                         | IOWV                              |
| zgłoszenia:<br>Zawiera odrzuc<br>zmiany:<br><b>Q. Znajdź</b>                                                      | cone                                         | ść filtr                                                                             | Generuj zgłos                                                                          | zenia zmian do u                                                                             | umów                                                                                                    | 👍 Dodaj zgłos                                                 | zenie zmian do un                         | iowy                              |
| zgłoszenia:<br>Zawiera odrzuc<br>zmiany:<br>O Znajdź<br>Id zgłoszen                                               | tone                                         | ść filtr                                                                             | Generuj zgłos<br>Umowa od                                                              | zenia zmian do u<br>Umowa do                                                                 | umów E<br>Status<br>zgłoszenia                                                                                     | Dodaj zgłos<br>Data<br>utworzenia                             | zenie zmian do un<br>Przekazano do<br>NFZ | ιοωλ                              |
| zgłoszenia:<br>Zawiera odrzuc<br>zmiany:<br>Znajdź<br>Id zgłoszen<br>15842                                        | cone 🔽<br>ia Typ umowy<br>01/9               | ść filtr<br>Kod umowy<br>miodaczek/forluki                                           | Generuj zgłos<br>Umowa od<br>01.01.2010                                                | zenia zmian do u<br>Umowa do<br>31.12.2010                                                   | umów<br>Status<br>zgłoszenia<br>w trakcie<br>rejestracji                                                           | Dodaj zgłos<br>Data<br>utworzenia<br>09.04.2010               | zenie zmian do un<br>Przekazano do<br>NFZ | owy                               |
| zgłoszenia:<br>Zawiera odrzuc<br>zmiany:<br>Znajdź<br>Id zgłoszen<br>15842<br>15844                               | cone  Wyczy ia Typ umowy 01/9 01/9           | ść filtr                                                                             | Generuj zgłos     Umowa od     01.01.2010     01.01.2010                               | zenia zmian do u<br>Umowa do<br>31.12.2010<br>31.12.2010                                     | umów<br>Status<br>zgłoszenia<br>w trakcie<br>rejestracji<br>w trakcie<br>rejestracji                               | Dodaj zgłos<br>Data<br>utworzenia<br>09.04.2010<br>09.04.2010 | zenie zmian do un<br>Przekazano do<br>NFZ | owy<br>Szczeg<br>Szczeg           |
| zgłoszenia:<br>Zawiera odrzuc<br>zmiany:<br>Znajdź<br>Id zgłoszen<br>15842<br>15844<br>15922                      | tone  Wyczy ia Typ umowy 01/9 01/9 01/9 01/9 | ść filtr<br>Kod umowy<br>miodaczek/forluki<br>sprawdzam<br>01221/POZ<br>/01/9/2010/g | Generuj zgłos     Umowa od     01.01.2010     01.01.2010     01.01.2010                | zenia zmian do u<br>Umowa do<br>31.12.2010<br>31.12.2010<br>31.12.2010                       | umów<br>Status<br>zgłoszenia<br>w trakcie<br>rejestracji<br>w trakcie<br>rejestracji<br>w trakcie<br>rejestracji   | Dodaj zgłos Data utworzenia 09.04.2010 09.04.2010 12.04.2010  | zenie zmian do un<br>Przekazano do<br>NFZ | owy<br>Szczeg<br>Szczeg<br>Szczeg |
| zgłoszenia:<br>Zawiera odrzuc<br>zmiany:<br>Znajdź<br>Id zgłoszen<br>15842<br>15844<br>15922<br>-Możlwość zgłasza | ia Typ umowy<br>01/9<br>01/9<br>01/9<br>01/9 | ść filtr                                                                             | Generuj zgłos     Umowa od     01.01.2010     01.01.2010     01.01.2010     01.01.2010 | zenia zmian do u<br>Umowa do<br>31.12.2010<br>31.12.2010<br>31.12.2010<br>iział Wojewódzki N | umów E<br>Status<br>zgłoszenia<br>w trakcie<br>rejestracji<br>w trakcie<br>rejestracji<br>w trakcie<br>rejestracji | Dodaj zgłos Data utworzenia 09.04.2010 09.04.2010 12.04.2010  | zenie zmian do un<br>Przekazano do<br>NFZ | owy<br>Szczeg<br>Szczeg<br>Szczeg |

#### 2.1.2 Edycja zgłoszenia zmian do umowy

| Zgłoszenia zmian do umów wersja 1.0244 j                                                                                                    | •                                          |
|----------------------------------------------------------------------------------------------------|--------------------------------------------|
| Przegląd zgłoszeń zmian do umów >> Zgłoszenie zmian do umowy                                                                                                    | Powrót   Pomoc   Wyloguj                   |
| Zgłoszenie zmian 28789                                                                                                    | Przekaż do OW NFZ                          |
| Umowa: harm/01221/EWA Zgłoszenie zmian: 28789 Status: w trakcie rejestracji                                                                                                    | Data rejestracji: 22.11.2010               |
| Wyszukiwanie punktów umowy         Podaj cechy punktów umowy, które chcesz wyszukać lub nie podawaj nic, jeżeli chcesz wyświetlić wszystkie punkty umowy         Zakres świadczeń:         Część VII KR:         Część VII KR:         PESEL personelu:         Zasób:         Image: Część VIII KR:         Widok       Wyczyść filtr         Widok       Image: Część vii zmian do umowy         3       Układ         Wg zakresów świadczeń | Filtr jest nieaktywny Ukryj                |
| U/W Zakres<br>świadczeń Nazwa W Część Część Decyzja<br>VII KR VIII KR Funduszu                                                                                                    | 5                                          |
| W 07.0000.218.02 ŚWIADCZENIA<br>OGÓLNOSTOMATOLOGICZNE 1 1800 1801 (1)                                                                                                    | Umowy<br>y podwyko Harmonogram<br>-nawstwa |
|                                                                                                    | W górę                                     |

Po wypełnieniu wszystkich danych zgłoszenie wysyłamy do OW za pomocą przycisku Przekaż do OW NFZ (1). Po przesłaniu zgłoszenia do OW nie będzie możliwości jego ponownej edycji. Aby dodać następne nowe informacje należy utworzyć nowe zgłoszenie. W przypadku wystąpienia błędów wygenerowane zostanie "drzewo" z lokalizacją błędu. Układ w drzewie zależny jest od ustawienia pola wyboru Układ. Po kliknięciu w gałąź zbiorczą Personel, Zasoby, Umowy podwykonawstwa lub Harmonogram komórki użytkownik zostanie przeniesiony do całej listy personelu, zasobów itd. zależnie od tego jaką gałąź kliknął. Jeśli natomiast użytkownik kliknie na konkretny komunikat o błędzie to zostanie przeniesiony do strony gdzie dany błąd występuje lub gdzie może go rozwiązać.

Przycisk **Usuń informację o błędach** pozwala na usunięcie informacji o błędach i widoczny jest tylko wtedy gdy występują błędy.

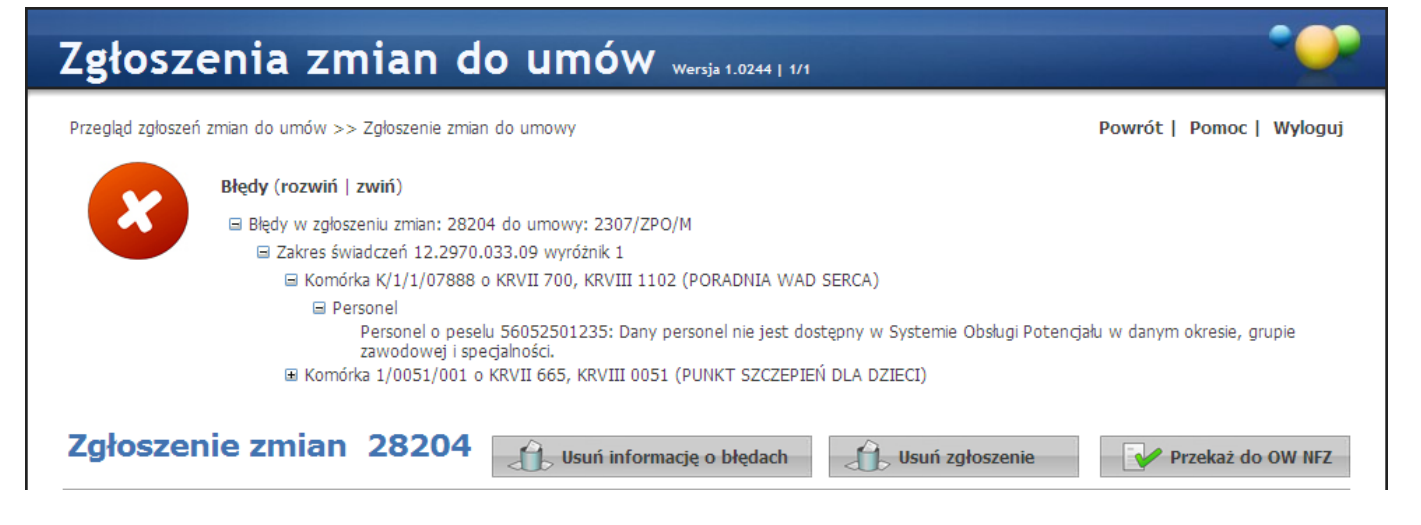

- Warunki wyszukiwania określane są w polach edycyjnych formatki (2).
- Zmiana sposobu wyświetlania danych (3) pozwala na określenie co będzie wyświetlane po kliknięciu przycisku Znajdź. W widoku umowy widoczne będą wszystkie zakresy istniejące w umowie, w widoku zgłoszenia widoczne będą tylko te dodane już do zgłoszenia.
- Kliknięcie przycisku + (4) spowoduje dodanie tego punktu umowy do zgłoszenia.
- Przyciski (5) umożliwiają wejście w formatkę zawierającą dane szczegółowe personelu, zasobów, umowy podwykonawstwa,harmonogramu komórki lub zespołów RTM.
- W kolumnie Decyzja funduszu poszczególne ikony oznaczają:
  - o 🖌 zmiany zaakceptowane
  - ✓X zmiany częściowo odrzucone
  - X zmiany odrzucone
  - o 🗱 zmiany odrzucone z dołączonym komentarzem komentarz można odczytać po kliknięciu ikony

Brak ikony oznacza, że wniosek jeszcze nie był oceniany lub jest w trakcie oceny.

Dla punktów skojarzonych na liście punktów dla danej umowy/ wniosku brak jest linków **Personel**, **Zasoby** oraz **Harmonogram**. Brak również możliwości dodania i usunięcia takiego punktu do umowy/z wniosku. Dostępny natomiast jest link **Szczegóły**, w którym prezentowany jest punkt podstawowy dla tego skojarzonego.

| U/W | Zakres<br>świadczeń | Nazwa                                                                                            | Wyróżnik | Część VII<br>KR | Część VIII<br>KR | Rejon<br>operacyjny | Decyzja<br>Funduszu |           |
|-----|---------------------|--------------------------------------------------------------------------------------------------|----------|-----------------|------------------|---------------------|---------------------|-----------|
| U   | 16.0001.001.14      | ŚWIADCZENIA UDZIELANE<br>PRZEZ PODSTAWOWY<br>ZESPÓŁ RATOWNICTWA<br>MEDYCZNEGO - UE               | 1        | 9154            | 9154             | 082010000           |                     | Szczegóły |
| U   | 16.0002.001.14      | ŚWIADCZENIA UDZIELANE<br>PRZEZ SPECJALISTYCZNY<br>ZESPÓŁ RATOWNICTWA<br>MEDYCZNEGO - UE          | 1        | 9154            | 9154             | 082010000           |                     | Szczegóły |
| U   | 16.0004.001.14      | ŚWIADCZENIA UDZIELANE<br>PRZEZ WODNY<br>SPECJALISTYCZNY ZESPÓŁ<br>RATOWNICTWA<br>MEDYCZNEGO - UE | 1        | 9154            | 9154             | 082010000           |                     | Szczegóły |
|     |                     |                                                                                                  |          |                 |                  |                     |                     |           |

Dla zagrożonych punktów umowy prezentowana jest informacja o zagrożeniu. Znajduje się ona bezpośrednio pod zagrożonym punktem umowy.

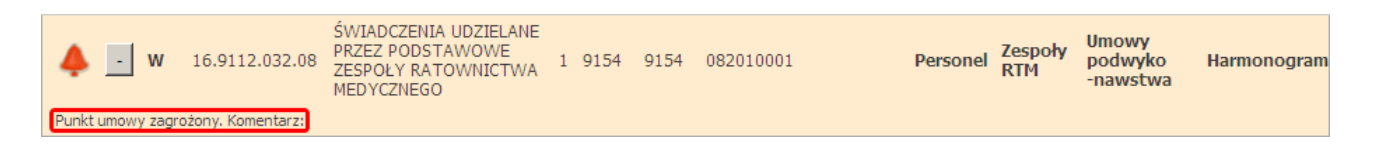

#### 2.1.2.1 Harmonogram miejsca realizacji świadczeń

Jeżeli komórka organizacyjna zmienia parametry swojej dostępności (harmonogram pracy) to sytuacja ta może mieć wpływ na zawarte już z NFZ umowy. Należy zatem przekazać te informacje do NFZ w stosownym zgłoszeniu zmian do umowy.

2.1.2.1.1 Zmiana harmonogramu miejsca realizacji świadczeń

Proces przebiega następująco:

- 1. Zgłoszenia zmian przesyłamy dla każdej posiadanej umowy, w której występuje dana komórka organizacyjna.
- 2. Dla każdej umowy należy wybrać odpowiednie zgłoszenie (jeżeli zgłoszenie nie zostało jeszcze utworzone lub też ostatnio zarejestrowane zgłoszenie zostało już przekazane do NFZ należy utworzyć nowe zgłoszenie).
- 3. Należy wybrać pozycje zgłoszenia odpowiadającą komórce organizacyjnej, dla której chcemy zmienić harmonogram. Jeśli taka pozycja nie istnieje należy ją dodać do zgłoszenia.

Wyszukujemy zgłoszenie i następnie klikamy przycisk Szczegóły.

| Zgłoszeni                                                                                                    | a zmian c                                                                                                    | lo umć     | Wersja 1.00             | 968                      |                    |                         | • <b>_</b>   |
|----------------------------------------------------------------------------------------------------|----------------------------------------------------------------------------------------------------|------------|-------------------------|--------------------------|--------------------|-------------------------|--------------|
| Zgłoszenia z                                                                                                    | mian do umó                                                                                                    | w          |                         |                          |                    | Pomo                    | oc   Wyloguj |
| Wyszukiwanie zgłos                                                                                                    | zeń zmian do umów                                                                                                    |            |                         |                          |                    | Filtr jest akty         | vny Ukryj    |
| Rok:<br>Rodzaj świadczenia:<br>Typ umowy:<br>Umowa:<br>Status zgłoszenia:<br>Data rejestracji<br>zgłoszenia:<br>Zawiera odrzucone<br>zmiany: | 2009  2009  2009  2009  2009  2009  2009  2009  2009  2009  2009  2009  2009  2009  2009  2009  2009  2009  2009  2009  2009  2009  2009  2009  2009  2009  2009  2009  2009  2009  2009  2009  2009  2009  2009  2009  2009  2009  2009  2009  2009  2009  2009  2009  2009  2009  2009  2009  2009  2009  2009  2009  2009  2009  2009  2009  2009  2009  2009  2009  2009  2009  2009  2009  2009  2009  2009  2009  2009  2009  2009  2009  2009  2009  2009  2009  2009  2009  2009  2009  2009  2009  2009  2009  2009  2009  2009  2009  2009  2009  2009  2009  2009  2009  2009  2009  2009  2009  2009  2009  2009  2009  2009  2009  2009  2009  2009  2009  2009  2009  2009  2009  2009  2009  2009  2009  2009  2009  2009  2009  2009  2009  2009  2009  2009  2009  2009  2009  2009  2009  2009  2009  2009  2009  2009  2009  2009  2009  2009  2009  2009  2009  2009  2009  2009  2009  2009  2009  2009  2009  2009  2009  2009  2009  2009  2009  2009  2009  2009  2009  2009  2009  2009  2009  2009  2009  2009  2009  2009  2009  2009  2009  2009  2009  2009  2009  2009  2009  2009  2009  2009  2009  2009  2009  2009  2009  2009  2009  2009  2009  2009  2009  2009  2009  2009  2009  2009  2009  2009  2009  2009  2009  2009  2009  2009  2009  2009  2009  2009  2009  2009  2009  2009  2009  2009  2009  2009  2009  2009  2009  2009  2009  2009  2009  2009  2009  2009  2009  2009  2009  2009  2009  2009  2009  2009  2009  2009  2009  2009  2009  2009  2009  2009  2009  2009  2009  2009  2009  2009  2009  2009  2009  2009  2009  2009  2009  2009  2009  2009  2009  2009  2009  2009  2009  2009  2009  2009  2009  2009  2009  2009  2009  2009  2009  2009  2009  2009  2009  2009  2009  2009  2009  2009  2009  2009  2009  2009  2009  2009  2009  2009  2009  2009  2009  2009  2009  2009  2009  2009  2009  2009  2009  2009  2009  2009  2009  2009  2009  2009  2009  2009  2009  2009  2009  2009  2009  2009  2009  2009  2009  2009  2009  2009  2009  2009  2009  2009  2009  2009  2009  2009  2009  2009  2009  2009  2009  2009  2009  2009  2009  2009 |            | OTNA<br>DTNA - OPIEKA L | EKARSKA, PIELI           | Ęgniarska          |                         | <b>X</b>     |
| 🔾 Znajdź                                                                                                    | 🗶 Wyczyść filtr                                                                                                    |            |                         |                          | Doda               | j zgłoszenie zmian do u | mowy         |
| Id zgłoszenia Typ u                                                                                                    | mowy Kod umowy                                                                                                    | Umowa od   | Umowa do                | Status<br>zgłoszenia     | Data<br>utworzenia | Przekazano do<br>NFZ    |              |
| 2942 01/1                                                                                                    | 01221/0401<br>/2009/POZ/4                                                                                                    | 01.01.2009 | 31.01.2009              | w trakcie<br>rejestracji | 08.04.2009         | Sz                      | zegóły       |
|                                                                                                    |                                                                                                    |            |                         |                          |                    |                         | W górę       |

W trybie edycji pozycji zgłoszenia wybieramy do edycji harmonogram.

Wybieramy odpowiedni punkt zgłoszenia i klikając w przycisk **Harmonogram** wchodzimy w edycję harmonogramu.

| Zgłoszenia zmian                                                                                                    | do umów 🐭                                        | sja 1.0068                      |                              |                   | •••             |
|----------------------------------------------------------------------------------------------------|--------------------------------------------------|---------------------------------|------------------------------|-------------------|-----------------|
| Przegląd zgłoszeń zmian do umów >> Zgłoszenie z                                                                                                    | mian do umowy                                    |                                 |                              | Powrót   I        | Pomoc   Wyloguj |
| Zgłoszenie zmian 2942                                                                                                    |                                                  | Usuń zgł                        | oszenie                      | Przekaż           | do OW NFZ       |
| Umowa: 01221/0401/2009/POZ/4                                                                                                    | Zgłoszenie zmian: 2942                           | Status: w trakcie reje          | estracji                     | Data rejestracji: | 08.04.2009      |
| Wyszukiwanie punktów umowy         Podaj cechy punktów umowy, które chcesz w         Zakres świadczeń:       01.0010.099.11         Część VII KR:       Część VII KR:         PESEL personelu:       Image: Część VII KR:         Sprzęt:       Image: Część filtr         Widok       Image: Częłoszenia zmian do utow | vyszukać lub nie podawaj nic, jeż                | eli chcesz wyświetlić wszyst    | kie punkty umowy.<br>Jczeń 💌 | Filtr jest a      | iktywny Ukryj   |
| U/W Zakres świadczeń Nazwa                                                                                                    | Wyróżni                                          | k Część VII Część VIII<br>KR KR | Decyzja<br>Funduszu          |                   |                 |
| + U 01.0010.099.11 ŚWIADCZE<br>W RAMACH<br>PROFILAKT                                                                                                    | NIA LEKARZA W POZ<br>I REALIZACJI 1<br>'YKI ChUK | 3663 0050                       | Per                          | rsonel Sprzęt     | Harmonogram     |
|                                                                                                    |                                                  |                                 |                              |                   | W górę          |

Rejestrujemy nowy podział harmonogramu na okresy.

W pierwszej kolejności należy ustalić podział roku na okresy, w których harmonogram pracy komórki pozostaje niezmienny. Następnie ustalamy harmonogram dla poszczególnych okresów.

|       | Ш                          | III                                   | IV                                                                                  | V                                                                       | VI | VII          | VIII         | IX         | Х           | IX           | XII                                                  |
|-------|----------------------------|---------------------------------------|-------------------------------------------------------------------------------------|-------------------------------------------------------------------------|----|--------------|--------------|------------|-------------|--------------|------------------------------------------------------|
|       |                            |                                       |                                                                                     |                                                                         |    |              |              |            |             |              |                                                      |
|       |                            |                                       |                                                                                     |                                                                         |    |              |              |            |             |              |                                                      |
|       |                            |                                       |                                                                                     |                                                                         |    |              |              |            |             |              |                                                      |
| aż le | egndę                      |                                       |                                                                                     |                                                                         |    |              |              |            |             |              |                                                      |
|       |                            |                                       |                                                                                     |                                                                         |    |              |              |            |             |              |                                                      |
|       | Dodaj okres                | z nowyn                               | n harmond                                                                           | ogramem                                                                 | Do | daj okres na | podstawie ha | irmonogram | iu dostępno | sci komorki  |                                                      |
|       |                            |                                       |                                                                                     |                                                                         |    |              |              |            |             |              |                                                      |
|       |                            |                                       |                                                                                     |                                                                         |    |              |              |            |             |              |                                                      |
|       |                            |                                       |                                                                                     |                                                                         |    |              |              |            |             |              | Godzin                                               |
| Ob    |                            |                                       | برا ما منصلہ من م                                                                   | 00 00 46 00                                                             |    |              |              |            |             |              | 0.00                                                 |
|       | (res                       | P                                     | oniedzialek:                                                                        | 08:00-16:00                                                             |    |              |              |            |             |              | 8:00                                                 |
| 01    | cres                       | P<br>5.2009 V                         | 'oniedzialek:<br>Vtorek:                                                            | 08:00-16:00<br>08:00-16:00                                              |    |              |              |            |             |              | 8:00                                                 |
| 01    | ares<br>1.01.2009 30.06    | P<br>5.2009 V<br>Ś                    | oniedzialek:<br>Vtorek:<br>iroda:                                                   | 08:00-16:00<br>08:00-16:00<br>08:00-16:00                               |    |              |              |            |             |              | 8:00<br>8:00<br>8:00                                 |
| 01    | ares<br>1.01.2009 30.06    | P<br>5.2009 V<br>res C                | oniedzialek:<br>Vtorek:<br>iroda:<br>izwartek:                                      | 08:00-16:00<br>08:00-16:00<br>08:00-16:00<br>08:00-16:00                |    |              |              |            |             |              | 8:00<br>8:00<br>8:00<br>8:00                         |
|       | ares<br>1.01.2009 30.06    | P<br>5.2009 V<br>res C<br>P           | voniedzialek:<br>Vtorek:<br>Groda:<br>Czwartek:<br>Viątek:                          | 08:00-16:00<br>08:00-16:00<br>08:00-16:00<br>08:00-16:00<br>08:00-16:00 |    |              |              |            |             |              | 8:00<br>8:00<br>8:00<br>8:00<br>8:00                 |
|       | res<br>1.01.2009 30.06<br> | P<br>5.2009 V<br>res C<br>P<br>S      | oniedzialek:<br>Vtorek:<br>iroda:<br>izwartek:<br>iątek:<br>iobota:                 | 08:00-16:00<br>08:00-16:00<br>08:00-16:00<br>08:00-16:00<br>08:00-16:00 |    |              |              |            |             |              | 8:00<br>8:00<br>8:00<br>8:00<br>8:00<br>0:00         |
|       | res<br>1.01.2009 30.06     | P<br>5.2009 V<br>res C<br>P<br>S<br>N | voniedzialek:<br>Vtorek:<br>iroda:<br>izwartek:<br>viątek:<br>iobota:<br>liedziela: | 08:00-16:00<br>08:00-16:00<br>08:00-16:00<br>08:00-16:00<br>08:00-16:00 |    |              |              |            |             |              | 8:00<br>8:00<br>8:00<br>8:00<br>8:00<br>0:00         |
|       | res<br>1.01.2009 30.00     | P<br>5.2009 V<br>res C<br>P<br>S<br>N | voniedzialek:<br>Vtorek:<br>iroda:<br>izwartek:<br>viątek:<br>iobota:<br>liedziela: | 08:00-16:00<br>08:00-16:00<br>08:00-16:00<br>08:00-16:00<br>08:00-16:00 |    |              |              |            | R           | azem w tvood | 8:00<br>8:00<br>8:00<br>8:00<br>8:00<br>0:00<br>0:00 |

Rejestrujemy nowe godziny pracy komórki dla każdej z pozycji harmonogramu.

|                   | Dzień tygodnia   | Godzina od   | Godzina do   | Godzin Opis                  |             |
|-------------------|------------------|--------------|--------------|------------------------------|-------------|
| Okres             | Poniedziałek     | 08:00        | 16:00        | 8:00                         | Edytuj Usuń |
| Od 01.01.2009     | Wtorek           | 08:00        | 16:00        | 8:00                         | Edytuj Usuń |
| Od początku umowy | Środa            | 08:00        | 16:00        | 8:00                         | Edytuj Usuń |
| Do 30.06.2009     | Czwartek         | 08:00        | 16:00        | 8:00                         | Edytuj Usuń |
| Do końca umowy    | Piątek           | 08:00        | 16:00        | 8:00                         | Edytuj Usuń |
| Zapisz            |                  |              | Razem        | 40:00                        |             |
| 🗙 Anuluj          |                  |              | Dodaw        | anie pozycji do harmonogramu |             |
|                   | Dzień tygodnia o | od Dzień tyg | odnia do God | lzina od Godzina do Opis     |             |

Przyciskami Edytuj, Usuń, Dodaj ustalamy harmonogram pracy komórki w danym okresie.

Kończymy rejestracje danych po naciśnięciu przycisku Zapisz.

#### 2.1.2.2 Personel

Zmiany zachodzące w składzie personelu realizującego kontrakt z NFZ nie pozostają z reguły bez wpływu na jakość czy dostępność oferowanych przez świadczeniodawcę usług. Zatrudnienie nowego personelu, rozwiązanie umowy o pracę z lekarzem czy też zmiana godzin pracy jakiegoś specjalisty zmienia potencjał wykorzystywany przez świadczeniodawcę podczas realizacji umowy, konieczność co za tym idzie wymaga przesłania w tej sprawie informacji do NFZ w postaci zgłoszenia zmian do umowy.

2.1.2.2.1 Dodanie nowego personelu do umowy

Zgłoszenia przesyłamy dla każdej posiadanej umowy, dla której zatrudnienie nowego personelu ma wpływ na warunki realizacji kontraktu.

Dla każdej umowy należy wybrać odpowiednie zgłoszenie (jeżeli zgłoszenie nie zostało jeszcze utworzone lub też ostatnio zarejestrowane zgłoszenie zostało już przekazane do NFZ - należy utworzyć nowe zgłoszenie).

Należy wybrać pozycje zgłoszenia odpowiadającą temu punktowi umowy, dla którego chcemy zmieniać dane. Jeśli taka pozycja nie istnieje – należy ją dodać do zgłoszenia.

Wyszukujemy zgłoszenie i następnie klikamy przycisk Szczegóły.

| głosz                                                                   | enia z                             | mian c                    | lo umć         | Wersja 1.00      | 068                      |                    |                      | •               |
|-------------------------------------------------------------------------|------------------------------------|---------------------------|----------------|------------------|--------------------------|--------------------|----------------------|-----------------|
| <b>.głosze</b> r                                                        | nia zmia                           | n do umó                  | w              |                  |                          |                    |                      | Pomoc   Wylog   |
| Wyszukiwani                                                             | ie zgłoszeń zm                     | ian do umów               |                |                  |                          |                    | Filtr jest           | t aktywny Ukryj |
| Podaj dan                                                               | e zgłoszenia zi                    | mian do umowy,            | które chcesz w | vyszukać lub nie | podawaj nic, je          | żeli chcesz wyśw   | wietlić wszystkie    | zgłoszenia.     |
| Rok:                                                                    | 2009                               | -                         |                |                  |                          |                    |                      |                 |
| Rodzaj świac                                                            | dczenia: 0401 - F                  | PODSTAWOWA                | OPIEKA ZDROW   | OTNA             |                          |                    |                      | •               |
| Typ umowy                                                               | : 01/1 - P                         | ODSTAWOWA                 | PIEKA ZDROW    | OTNA - OPIEKA L  | EKARSKA, PIEL            | ĘGNIARSKA,         |                      |                 |
| Umowa:                                                                  |                                    |                           | -              |                  |                          |                    |                      |                 |
| Status zgłos<br>Data rejestra<br>zgłoszenia:<br>Zawiera odra<br>zmiany: | zenia:  wtrakc<br>acji  <br>zucone | ie rejestracji            |                |                  |                          |                    |                      |                 |
| Q Znajdź                                                                | 💦 Wyc                              | zyść filtr                |                |                  |                          | Doda               | ij zgłoszenie zmia   | n do umowy      |
| l zgłoszenia                                                            | Typ umowy                          | Kod umowy                 | Umowa od       | Umowa do         | Status<br>zgłoszenia     | Data<br>utworzenia | Przekazano do<br>NFZ | D               |
| 942                                                                     | 01/1                               | 01221/0401<br>/2009/POZ/4 | 01.01.2009     | 31.01.2009       | w trakcie<br>rejestracji | 08.04.2009         |                      | Szczegóły       |
|                                                                         |                                    |                           |                |                  |                          |                    |                      | W gó            |

W trybie edycji pozycji zgłoszenia wybieramy do edycji personel

Wybieramy odpowiedni punkt zgłoszenia i rozpoczynamy edycję personelu.

| Zgłoszenia zmian                                                                                                    | do umów 🐭                                        | rsja 1.0068                        |                                                       |                        | •••            |
|----------------------------------------------------------------------------------------------------|--------------------------------------------------|------------------------------------|-------------------------------------------------------|------------------------|----------------|
| Przegląd zgłoszeń zmian do umów >> Zgłoszenie z                                                                                                    | mian do umowy                                    |                                    |                                                       | Powrót   F             | omoc   Wyloguj |
| Zgłoszenie zmian 2942                                                                                                    |                                                  | 4                                  | Usuń zgłoszenie                                       | Przekaż                | do OW NFZ      |
| Umowa: 01221/0401/2009/POZ/4                                                                                                    | Zgłoszenie zmian: 2942                           | Status: v                          | v trakcie rejestracji                                 | Data rejestracji:      | 08.04.2009     |
| Wyszukiwanie punktów umowy         Podaj cechy punktów umowy, które chcesz v         Zakres świadczeń:       01.0010.099.11         Część VII KR:                                                                                                    | wyszukać lub nie podawaj nic, je                 | żeli chcesz wyś                    | wietlić wszystkie punkty                              | Filtr jest a<br>umowy. | ktywny Ukryj   |
| Q       Znajdź       Wyczyść filtr         Widok       Image: wiedczeń wiedczeń w | umowy I<br>Wyróżn                                | Jkład wg zak<br>ik Część VII<br>KR | cresów świadczeń 💌<br>Część VIII Decyzja<br>KR Fundus | )<br>ZU                |                |
| + U 01.0010.099.11 ŚWIADCZE<br>W RAMAC<br>PROFILAK                                                                                                    | NIA LEKARZA W POZ<br>H REALIZACJI 1<br>IYKI ChUK | 3663                               | 0050                                                  | Personel Sprzęt        | Harmonogram    |
|                                                                                                    |                                                  |                                    |                                                       |                        | W górę         |

Przechodzimy do formatki dodawania personelu (przycisk **Dodaj personel**).

Z listy rozwijalnej wybieramy interesujący nas personel. Kryterium wyszukiwania może być imię ,nazwisko oraz PESEL. Na liście znajdziemy dane tylko takiego personelu, który został wcześniej wprowadzony do SOP i jednocześnie nie jest jeszcze ujęty w zasobach danej komórki organizacyjnej. Jeśli interesujący nas personel nie pojawia się na liście rozwijalnej należy sprawdzić czy został wcześniej zarejestrowany w SOP.

Przechodzimy do formatki rejestracji dalszych danych (grupy zawodowej, specjalności, stanowiska i harmonogramu). Należy uzupełnić dane z listy rozwijalnej dotyczące grupy zawodowej, specjalności oraz stanowiska, na jakim zatrudniony będzie nowy personel. Następnie uzupełniamy harmonogram. Najpierw wyznaczamy podział harmonogramu na okresy. Należy przy tym pamiętać, że okresy nie mogą na siebie zachodzić oraz powinny pokrywać cały zakres czasowy, w jakim nowy personel będzie pracował w celu realizacji zawartego z NFZ kontraktu.

Rejestrujemy nowe godziny pracy personelu dla każdego wykazanego wcześniej okresu.

Uzupełniamy harmonogram personelu. W pierwszej kolejności dzielimy czasokres zatrudnienia personelu na okresy o niezmiennym harmonogramie pracy tygodniowej (1), uzupełniamy dane o grupach zawodowych i specjalnościach (2), a następnie uzupełniamy harmonogram dla każdego z wyróżnionych okresów (3). Zamiast harmonogramu możemy podać średnią ilość godzin pracy personelu w tygodniu (4).

| Od 01.01.2009         | Grupa zawodowa    |              |              |          | 2                |                                      |
|-----------------------|-------------------|--------------|--------------|----------|------------------|--------------------------------------|
| 🗌 🗌 Od początku umory | Lekarze           |              |              |          |                  | •                                    |
| 29.06.2009            | Zawód/specjalność |              |              |          |                  |                                      |
| Do końca umowy        | Lekarz - medycyn  | a nuklearna  |              |          |                  | •                                    |
| Zapisz                | Stanowisko        |              |              |          |                  | <b>•</b>                             |
| 🗙 Anuluj              |                   |              |              |          |                  | Średnia liczba godzin w tygodniu 35: |
|                       | Dzień tygodnia    | Godzina od   | Godzina do   | Godzin   | Тур              |                                      |
|                       | Poniedziałek      | 08:00        | 15:00        | 7:00     | praca w miejscu  | Edytuj Usuń                          |
|                       | Wtorek            | 08:00        | 15:00        | 7:00     | praca w miejscu  | Edytuj Usuń                          |
|                       | Środa             | 08:00        | 15:00        | 7:00     | praca w miejscu  | Edytuj Usuń                          |
|                       | Czwartek          | 08:00        | 15:00        | 7:00     | praca w miejscu  | Edytuj Usuń                          |
|                       | Piątek            | 08:00        | 15:00        | 7:00     | praca w miejscu  | Edytuj Usuń                          |
|                       |                   |              | Doda         | wanie po | ozycji do harmon | ogramu                               |
|                       |                   |              |              |          |                  |                                      |
|                       | Dzień tygodnia o  | d Dzień tygo | odnia do God | zina od  | Godzina do Op    | Dis                                  |

Kończymy rejestracje danych po naciśnięciu przycisku Zapisz.

2.1.2.2.2 Usunięcie wybranego personelu z umowy

Zgłoszenia przesyłamy dla każdej posiadanej umowy, w której dana osoba została zarejestrowana.

Dla każdej umowy należy wybrać odpowiednie zgłoszenie .Jeżeli zgłoszenie nie zostało jeszcze utworzone lub też ostatnio zarejestrowane zgłoszenie zostało już przekazane do NFZ - należy utworzyć nowe zgłoszenie).

Należy wybrać pozycje zgłoszenia odpowiadającą temu punktowi umowy, dla którego chcemy zmieniać dane. Jeśli taka pozycja nie istnieje – należy ją dodać do zgłoszenia.

Wyszukujemy zgłoszenie i następnie klikamy przycisk Szczegóły.

| Zgłosz                                                                                                    | enia z                                                                          | mian c                                         | lo umć                            | Wersja 1.00             | 068                      |                    | ~                           | )    |
|----------------------------------------------------------------------------------------------------|---------------------------------------------------------------------------------|------------------------------------------------|-----------------------------------|-------------------------|--------------------------|--------------------|-----------------------------|------|
| Zgłoszei                                                                                                    | nia zmia                                                                        | n <mark>do um</mark> ó                         | w                                 |                         |                          |                    | Pomoc   Wyłd                | oguj |
| Wyszukiwar                                                                                                    | nie zgłoszeń zm                                                                 | ian do umów                                    |                                   |                         |                          |                    | Filtr jest aktywny Ukr      | Уj   |
| Rok:<br>Rodzaj świa<br>Typ umową<br>Umową:<br>Status zgło<br>Data rejest<br>zgłoszenia:<br>Zawiera od<br>zmiany: | 2009<br>dczenia: 0401 - F<br>y: 01/1 - P<br>szenia: w trakc<br>racji<br>rzucone | PODSTAWOWA (<br>PODSTAWOWA (<br>ie rejestracji | OPIEKA ZDROW<br>IPIEKA ZDROW<br>I | OTNA<br>DTNA - OPIEKA I | EKARSKA, PIEL            | ĘGNIARSKA          |                             |      |
| Q Znajdź                                                                                                    | Wyc                                                                             | zyść filtr                                     |                                   |                         |                          | Doda               | j zgłoszenie zmian do umowy |      |
| Id zgłoszenia                                                                                                    | Typ umowy                                                                       | Kod umowy                                      | Umowa od                          | Umowa do                | Status<br>zgłoszenia     | Data<br>utworzenia | Przekazano do<br>NFZ        |      |
| 2942                                                                                                    | 01/1                                                                            | 01221/0401<br>/2009/POZ/4                      | 01.01.2009                        | 31.01.2009              | w trakcie<br>rejestracji | 08.04.2009         | Szczegóły                   |      |
|                                                                                                    |                                                                                 |                                                |                                   |                         |                          |                    | W g                         | jóre |

W trybie edycji pozycji zgłoszenia wybieramy do edycji personel.

Wyszukujemy na liście personel i naciskamy przycisk **Usuń**. Potwierdzamy usunięcie personelu na formatce ostrzeżenia, jakie aplikacja wyświetli nam na ekranie.

Przy pomocy filtrów (1) wyszukujemy personel do usunięcia, a następnie usuwamy wybrany personel klikając przycisk **Usuń**.

| wyszukiwanie personelu                |                                |                              |                     |            | Filtr jest nieaktywny | Ukry |
|---------------------------------------|--------------------------------|------------------------------|---------------------|------------|-----------------------|------|
| Podaj dane personelu, któr            | ego chcesz wyszukać lub nie po | dawaj nic, jeżeli chcesz wyś | świetlić całą liste | personelu. |                       |      |
| Nazwisko:<br>Imię: <b>1</b><br>Pesel: |                                |                              |                     |            |                       |      |
| 🔍 Znajdź 🛛 🏋                          | Wyczyść filtr                  |                              |                     |            |                       |      |
|                                       |                                |                              |                     |            |                       |      |
| Dodaj Personel                        |                                |                              |                     |            |                       |      |
| Dodaj Personel                        | Imię                           | PESEL                        | Stan                |            |                       |      |

#### 2.1.2.2.3 Zmiana harmonogramu pracy personelu

Określamy dla której umowy zmiana harmonogramu pracy danej osoby jest istotna i wybieramy zgłoszenie o statusie **w trakcie rejestracji** dla tej umowy. Jeśli zgłoszenie takie nie istnieje – należy je utworzyć.

Należy następnie wybrać pozycję zgłoszenia, odpowiadającą temu punktowi umowy, o którym informacje będziemy edytować. Jeśli pozycja taka nie istnieje – należy ją dodać do zgłoszenia.

Wyszukujemy zgłoszenie i następnie klikamy przycisk Szczegóły.

| Zgłosz                                                                                                    | enia z         | mian c                                                         | lo umć       | Wersja 1.00             | 968                      |                    |                      | •             |
|----------------------------------------------------------------------------------------------------|----------------|----------------------------------------------------------------|--------------|-------------------------|--------------------------|--------------------|----------------------|---------------|
| Zgłoszer                                                                                                    | nia zmia       | n do umó                                                       | w            |                         |                          |                    |                      | Pomoc   Wylog |
| Wyszukiwan                                                                                                    | ie zgłoszeń zm | ian do umów                                                    |              |                         |                          |                    | Filtr jest           | aktywny Ukryj |
| Rok:<br>Rodzaj świat<br>Typ umowy<br>Umowa:<br>Status zgłos<br>Data rejestr<br>zgłoszenia:<br>Zawiera odr<br>zmiany: | 2009           | PODSTAWOWA (<br>PODSTAWOWA (<br>PODSTAWOWA (<br>ie rejestracji | DPIEKA ZDROW | OTNA<br>OTNA - OPIEKA L | EKARSKA, PIEL            | ĘGNIARSKĄ          |                      |               |
| O Znajdź                                                                                                    | 💦 Wyc          | zyść filtr                                                     |              |                         |                          | Doda               | j zgłoszenie zmian   | do umowy      |
| d zgłoszenia                                                                                                    | Typ umowy      | Kod umowy                                                      | Umowa od     | Umowa do                | Status<br>zgłoszenia     | Data<br>utworzenia | Przekazano do<br>NFZ |               |
| 2942                                                                                                    | 01/1           | 01221/0401<br>/2009/POZ/4                                      | 01.01.2009   | 31.01.2009              | w trakcie<br>rejestracji | 08.04.2009         |                      | Szczegóły     |
|                                                                                                    |                |                                                                |              |                         |                          |                    |                      | W gó          |

W trybie edycji zgłoszenia wybieramy przycisk Personel.

Wybieramy odpowiedni punkt zgłoszenia i rozpoczynamy edycję personelu.

| rzegląd zgłoszeń zmian do umów >> Zgłoszeni                                                                                                    | ie zmian do umowy                                                  | sja 1.0068                                   | Powrót   Pomoc   Wylogu                            |
|----------------------------------------------------------------------------------------------------|--------------------------------------------------------------------|----------------------------------------------|----------------------------------------------------|
| głoszenie zmian 294                                                                                                    | 2                                                                  | Usuń zgło                                    | oszenie Przekaż do OW NFZ                          |
| Umowa: 01221/0401/2009/POZ/4                                                                                                    | Zgłoszenie zmian: 2942                                             | Status: w trakcie reje                       | stracji Data rejestracji: 08.04.2009               |
| Wyszukiwanie punktów umowy         Podaj cechy punktów umowy, które chce:         Zakres świadczeń:       01.0010.099.11         Część VII KR: | sz wyszukać lub nie podawaj nic, jeż                               | eli chcesz wyświetlić wszystk                | Filtr jest aktywny Ukryj<br>de punkty umowy.       |
|                                                                                                    |                                                                    | Ikład 🛛 wo zakresów świad                    | czeń 🔻                                             |
| Widok 💿 umowy O zgłoszenia zmian o                                                                                                    | lo umowy u                                                         | k Część VII Część VIII                       | Decyzja                                            |
| Widok 💽 umowy O zgłoszenia zmian d<br>U/W Zakres świadczeń Nazwa<br>+ U 01.0010.099.11 ŚWIAD<br>W RAM.<br>PROFILI                              | Wyróżni<br>CZENIA LEKARZA W POZ<br>ACH REALIZACJI 1<br>AKTYKI CŁUK | k Część VII Część VIII<br>KR KR KR 3663 0050 | Decyzja<br>Funduszu<br>Personel Sprzęt Harmonogran |

W pierwszej kolejności edytujemy informacje o okresach, w jakich dany harmonogram pracy będzie obowiązywał.

Przy pomocy filtrów (1) wyszukujemy personel do edycja, a następnie klikamy przycisk **Zgłaszane zmiany**. Przycisk **Szczegóły** umożliwia wyświetlenie danych słownikowych personelu z SOP.

|                                                                    |                                   |                                                         |                  | ier jest meaktywny | U   |
|--------------------------------------------------------------------|-----------------------------------|---------------------------------------------------------|------------------|--------------------|-----|
| Podaj dane personelu, kto<br>Nazwisko:<br>Imię: <b>1</b><br>Pesel: | prego chcesz wyszukać lub nie pod | lawaj nic, ježeli chcesz wyświetlic całą liste          | a personelu.     |                    |     |
| 🔍 Znajdź 💦                                                         | Wyczyść filtr                     |                                                         |                  |                    |     |
|                                                                    |                                   |                                                         |                  |                    |     |
|                                                                    |                                   |                                                         |                  |                    |     |
| Dodaj Personel                                                     |                                   |                                                         |                  |                    |     |
| Dodaj Personel                                                     |                                   |                                                         |                  |                    |     |
| Dodaj Personel                                                     | Imię                              | PESEL Stan                                              |                  |                    |     |
| Dodaj Personel Nazwisko Urbanik                                    | Imię<br>Bogusław                  | PESEL         Stan           78121515273         Zmiana | Zgłaszane zmiany | Szczegóły          | Usu |

Podajemy prawidłowe godziny pracy osoby w poszczególnych okresach.

Uzupełniamy harmonogram personelu. W pierwszej kolejności dzielimy czasokres zatrudnienia personelu na okresy o niezmiennym harmonogramie pracy tygodniowej (1), uzupełniamy dane o grupach zawodowych i specjalnościach (2), a następnie uzupełniamy harmonogram dla każdego z wyróżnionych okresów (3). Zamiast harmonogramu możemy podać średnią ilość godzin pracy personelu w tygodniu (4).

| 01.01.2009        | Grupa zawodowa    |              |             |           | 2                |                                       |
|-------------------|-------------------|--------------|-------------|-----------|------------------|---------------------------------------|
| Od początku umowy | Lekarze           |              |             |           |                  | <b>•</b>                              |
| 29.06.2009        | Zawód/specjalność |              |             |           |                  |                                       |
| 🗖 Do końca umowy  | Lekarz - medycyna | a nuklearna  |             |           |                  | <b>_</b>                              |
| Zapisz            | Stanowisko        |              |             |           |                  | •                                     |
| 🗙 Anuluj          |                   |              |             |           |                  | Średnia liczba godzin w tygodniu 35:0 |
|                   | Dzień tygodnia    | Godzina od   | Godzina do  | Godzin    | Тур              |                                       |
|                   | Poniedziałek      | 08:00        | 15:00       | 7:00      | praca w miejscu  | Edytuj Usuń                           |
|                   | Wtorek            | 08:00        | 15:00       | 7:00      | praca w miejscu  | Edytuj Usuń                           |
|                   | Środa             | 08:00        | 15:00       | 7:00      | praca w miejscu  | Edytuj Usuń                           |
|                   | Czwartek          | 08:00        | 15:00       | 7:00      | praca w miejscu  | Edytuj Usuń                           |
|                   | Piątek            | 08:00        | 15:00       | 7:00      | praca w miejscu  | Edytuj Usuń                           |
|                   |                   |              | Doda        | awanie po | ozycji do harmon | ogramu                                |
|                   | Dzień tygodnia o  | d Dzień tygo | odnia do Go | dzina od  | Godzina do Op    | bis                                   |

#### 2.1.2.3 Zasoby

Jeżeli potencjał świadczeniodawcy został powiększony o dodatkowe zasoby i jest to informacja istotna dla NFZ z punktu widzenia warunków realizacji kontraktu to taką informacje również należy uwzględnić w zgłoszeniu zmian do umowy. Poinformowanie o zmianach w potencjale zasobów może być również istotne w przypadku, gdy zmienia się dostępność jakiegoś elementu wyposażenia.

2.1.2.3.1 Dodanie nowego zasobu

Określamy umowę, dla której uzupełnienie danych o zasobach jest istotne i wybieramy zgłoszenie o statusie **w** *trakcie rejestracji* dla tej umowy. Jeśli zgłoszenie takie nie istnieje – należy je utworzyć.

Należy następnie wybrać pozycję zgłoszenia, odpowiadającą temu punktowi umowy, o którym informacje będziemy edytować. Jeśli pozycja taka nie istnieje – należy ją dodać do zgłoszenia.

Wyszukujemy zgłoszenie i następnie klikamy przycisk Szczegóły.

# Zgłoszenia zmian do umów wersja 1.0244 |

| _  |          |         |    |      |
|----|----------|---------|----|------|
| Za | toszenia | zmian ( | do | umow |
|    |          |         |    |      |

| yszakiwanie zyn                  | oszeń zmian o        | lo umów            |                           |                              |                    |                                   | Filtr jest aktywny                          | Ukry |
|----------------------------------|----------------------|--------------------|---------------------------|------------------------------|--------------------|-----------------------------------|---------------------------------------------|------|
| Podaj dane zgło                  | oszenia zmian        | do umowy, które    | chcesz wyszukać           | lub nie podawaj              | j nic, jeżeli chco | esz wyświetlić v                  | wszystkie zgłoszen                          | ia.  |
| Rok:                             | -                    |                    |                           |                              |                    |                                   |                                             |      |
| Rodzaj świadczenia               | e:                   |                    |                           |                              |                    |                                   | •                                           | •    |
| Typ umowy:                       |                      |                    |                           |                              |                    |                                   | •                                           | •    |
| Umowa:                           |                      |                    | •                         |                              |                    |                                   |                                             |      |
| Status zgłoszenia:               | w trakcie rej        | estracji           | •                         |                              |                    |                                   |                                             |      |
| Data rejestracji                 |                      | <b>.</b>           |                           |                              |                    |                                   |                                             |      |
| zgłoszenia:<br>Zawiera odrzucone | ; _ ·                |                    |                           |                              |                    |                                   |                                             |      |
| zmiany:                          | ·  _                 |                    |                           |                              |                    |                                   |                                             |      |
|                                  |                      |                    |                           |                              |                    |                                   |                                             |      |
|                                  |                      |                    |                           |                              |                    |                                   |                                             |      |
|                                  |                      |                    |                           |                              |                    |                                   |                                             |      |
| ). 7naidź                        |                      | filtr              | Generui załos             | zenia zmian do               | umów               | Dodai zołos                       | szenie zmian do umo                         | wv   |
| 🔪 Znajdź                         | Wyczyść              | é filtr            | Generuj zgłos             | szenia zmian do              | umów               | Dodaj zgłos                       | szenie zmian do umo                         | wγ   |
| Znajdź                           | \chi Wyczyść         | 5 filtr            | Generuj zgłos             | zenia zmian do<br>1 <b>2</b> | umów               | 🐈 Dodaj zgłos                     | szenie zmian do umo                         | wy   |
| Znajdź<br>Id zgłoszenia          | Wyczyść<br>Typ umowy | filtr<br>Kod umowy | Generuj zgłos<br>Umowa od | 1 2<br>Umowa do              | umów [             | Dodaj zgłos<br>Data<br>utworzenia | szenie zmian do umo<br>Przekazano do<br>NFZ | wy   |

W trybie edycji zgłoszenia wybieramy przycisk Zasoby.

Pomoc | Wyloguj

| Z <mark>gło</mark> szenia zr                                                                                                    | mian do umów 🐭                                                                                          | rsja 1.0244                                                                 | • <b>_</b> •                                   |
|----------------------------------------------------------------------------------------------------|----------------------------------------------------------------------------------------------------|-----------------------------------------------------------------------------|------------------------------------------------|
| Przegląd zgłoszeń zmian do umów >                                                                                                    | <ul> <li>&gt; Zgłoszenie zmian do umowy</li> </ul>                                                      |                                                                             | Powrót   Pomoc   Wyloguj                       |
| Zgłoszenie zmian                                                                                                    | 35949                                                                                                   | Usuń zgłoszenie                                                             | Przekaż do OW NFZ                              |
| Umowa: 2w                                                                                                    | Zgłoszenie zmian: 35949                                                                                 | Status: w trakcie rejestracji                                               | Data rejestracji: 24.05.2011                   |
| Wyszukiwanie punktów umowy         Podaj cechy punktów umowy,         Zakres świadczeń:         Część VII KR:         Część VIII KR:         PESEL personelu:         Zasób:         Image: Część VII KR:         Widok         © umowy       C zgłosz | wy<br>które chcesz wyszukać lub nie podawaj nic, je<br>III<br>III<br>czyść filtr<br>enia zmian do umowy | żeli chcesz wyświetlić wszystkie punkty un<br>Układ wg zakresów świadczeń 💌 | Filtr jest nieaktywny Ukryj<br>10WY.           |
| U/W Zakres Naz<br>świadczeń Naz                                                                                                    | wa W Częs<br>VII                                                                                        | ść Część Decyzja<br>KR VIII KR Funduszu                                     |                                                |
| - W 01.0010.148.13 PO<br>PO                                                                                                    | ANSPORT SANITARNY "DALEKI" W<br>IZ NA ODLEGŁOŚĆ (TAM I Z 1 777<br>WROTEM) POWYŻEJ 400 KM                | 7 9300 Personel                                                             | Umowy<br>asoby podwyko Harmonogram<br>-nawstwa |
| - W 01.0010.148.13 PO<br>PO                                                                                                    | ANSPORT SANITARNY "DALEKI" W<br>IZ NA ODLEGŁOŚĆ (TAM I Z 2 777<br>WROTEM) POWYŻEJ 400 KM                | 7 9300 Personel Z                                                           | Umowy<br>asoby podwyko Harmonogram<br>-nawstwa |
|                                                                                                    |                                                                                                    |                                                                             | W górę                                         |

Wybieramy funkcję dodawania zasobu – przycisk **Dodaj zasób**.

Przy pomocy filtrów (1) wyszukujemy zasób do dodania, a następnie po znalezieniu odpowiedniego zasobu, klikamy przycisk **Dodaj zasób**.

| Zgłoszenia zmian do umów wersja 1.0244 j                                                                                                    | 2  |
|----------------------------------------------------------------------------------------------------|----|
| Przegląd zgłoszeń zmian do umów >> Zgłoszenie zmian do umowy >> Lista zasobów Powrót   Pomoc   Wyłog                                                                                                    | uj |
| Lista zasobów wykazana w pozycji zgłoszenia                                                                                                    |    |
| Umowa: 2wZgłoszenie zmian: 35949Status: w trakcie rejestracjiData rejestracji: 24.05.2011                                                                                                    |    |
| Zakres         01.0010.148.13         001         TRANSPORT SANITARNY "DALEKI" W POZ NA ODLEGŁOŚĆ (TAM I Z POWROTEM) POWYŻEJ 400 KM           Jednostka         J/01221/0777         przychodnia 777         J/01221/0777         przychodnia 777                  |    |
| Komórka K/01221/7777 ODDZIAŁ ŻŁOBKOWY K/01221/7777 ODDZIAŁ ŻŁOBKOWY                                                                                                    |    |
| Wyszukiwanie zasobu       Filtr jest aktywny Ukryj         Podaj dane zasobu, którego chcesz wyszukać lub nie podawaj nic, jeżeli chcesz wyświetlić cały zasób.         Kod typu:         Kod UMDNS:         Producent:         Nr seryjny:         Zasób aktywny: |    |
| 🔍 Znajdź 🥂 Wyczyść filtr                                                                                                    |    |
| Dodaj zasób                                                                                                    |    |
| Brak danych spełniających podane kryteria wyszukiwania                                                                                                    |    |
| l - Nieaktywny zasób W gó                                                                                                    | rę |

Wybieramy z listy zasób, który chcemy uwzględnić w zgłoszeniu i naciskamy przycisk Zatwierdź.

2.1.2.3.2 Usunięcie zasobu z umowy

Określamy umowę, dla której zmiana danych o zasobach jest istotna i wybieramy zgłoszenie o statusie **w trakcie rejestracji** dla tej umowy. Jeśli zgłoszenie takie nie istnieje – należy je utworzyć.

Należy następnie wybrać pozycję zgłoszenia odpowiadającą temu punktowi umowy, o którym informacje będziemy edytować. Jeśli pozycja taka nie istnieje – należy ją dodać do zgłoszenia.

Wyszukujemy zgłoszenie i następnie klikamy przycisk **Szczegóły**.

Pomoc | Wyloguj

| 7 -1 |         | •         | 1       |                    |
|------|---------|-----------|---------|--------------------|
| Lg   | oszenia | a zmian d | lo umow | Wersia 1.0244 I    |
|      |         |           |         | incluga incentri j |

# Zgłoszenia zmian do umów

| yszukiwanie zg                                         | łoszeń zmian d              | lo umów            |                          |                                    |                   |                                   | Filtr jest aktywr                          | ıy Uk |
|--------------------------------------------------------|-----------------------------|--------------------|--------------------------|------------------------------------|-------------------|-----------------------------------|--------------------------------------------|-------|
| Podaj dane zgł                                         | oszenia zmian               | do umowy, któ      | re chcesz wyszukać       | lub nie podawa                     | j nic, jeżeli cho | esz wyświetlić v                  | wszystkie zgłosze                          | enia. |
| Rok:                                                   | •                           |                    |                          |                                    |                   |                                   |                                            |       |
| Rodzaj świadczeni                                      | ia:                         |                    |                          |                                    |                   |                                   |                                            | -     |
| Typ umowy:                                             |                             |                    |                          |                                    |                   |                                   |                                            | •     |
| Umowa:                                                 |                             |                    | •                        |                                    |                   |                                   |                                            | _     |
| Status zgłoszenia:                                     | w trakcie rej               | estracji           | •                        |                                    |                   |                                   |                                            |       |
| zgłoszenia:                                            | · _ · _ ·                   |                    |                          |                                    |                   |                                   |                                            |       |
| Zawiera odrzucon<br>zmiany:                            | e 🗖                         | filtr              | Generuj zgło             | szenia zmian do                    | umów [            | Dodaj zgłos                       | szenie zmian do ur                         | nowy  |
| Zawiera odrzucon<br>zmiany:                            | e 🗖                         | 5 filtr            | Generuj zgło             | szenia zmian do<br>1 <b>2</b>      | umów [            | ာ Dodaj zgłos                     | szenie zmian do ur                         | nowy  |
| Zawiera odrzucon<br>zmiany:<br>Znajdź<br>Id zgłoszenia | e 🔽<br>Wyczyść<br>Typ umowy | filtr<br>Kod umowy | Generuj zgło<br>Umowa od | szenia zmian do<br>1 2<br>Umowa do | umów [            | Dodaj zgłos<br>Data<br>utworzenia | szenie zmian do ur<br>Przekazano do<br>NFZ | nowy  |

W trybie edycji zgłoszenia wybieramy przycisk Zasoby.

| Zgłoszenia :                                                                                                    | zmian do umó                                                                            | W wersja               | 1.0244                 |                                                |        |                              | •              |
|----------------------------------------------------------------------------------------------------|-----------------------------------------------------------------------------------------|------------------------|------------------------|------------------------------------------------|--------|------------------------------|----------------|
| Przegląd zgłoszeń zmian do umó                                                                                                    | iw >> Zgłoszenie zmian do umowy                                                         |                        |                        |                                                |        | Powrót   P                   | omoc   Wyloguj |
| Zgłoszenie zmi                                                                                                    | an 35949                                                                                |                        | d                      | ) Usuń zgłoszenie                              |        | Przekaż                      | do OW NFZ      |
| Umowa: 2w                                                                                                    | Zgłoszenie zmian:                                                                       | 35949                  | Status:                | w trakcie rejestracji                          | l      | Data rejestracji:            | 24.05.2011     |
| Wyszukiwanie punktów umo         Podaj cechy punktów umo         Zakres świadczeń:         Część VII KR:         Część VII KR:         PESEL personelu:         Zasób:         Image: Część Znajdź         Widok       Image: Część Znajdź | wy, które chcesz wyszukać lub nie podav                                                 | waj nic, jeżeli<br>Ukł | chcesz wyś<br>ad wg za | wietlić wszystkie punkty<br>kresów świadczeń 💌 | umowy. | Filtr jest niea              | ktywny Ukryj   |
| U/W <mark>Zakres</mark><br>świadczeń                                                                                                    | Nazwa                                                                                   | w Część<br>VII KR      | Część<br>VIII KR       | Decyzja<br>Funduszu                            |        |                              |                |
| - W 01.0010.148.13                                                                                                    | TRANSPORT SANITARNY "DALEKI" W<br>POZ NA ODLEGŁOŚĆ (TAM I Z<br>POWROTEM) POWYŻEJ 400 KM | 1 7777                 | 9300                   | Personel                                       | Zasoby | Umowy<br>podwyko<br>-nawstwa | Harmonogram    |
| - W 01.0010.148.13                                                                                                    | TRANSPORT SANITARNY "DALEKI" W<br>POZ NA ODLEGŁOŚĆ (TAM I Z<br>POWROTEM) POWYŻEJ 400 KM | 2 7777                 | 9300                   | Personel                                       | Zasoby | Umowy<br>podwyko<br>-nawstwa | Harmonogram    |
|                                                                                                    |                                                                                         |                        |                        |                                                |        |                              | W górę         |

Wybieramy funkcję usuwania zasobu – przycisk **Usuń**.

Przy pomocy filtrów (1) wyszukujemy zasób do usunięcia, a następnie po znalezieniu odpowiedniego zasobu, klikamy przycisk **Usuń**.

| Zgłoszenia zmian                                                                                                    | do umów "                                     | rsja 1.0244                                           |                                                          |                     | •                         |
|----------------------------------------------------------------------------------------------------|-----------------------------------------------|-------------------------------------------------------|----------------------------------------------------------|---------------------|---------------------------|
| Przegląd zgłoszeń zmian do umów >> Zgłoszenie                                                                                                    | e zmian do umowy >> Lista zasob               | ów                                                    |                                                          | Powrót   P          | omoc   Wyloguj            |
| Lista zasobów wykazar                                                                                                    | na w pozycji zgło                             | szenia                                                |                                                          |                     |                           |
| Umowa: 2w                                                                                                    | Zgłoszenie zmian: 35949                       | Status: w trakcie r                                   | ejestracji                                               | Data rejestracji:   | 24.05.2011                |
| Zakres         01.0010.148.13         001         TRAN           Jednostka         J/01221/0777         przychodnia           Komórka         K/01221/7777         ODDZIAŁ ŻŁ | SPORT SANITARNY "DALEKI" W I<br>777<br>OBKOWY | POZ NA ODLEGŁOŚĆ (TAM<br>J/01221/0777<br>K/01221/7777 | I Z POWROTEM) POW<br>przychodnia 777<br>ODDZIAŁ ŻŁOBKOWY | /YŻEJ 400 KM        |                           |
| Wyszukiwanie zasobu<br>Podaj dane zasobu, którego chcesz wyszuk                                                                                                    | ać lub nie podawaj nic, jeżeli chce           | sz wyświetlić cały zasób.                             |                                                          | Filtr jest a        | <mark>ktywny</mark> Ukryj |
| Kod typu:<br>Kod UMDNS:<br>Producent:<br>Nr seryjny:<br>Zasób aktywny:                                                                                                    |                                               | 1                                                     |                                                          |                     |                           |
| C Znajdź Wyczyść filtr                                                                                                    |                                               |                                                       |                                                          |                     |                           |
| Kod Nazwa                                                                                                    | Numer Da<br>seryjny Da                        | ta od 🛛 Data do                                       | Stan Decyzj<br>Fundus                                    | a<br>szu            |                           |
| - 0010143 MYJKA                                                                                                    | 4 20                                          | 09-01-01 2009-02-28                                   | Dodany                                                   | Zgłaszane<br>zmiany | Szczegóły Usuń            |
| - Nieaktywny zasób                                                                                                    |                                               |                                                       |                                                          |                     | W górę                    |

#### 2.1.3 Automatyczne generowanie zgłoszeń zmian do umów

Funkcja generująca automatycznie zgłoszenia zmian do umów jest dostępna pod przyciskiem **Generuj zgłoszenia zmian do umów**, znajdującym się w głównym oknie modułu. Czynność wygenerowania zgłoszenia zmian do umów jest podzielona na pięć kroków opisanych w poniżej.

 Wpierw należy wybrać komórkę organizacyjną dla której będzie generowane zgłoszenie. Dokonuje się tego klikając link **Generuj** znajdujący się z prawej strony listy komórek świadczeniodawcy. Wybrać można tylko jedną z listy dostępnych.

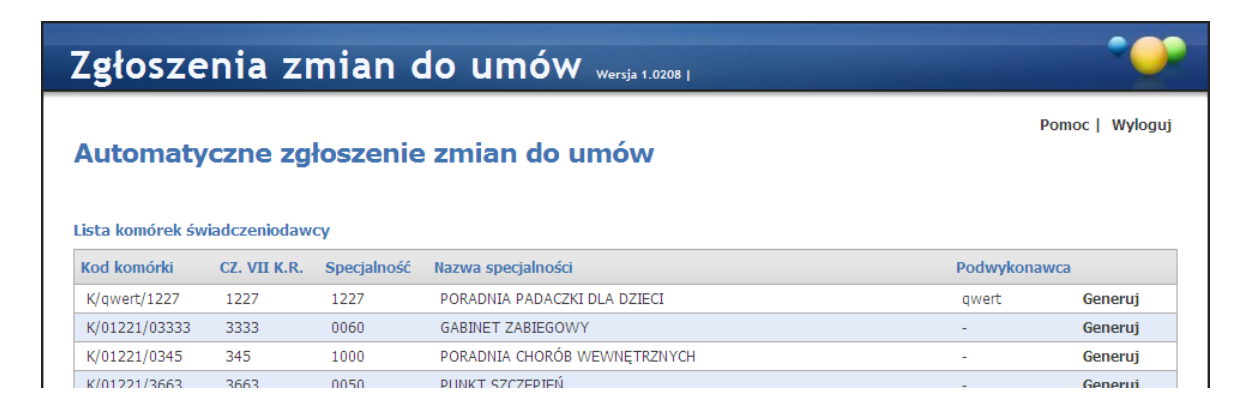

2. W następnym oknie zostanie wyświetlona lista umów dla których istnieje przynajmniej jeden punkt umowy związany z wybraną wcześniej komórką. Dla każdej umowy jest dostępny znacznik *Generuj zgłoszenie zmian* 

do umów. Zaznaczenie go przez operatora oznacza chęć automatycznego zgłoszenia zmian dla tej umowy.

| Zgłosz                    | enia        | a zmian           | do umó             | W Wersja 1       | .0208               | Pomoc   Wyloguj                      |
|---------------------------|-------------|-------------------|--------------------|------------------|---------------------|--------------------------------------|
| Kod komórki:              | K/0122      | 1/0345 CZ. VII    | K.R.: 345 Specjaln | ość: <b>1000</b> | Nazwa specjalności: | PORADNIA CHORÓB WEWNĘTRZNYCH         |
| aznacz umov               | vy dla któr | rych zostaną wyge | enerowane zgłoszen | ia zmian         |                     |                                      |
| Kod umowy                 | Rok         | Umowa od          | Umowa do           |                  |                     | Generuj zgłoszenie zmian dla<br>umów |
| 01221/0403<br>/2009/01555 | 2009        | 01.01.2009        | 31.12.2009         |                  |                     |                                      |
| 01221/0403<br>/2009/chem  | 2009        | 01.01.2009        | 31.12.2009         |                  |                     | r,                                   |
| 01221/04<br>/PSY/2010     | 2010        | 01.01.2010        | 31.12.2010         |                  |                     |                                      |
| 01221/NOM<br>/2010/       | 2010        | 01.01.2010        | 31.12.2010         |                  |                     |                                      |
| damian/0403<br>/2009/08   | 2009        | 01.01.2009        | 31.12.2009         |                  |                     |                                      |
| 🧽 Cofnij                  | -           | Dalej             |                    |                  |                     | W góra                               |

3. Po wybraniu umów w następnym oknie zostanie wyświetlona lista punktów umów zaznaczonych w poprzednim kroku. Lista ta będzie zawierać punkty związanych z komórką wcześniej wybraną. Dla każdej pozycji zostanie wyświetlona informacja czy ten punkt umowy jest na zgłoszeniu zmiany o statusie "W przygotowaniu" oraz znacznik Czy generować. Znacznik Czy generować będzie automatycznie zaznaczony dla tych punktów umowy, dla których nie istnienie zgłoszenie o statusie "W przygotowaniu", natomiast nie będzie zaznaczone dla tych punktów umowy, dla których istnienie zgłoszenie o statusie "W przygotowaniu". Zaznaczenie Czy generować operator może zmieniać.

| Zgłosz                   | enia z                       | mian        | do un                 | าóพ ๛                 | sja 1.0208              |                              | •      |
|--------------------------|------------------------------|-------------|-----------------------|-----------------------|-------------------------|------------------------------|--------|
| Automa                   | tyczne z <u>ę</u>            | głoszer     | nie zmian             | do umć                | ów                      | Pomoc                        | Wylogi |
| Kod komórki:             | K/01221/034                  | IS CZ. VII  | I K.R.: <b>345</b> Sp | pecjalność: 10        | 000 Nazwa specjalności: | PORADNIA CHORÓB WEWNĘTRZNYCH |        |
| laznacz zakre            | sy umów dla kto              | órych zosta | ną wygenerowa         | ne zgłoszenia         | zmian                   |                              |        |
| 01221/0403<br>/2009/chem | Kod uslugi<br>03.0000.111.02 | Wyróżnik    | 01.01.2009            | Data do<br>31.12.2009 | W przygotowaniu<br>NIE  | Czy generować                |        |
| 01221/0403<br>/2009/chem | 03.0000.112.02               | 1           | 01.01.2009            | 31.12.2009            | NIE                     | V                            |        |
| 01221/0403<br>/2009/chem | 03.0001.112.02               | 1           | 01.01.2009            | 31.12.2009            | NIE                     |                              |        |
| Cofnij                   | - Da                         | alej        |                       |                       |                         |                              | W gó   |

4. W następnym kroku operator wybiera wariant generowania zgłoszenia. Z dwóch pozycji należy wybrać jedną.

- Tylko zmiany zmniejszające potencjał w umowie
- Pełne dostosowanie potencjału w umowie ze stanem potencjału w SOP

| Zgłosz           | enia zm                | ian do           | o u     | mów          | Wersja 1.( | 0244                |                              | ••••    |
|------------------|------------------------|------------------|---------|--------------|------------|---------------------|------------------------------|---------|
| Automat          | yczne zgło             | szenie z         | mia     | ın do uı     | nów        |                     | Pomoc                        | Wyloguj |
| Kod komórki:     | K/01221/0345           | CZ. VII K.R.:    | 345     | Specjalność: | 1000       | Nazwa specjalności: | PORADNIA CHORÓB WEWNĘTRZNYCH |         |
| Wybierz rodzaj   | generowanych zn        | iian             |         |              |            |                     |                              |         |
| • Tylko zmiany z | zmniejszające potencja | ł w umowie       |         |              |            |                     |                              |         |
| C Pełne dostoso  | owanie potencjału w u  | imowie ze stanen | n poten | cjału w SOP  |            |                     |                              |         |
| <b>Cofnij</b>    |                        |                  |         |              |            |                     |                              |         |
|                  |                        |                  |         |              |            |                     |                              | W górę  |
|                  |                        |                  |         |              |            |                     |                              |         |

- 5. W kolejnym kroku operator wybiera obszary danych dla który ma być uwzględniony podczas automatycznego generowania zgłoszenia zmian. Dostępne są trzy obszary:
  - Dostępność miejsca realizacji świadczeń
  - Personel
  - Zasób

| Zgłosz        | enia zm                   | ian do         | o umóv        | V Wersja 1      | .0244               |                              | ••••    |
|---------------|---------------------------|----------------|---------------|-----------------|---------------------|------------------------------|---------|
| Automa        | tyczne zgło               | oszenie z      | mian do       | umów            | ,                   | Pomoc                        | Wyloguj |
| Kod komórki:  | K/01221/0345              | CZ. VII K.R.:  | 345 Specjalno | ść: <b>1000</b> | Nazwa specjalności: | PORADNIA CHORÓB WEWNĘTRZNYCH |         |
| Zaznacz obsza | r danych dla który        | ch zostanie wy | generowane zo | łoszenie zr     | nian                |                              |         |
| Dostępność mi | ejsca realizacji świadcze | ιń             | V             |                 |                     |                              |         |
| Personel      |                           |                | V             |                 |                     |                              |         |
| Zasób         |                           |                |               |                 |                     |                              |         |
| Cofnij        | Gener                     | uj             |               |                 |                     |                              | W górę  |

Po zaznaczeniu obszarów, należy kliknąć przycisk Generuj.

Po wygenerowaniu zmian zostanie wyświetlona lista punktów umów dla których wygenerowano zgłoszenia zmian. Funkcja automatycznego generowania zgłoszeń zmian do umów, generuje zmiany na podstawie danych zawartych w strukturze portalu potencjału. Zmiana w danym potencjale zostanie wprowadzona do zgłoszenia zmian jeżeli jest to zmiana pomniejszająca w stosunku do tego, co wykazuje dana umowa.

## 2.2 Umowa na realizację recept

W oknie **Przegląd wniosków** dostępnym po kliknięciu **Moje wnioski o umowę** znajdującym się w części **Apteki** Portalu Świadczeniodawcy dostępny jest przegląd złożonych wniosków oraz funkcja składania nowych wniosków.

# Wnioski o umowę na realizację recept <sub>wersja 1.0265 | 000005 (test</sub>)

| iltry do wyszukiv                               | wania wnio | sków                           |                                            |                  |        | Ukry |
|-------------------------------------------------|------------|--------------------------------|--------------------------------------------|------------------|--------|------|
| Status wniosku:<br>Data rejestracji<br>wniosku: |            | _ 🗊 [                          |                                            |                  |        |      |
| Q Znajdź                                        | 🔀 Wyc      | zyść filtr                     | Dodaj nowy wniosek                         |                  |        |      |
| Q Znajdź<br>d wniosku Kor                       | 📝 Wyc      | zyść filtr<br>Data rejestracji | Dodaj nowy wniosek<br>Przekazano do OW NFZ | Data zakończenia | Status |      |

Lista wyświetlanych wniosków (jeżeli istnieją) może być filtrowana wg statusu wniosku, początkowej daty rejestracji wniosku. Przycisk pozwala na wyszukanie wniosków spełniających warunki określone w filtrach. Z prawej strony każdego wiersza w tabeli złożonych wniosków znajduje się przycisk **Szczegóły**, którego kliknięcie pozwala na przegląd szczegółów wniosku.

**Uwaga!** Gdy do apteki nie jest przypisana osoba będąca kierownikiem tej apteki nie będzie możliwości zarejestrowania wniosku. W takim przypadku wpierw należy w Portalu Potencjału wskazać osobę, która jest kierownikiem apteki (Dane świadczeniodawcy/Zgłoszenia zmiany danych kierownika).

#### 2.2.1 Dodawanie nowego wniosku

Nowy wniosek dodaje się klikając przycisk Dodaj nowy wniosek w oknie przeglądu wniosków. Po jego kliknięciu wyświetlone zostanie okno w którym należy podać numer konta bankowego, po czym kliknąć przycisk

| Wnioski o umowę na realizację rece                        | Pt wersja 1.0265   000005 (test) |
|-----------------------------------------------------------|----------------------------------|
| Przegląd wniosków >> Wniosek o umowe na realizację recept | Powrót   Pomoc   Wyloguj         |
| Wniosek                                                   |                                  |
| Numer konta bankowego                                     | 🕈 Dodaj wniosek 🛛 📝 Anuluj       |
|                                                           | ₩ górę                           |
|                                                           |                                  |
|                                                           |                                  |
|                                                           |                                  |

Po wprowadzeniu numeru konta i kliknięciu przycisku uzupełnić szczegóły wniosku oraz dostępne są przyciski umożliwiające przekazanie wniosku do OW NFZ i

anulowanie wniosku.

| Wnioski o umow                                                                            | ę na realizację recep                           | )t wersja 1.0265   000005 (test) |
|-------------------------------------------------------------------------------------------|-------------------------------------------------|----------------------------------|
| Przegląd wniosków >> Wniosek o umowe na                                                   | realizację recept                               | Powrót   Pomoc   Wyloguj         |
| Wniosek 628                                                                               | Przekaż do OW NFZ                               | i wniosek                        |
| Wniosek: 628                                                                              | Data rejestracji: <b>16.12.2011</b>             | Status: przygotowanie            |
| Numer konta bankowego<br>91 1240 2845 2855 1509 1712 2776<br>Bank Polska Kasa Opieki S.A. |                                                 | Z Edytuj                         |
| Dodaj personel                                                                            |                                                 |                                  |
| Brak                                                                                      |                                                 |                                  |
| Personel fachowy apteki                                                                   |                                                 |                                  |
| Brak                                                                                      |                                                 |                                  |
| Dodaj osobę reprezentującą                                                                |                                                 |                                  |
| Osoby reprezentujące wnioskującego                                                        | do wykonywania czynności związanych z zawarciem | umowy                            |
|                                                                                           |                                                 | W nóre                           |
|                                                                                           |                                                 | 11 guię<br>11                    |
|                                                                                           |                                                 |                                  |

Nie jest możliwe dodanie nowego wniosku jeśli jest złożony jakikolwiek wniosek mający status inny niż Anulowany

#### 2.2.1.1 Dodawanie personelu do wniosku

| Lista pers     | onelu        |          |                                      | Q <b>- x</b>   |
|----------------|--------------|----------|--------------------------------------|----------------|
| PESEL          | Nazwisko     | Imię     | Numer prawa<br>wykonywania<br>zawodu |                |
| 10111-0110-004 | Dellerance   | Halleria | 10001110011000                       | <u>Wybierz</u> |
| 18,000,000,040 | H (modified) | laritro. | 12734638                             | <u>Wybierz</u> |

Po wybraniu osoby otworzy się okno prezentujące dane personelu podane podczas dodawania personelu do apteki w Portalu Potencjału. W oknie tym możliwe jest również określenie stanowiska dodawanego do wniosku personelu. Dokonuje się tego wybierając stanowisko z rozwijanej listy dostępnej po kliknięciu przycisku 🗉.

|                                                                              | o umowe na realizację recept >> l                                           | Personel                                      | Powrót   Pomoc   Wyl  |
|------------------------------------------------------------------------------|-----------------------------------------------------------------------------|-----------------------------------------------|-----------------------|
| ersonel                                                                      |                                                                             |                                               |                       |
| Wniosek: 628                                                                 |                                                                             | Data rejestracji: 16.12.2011                  | Status: przygotowanie |
| Vazwisko:                                                                    |                                                                             | Imię:                                         | PESEL:                |
| Nazwa zaświadczenia: Z<br>Data wydania: 2<br>Liczba lat pracy w aptece na pr | 2 <b>aświadczenie</b><br>2 <b>011-11-01</b><br>odstawie świadectwa pracy: 1 | Numer zaświadczenia:<br>Nazwa apteki wydające | 1<br>j: Wydający      |
| Okres:<br>Od początku umowy                                                  | Grupa zawodowa                                                              |                                               |                       |
| Bezterminowo                                                                 | Zawód/specjalność                                                           |                                               |                       |
|                                                                              | Farmaceuta - farmacja szpita                                                | alna                                          |                       |
|                                                                              |                                                                             |                                               |                       |

W oknie **Personel** możliwa jest również zmiana grupy zawodowej personelu i zawodu/specjalności dodawanego personelu, jednakże zmiana ta może odbywać się tylko w zakresie grup zawodowych i zawodów/specjalności określonych na zakładce **Grupy zawodowe** u tego personelu.

Po zweryfikowaniu poprawności grupy zawodowej, zawodu/specjalności oraz stanowiska personelu należy kliknąć przycisk zapisz.

| zegląd wniosków >> Wniose                                     | k o umowe na realizację recept >> Persor                                                                                                    | nel                            | Powrót   Pomoc   Wylog |
|---------------------------------------------------------------|----------------------------------------------------------------------------------------------------|--------------------------------|------------------------|
| ersonel                                                       |                                                                                                    |                                |                        |
| Wniosek: <b>628</b>                                           | Data                                                                                                    | rejestracji: <b>16.12.2011</b> | Status: przygotowanie  |
| Nazwisko:                                                     | In                                                                                                    | nię:                           | PESEL:                 |
| Data wordania:                                                | 2011-11-01                                                                                                    | Nazwa anteki wydaiacej:        | Wudajaru               |
| Liczba lat pracy w aptece na                                  | podstawie świadectwa pracy: 1                                                                                                    |                                |                        |
| Okres:<br>Od początku umowy<br>Bezterminowo<br>Edytuj<br>Usuń | podstawie świadectwa pracy: 1<br>Grupa zawodowa<br>2234 Farmaceuci<br>Zawód/specjalność<br>223404 Farmaceuta - farmacja szpi<br>Stanowisko PRACOWNIK APTEKI/PUN                 | italna<br>KTU APTECZNEGO       |                        |
| Okres:<br>Od początku umowy<br>Bezterminowo<br>Edytuj<br>Usuń | podstawie świadectwa pracy: 1 Grupa zawodowa 2234 Farmaceuci Zawód/specjalność 223404 Farmaceuta - farmacja szpi Stanowisko PRACOWNIK APTEKI/PUN Numer prawa wykonywania zawodu | italna<br>KTU APTECZNEGO       | 01.01.1900             |

Po zapisaniu personelu dostępne staną się przyciski umożliwiające edycję lub usunięcie personelu z wniosku. Kliknięcie **Powrót** pozwoli na powrót do okna szczegółów wniosku.

#### 2.2.1.2 Dodawanie kierownika apteki do wniosku

Kierownika apteki wyznacza się w **Danych świadczeniodawcy** na **Portalu Potencjału**. Kierownik apteki musi być wyznaczony przed złożeniem wniosku.

#### 2.2.1.3 Dodawanie osoby reprezentującej

Przycisk Podaj osobę reprezentującej pozwala na dodanie do wniosku osoby reprezentującej wnioskującego do wykonywania czynności związanych z zawarciem umowy. Po jego kliknięciu dostępne staną się pola pozwalające wprowadzić imię i nazwisko oraz nr PESEL i nr telefonu (wszystkie wymagane) osoby reprezentującej.

| Wnioski o                                                             | umowę n                                | a realizację red                     | cept wersja 1.0265   0000    | 105 (test)               |
|-----------------------------------------------------------------------|----------------------------------------|--------------------------------------|------------------------------|--------------------------|
| Przegląd wniosków >> W                                                | niosek o umowe na realizację           | recept                               |                              | Powrót   Pomoc   Wyloguj |
| Wniosek 62                                                            | 8                                      | Przekaż do GW NFZ                    | Anuluj wniosek               |                          |
| Wniosek: 628                                                          |                                        | Data rejestracji: <b>16.12.201</b> : | 1 Status: prz                | ygotowanie               |
| Numer konta bankow<br>91 1240 2845 2855 19<br>Bank Polska Kasa Opieki | <b>vego</b><br>509 1712 2776<br>I S.A. |                                      | Edytuj                       |                          |
| Kierownik apteki                                                      | nel                                    |                                      |                              |                          |
| Nazwisko                                                              | Imię                                   | PESEL                                | Numer prawa wykony<br>zawodu | ywania                   |
| Rowaldka                                                              | larma.                                 | 05233880340                          | 127456                       | Szczegóły Usuń           |
| Personel fachowy apt                                                  | eki                                    |                                      |                              |                          |
| Nazwisko                                                              | Imię                                   | PESEL                                | Numer prawa wykony<br>zawodu | ywania                   |
| Debrassa                                                              | Waters                                 | 951.12727304                         | 001070827010                 | Szczegóły Usuń           |
| Osoby reprezentujące                                                  | e reprezentującą                       | onywania czynności związanych z zaw  | arciem umowy                 |                          |
| Nazwisko:<br>Imię:<br>Numer telefonu:                                 |                                        |                                      | Zapisz                       | 🔀 Anuluj                 |
|                                                                       |                                        |                                      |                              | W górę                   |

Po wprowadzeniu danych osoby reprezentującej należy kliknąć przycisk się przycisku pozwalające na edycję bądź usunięcie osoby reprezentującej.

| region million of 22                                                                                                    | Wniosek o umowe na realizad                 | ;ję recept                  | Ρον                               | vrót   Pomoc   Wylogu |
|----------------------------------------------------------------------------------------------------|---------------------------------------------|-----------------------------|-----------------------------------|-----------------------|
| Wniosek 6                                                                                                    | 28                                          | Przekaż do OW NFZ           | > Anuluj wniosek                  |                       |
| Wniosek: 628                                                                                                    |                                             | Data rejestracji: 16.12.201 | 11 Status: przygoto               | wanie                 |
| Numer konta banko<br>91 1240 2845 2855<br>Bank Polska Kasa Opie                                                                                                    | o <b>wego</b><br>1509 1712 2776<br>eki S.A. |                             | Edytuj                            |                       |
| Dodaj per                                                                                                    | sonel                                       |                             |                                   |                       |
| (ierownik apteki                                                                                                    |                                             |                             |                                   |                       |
| Vazwisko                                                                                                    | Imię                                        | PESEL                       | Numer prawa wykonywania<br>zawodu |                       |
| Condito                                                                                                    | iarero                                      | 05233880340                 | 12794786                          | Szczegóły Usuń        |
| versonel tachowy a<br>Nazwisko                                                                                                    | pteki<br>Imię                               | PESEL                       | Numer prawa wykonywania<br>zawodu | I.                    |
| Collectory .                                                                                                    | Mañeria                                     | 5511.2727.004               | 6870.798.799                      | Szczegóły Usuń        |
| Contraction of the local distance of the local distance of the loc |                                             |                             |                                   |                       |

#### 2.2.2 Przekazanie wniosku do OW NFZ

Po prawidłowym wypełnieniu wniosku można go przekazać do oceny Oddziałowi Wojewódzkiemu Narodowego Funduszu Zdrowia. W tym celu należy kliknąć przycisk Przekaż do OW NFZ znajdujący się w szczegółach wniosku. Po kliknięciu wyświetli się okienko z pytaniem o wydruk dokumentów wniosku.

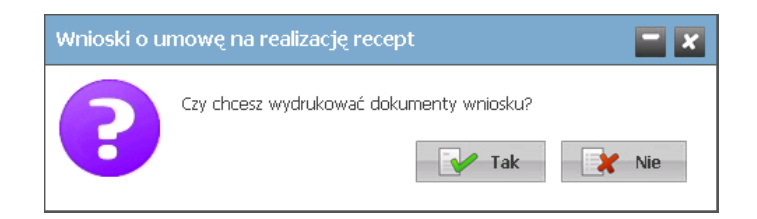

W przypadku odpowiedzi negatywnej możliwe będzie ich późniejsze wydrukowanie.

| Po przeka | azaniu wniosku c  | lo OW NFZ  | zmieni się            | status wni  | osku z | Przygotowanie | na Przekazany d | o OW NFZ, a |
|-----------|-------------------|------------|-----------------------|-------------|--------|---------------|-----------------|-------------|
| przvciski | Przekaż do OW NFZ | 🔒 Anuluj v | <sup>wniosek</sup> na | 📝 Do edycji | i      | Drukuj        |                 |             |

| Wnioski                                                         | o umowę n                           | a realizację re                    | ecept wersja 1.0265   000005 (test) |
|-----------------------------------------------------------------|-------------------------------------|------------------------------------|-------------------------------------|
| Przegląd wniosków >>                                            | Wniosek o umowe na realizację       | recept                             | Powrót   Pomoc   Wyloguj            |
| Wniosek 6                                                       | 28                                  | Do edycji                          | 🖕 Drukuj                            |
| Wniosek: 628                                                    |                                     | Data przekazania: 16.12.20         | 011 Status: przekazany do DW NFZ    |
| Numer konta banko<br>91 1240 2845 2855<br>Bank Polska Kasa Opio | owego<br>1509 1712 2776<br>eki S.A. |                                    | Edytuj                              |
| Dodaj per                                                       | sonel                               |                                    |                                     |
| Kierownik apteki                                                | Teste                               | PEOP                               | Numer prawa wykonywania             |
| Nazwisko                                                        | TUIIÉ                               | PESEL                              | zawodu Cressentitu Ukurt            |
| Personel fachowy a                                              | pteki                               | 100 STREET 10                      | SZLZEGDY USUIT                      |
| Nazwisko                                                        | Imię                                | PESEL                              | Numer prawa wykonywania<br>zawodu   |
| Onlinawa                                                        | Martena                             | 951.12727304                       | Szczegóły Usuń                      |
| PESEL:<br>Nazwisko:<br>Imię:                                    | bę reprezentującą                   | onywania czynności związanych z za | awarciem umowy                      |
|                                                                 | And the set of the                  |                                    | W górę                              |

Przycisk pozwala na ponowną edycję wniosku. Do czasu oceny rozpoczęcia oceny wniosku przez OW NFZ można edytować wniosek bez konsekwencji składania nowego wniosku. Rozpoczęcie oceny wniosku przez OW NFZ blokuje możliwość jego edycji. Podczas oceny wniosek ma status *W trakcie sprawdzania*.

## 2.2.3 Drukowanie dokumentów

Po przekazaniu wniosku elektronicznego do OW NFZ należy wydrukować wniosek wraz z załącznikami, po czym wypełnić ręcznie, podpisać i dostarczyć do Oddziału Wojewódzkiego Narodowego Funduszu Zdrowia. Wydruk dokumentów możliwy jest po kliknięciu przycisku dostępnego po przekazaniu wniosku elektronicznego do OW NFZ.

Po jego kliknięciu otworzy się okno, w którym dostępny będzie wydruk następujących dokumentów:

- 1. Wniosek
- 2. Zgoda na przetwarzanie danych osobowych
- 3. Oświadczenie o odpowiedzialności karnej
- 4. Konto bankowe
- 5. Wzory podpisów
- 6. Wzór podpisu i parafy osób reprezentujących
- 7. Oświadczenie kierownika apteki

#### 8. Umowa

|                                                                                                    | osku 628                                                         | Zamkni      |
|----------------------------------------------------------------------------------------------------|------------------------------------------------------------------|-------------|
| Wpisz tekst widoczny na obrazku do pola tekstowego u $XFRFO$                                                           | umieszczonego poniżej, aby uzyskać dostęp do dokume<br>Zatwierdz | ntów.       |
| Wniosek<br>Wniosek<br>Załączniki                                                                                       |                                                                  |             |
| I. Zgoda na przetwarzanie danych osobowych         I. Zgoda na przetwarzanie danych osobowych         I. Konto bankowe | 2. Oświadczenie o odpowiedzialno                                 | vści karnej |
|                                                                                                    |                                                                  |             |

Wydruk umowy jest możliwy aczkolwiek nie jest konieczny. Wydrukowanie (w 3 egzemplarzach) i dołączenie do wysyłanego wniosku spowoduje, że umowa zostanie podpisana przez OW NFZ i jeden egzemplarz w formie podpisanej odesłany zostanie do wnioskującego.

W przypadku samodzielnego dostarczania wniosku z załącznikami do OW NFZ umowa może zostać wydrukowana na poczekaniu w OW NFZ.

Natomiast w przypadku wysłania samego wniosku z załącznikami (bez umowy) wnioskujący otrzyma zaproszenie do stawienia się w OW NFZ i podpisania umowy.

Oczywiście wszystkie trzy powyższe scenariusze dotyczą wniosków, w których nie stwierdzono żadnych uchybień. W przypadku ich stwierdzenia wnioskujący zostanie wezwany do usunięcia braków.

Dostęp do wydruków zabezpieczony jest kodem CAPTCHA widocznego w górnej części okna.

Kod należy wpisać w pole znajdujące się poniżej kodu i zatwierdzić klikając przycisk Zatwierdz Przycisk znajdujący się obok kodu pozwala na odświeżenie, a co za tym idzie, zmianę wyświetlanego kodu - np. w przypadku jego nieczytelności. Po poprawnym wprowadzeniu kodu dostępne staną się przycisku z wydrukami.

| Wnioski o umowę na realizację recept                                                                                                    | ja 1.0266   |
|----------------------------------------------------------------------------------------------------|-------------|
| Drukowanie dokumentów wniosku 628                                                                                                    | Zamknij     |
| Wniosek   Image: Structure of the second second se |             |
| Umowa (wymagane 3 egzemplarze) Drukowanie treści umowy z portalu nie jest wymagane. Umowa może zostać wydrukowana w Oddziałe sprawdzeniu poprawności wniosku.                                                                                                    | Funduszu po |

Do otwarcia plików z dokumentami wniosku niezbędna jest zainstalowana aplikacja Acrobat Reader. Jest ona bezpłatna i możliwe jest jej ściągnięcie ze strony producenta pod adresem: <u>http://get.adobe.com/reader/</u>.

#### 2.2.4 Uzupełnianie braków

Po rozpoczęciu oceny wniosku przez OW NFZ, w przypadku wystąpienia jakichś braków bądź niejasności, wnioskodawca zostanie poproszony o uzupełnienie braków w określonym przez OW NFZ terminie. W takim przypadku wniosek otrzymuje status *do uzupełnienia* i ponownie staje się dostępny do edycji. Wskazane przez OW NFZ braki należy uzupełnić po czym ponownie wniosek przekazać do OW NFZ oraz wydrukować, uzupełnić, podpisać i dostarczyć do OW NFZ wszystkie wymagane dokumenty związane z umową. Należy pamiętać, by dokumenty do OW najpóźniej ostatniego dnia terminu wskazanego przez OW NFZ.

#### 2.2.5 Wydruk umowy

Po pozytywnej ocenie wniosku jego status zostanie zmieniony na *kompletny*. W tym momencie OW NFZ jest gotowy podpisać z wnioskującym umowę na realizację recept. Wydruk umowy, jej podpisanie i dostarczenie wnioskującemu może odbyć się na parę sposobów:

- 1. Jeśli wnioskujący przesłał do OW NFZ wniosek wraz z załącznikami za pośrednictwem operatora pocztowego i ocena tego wniosku przebiegła pozytywnie to zostanie mu wysłane zaproszenie do podpisania umowy. W tym celu wnioskujący musi udać się do OW NFZ.
- 2. Jeśli wnioskujący samodzielnie przekazał do OW NFZ wniosek wraz z załącznikami to OW NFZ może na poczekaniu ocenić wniosek i jeśli ocena przebiegła pozytywnie, wydrukować umowę i ją podpisać.
- 3. Jeśli wnioskujący przesłał do OW NFZ wniosek wraz z załącznikami oraz wydrukowaną i podpisaną w trzech egzemplarzach umowę i ocena wniosku przebiegła pozytywnie to do wnioskującego zostanie odesłana podpisana kopia umowy.

| Przegląd wniosków >> V                                                                                                    | Wniosek o umowę na realizację recept                              |                              | Powrót                                                                              | Pomoc   Wylogu                   |
|----------------------------------------------------------------------------------------------------|-------------------------------------------------------------------|------------------------------|-------------------------------------------------------------------------------------|----------------------------------|
| Wniosek 6                                                                                                    | 28                                                                |                              |                                                                                     |                                  |
| Wniosek: 628                                                                                                    |                                                                   | Data przekazania: 17.12.2011 | Status: kompletny                                                                   |                                  |
| Numer konta banko<br>91 1240 2845 2855<br>Bank Polska Kasa Opie                                                                        | owego<br>1509 1712 2776<br>eki S.A.                               |                              | Edytuj                                                                              |                                  |
| Dodaj pers                                                                                                    | sonel                                                             |                              |                                                                                     |                                  |
| Gerownik apteki                                                                                                    |                                                                   |                              |                                                                                     |                                  |
| Kierownik apteki<br>Nazwisko                                                                                                    | Imię                                                              | PESEL                        | Numer prawa wykonywania<br>zawodu                                                   |                                  |
| <mark>Gerownik apteki</mark><br>łazwisko                                                                                               | Imię                                                              | PESEL                        | Numer prawa wykonywania<br>zawodu                                                   | Szczegóły Usuń                   |
| Gerownik apteki<br>Jazwisko<br>Personel fachowy aj<br>Jazwisko                                                                         | Imię<br>pteki<br>Imię                                             | PESEL                        | Numer prawa wykonywania<br>zawodu<br>Numer prawa wykonywania<br>zawodu              | Szczegóły Usuń                   |
| Gerownik apteki<br>Iazwisko<br>Personel fachowy aj<br>Iazwisko                                                                         | Imię<br>pteki<br>Imię                                             | PESEL                        | Numer prawa wykonywania<br>zawodu<br>Numer prawa wykonywania<br>zawodu              | Szczegóły Usur<br>Szczegóły Usur |
| ierownik apteki<br>Iazwisko<br>ersonel fachowy aj<br>Iazwisko<br>isoby reprezentują<br>PESEL:<br>Nazwisko:<br>Imię:<br>Numer telefonu: | Imię pteki Imię bę reprezentującą ce wnioskującego do wykonywania | PESEL<br>PESEL               | Numer prawa wykonywania<br>zawodu<br>Numer prawa wykonywania<br>zawodu<br>iem umowy | Szczegóły Usur                   |

#### 2.2.6 Statusy wniosku

Stan wniosku określany jest przez jego status, który zmienia się wraz z postępem procesu.

- Przygotowanie ten status wniosek otrzymuje zaraz po jego wprowadzeniu i oznacza, że wniosek został utworzony w Portalu Świadczeniodawcy i może 7 dni kalendarzowych oczekiwać na przekazanie do OW NFZ. Wniosek o statusie Przygotowanie może zmienić status na Przekazany do OW NFZ. Ze statusu Przekazany do OW NFZ może zmienić status na Przygotowanie (poprzez ponowną edycję wniosku) do momentu zmiany statusu wniosku przez OW NFZ na status W trakcie sprawdzania.
- 2. **Anulowany** ten status wniosku oznacza, że zrezygnowano z przekazania wniosku do OW NFZ, np.. z powodu pomyłki operatora lub wniosek został anulowany przez operatora w OW NFZ z uwagi na nieusunięcie braków formalnych wniosku w wyznaczonym terminie.
- 3. *Przekazany do OW NFZ* ten status wniosek otrzymuje po przekazaniu wniosku w formie elektronicznej do oceny przez OW NFZ.
- 4. **Wprowadzony** ten status wniosku oznacza, że wpłynął wniosek w formie papierowej i fakt ten został ręcznie odnotowany w rejestrze wniosków Systemu Informatycznego OW NFZ.
- 5. *W trakcie sprawdzania* ten status wniosku oznacza, że wniosek podlega ocenie przez OW NFZ pod kątem poprawności, kompletności i zasadności. W przypadku wniosku wprowadzanego przez pracownika

OW NFZ (gdy wniosek przekazany do OW tylko w wersji papierowej) wniosek o statusie **Do uzupełnienia**, gdy zostaną usunięte braki formalne wniosku, może przejść do statusu **W trakcie sprawdzenia**. Zmiany statusu dokonuje pracownik OW NFZ

- 6. **Do uzupełnienia** ten status wniosku oznacza, że wniosek nie był poprawny lub kompletny i wnioskujący został wezwany do uzupełnienia wniosku w wyznaczonym terminie.
- 7. Kompletny ten status wniosku oznacza, że wniosek został już sprawdzony i jest poprawny i kompletny.
- 8. Zakończony ten status wniosku oznacza, że złożenie wniosku zakończyło się podpisaniem umowy.

#### 2.2.7 Zgłaszanie zmian personelu

Zgłaszanie zmian personelu odbywa się w **Portalu Aneksowania**, który jest częścią **Portalu Potencjału**, który z kolei jest częścią **Portalu Świadczeniodawcy**.

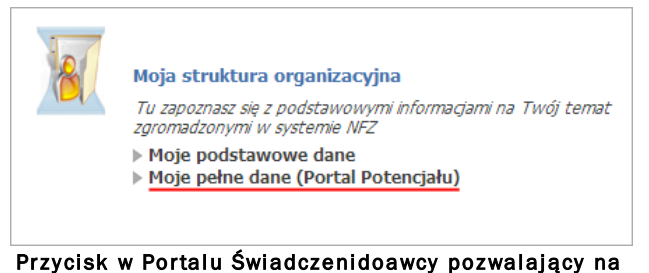

zycisk w Portalu Świadczenidoawcy pozwalający n przejście do Portalu Potencjału

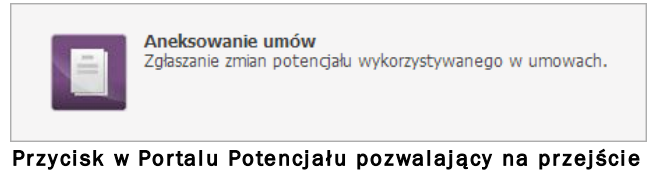

do Portalu Aneksowania

Po otwarciu **Portalu Aneksowania** otworzy się okno **Zgłoszenia zmian do umów** umożliwiające wyszukiwanie i przegląd dotychczasowych zgłoszeń, a także dodawanie nowych.

| Zgłoszenia zmian do umów wersja 1.0305   ap/test/m (marta)                                                                                                    | •••                                                 |
|----------------------------------------------------------------------------------------------------|-----------------------------------------------------|
| Zgłoszenia zmian do umów                                                                                                    | Pomoc   Wyłoguj                                     |
| Wyszukiwanie zgłoszeń zmian do umów       F         Podaj dane zgłoszenia zmian do umowy, które chcesz wyszukać lub nie podawaj nic, jeżeli chcesz wyświetlić         Rok:           Rodzaj świadczenia:           Tvo umowy: | iltr jest nieaktywny Ukryj<br>wszystkie zgłoszenia. |
| Umowa:<br>Status zgłoszenia:<br>Data rejestracji<br>zgłoszenia:<br>Zawiera odrzucone<br>zmiany:                                                                                                    |                                                     |
| 🔍 Znajdź 🥂 Wyczyść filtr Generuj zgłoszenia zmian do umów 🛃 Dodaj zgło                                                                                                    | oszenie zmian do umowy<br>W górę                    |

W oknie znajdują się pola filtrujące, pozwalające na określenie parametrów wyszukiwania złożonych wcześniej zgłoszeń zmian do umów. Obsługa pól filtrujących jest analogiczna do obsługi innych pól tego typu znajdujących się w aplikacji. Przycisk pozwala na wyszukanie zgłoszeń spełniających warunki określone w filtrach. Kliknięcie przycisku przy pustych polach filtrujących spowoduje wyświetlenie wszystkich zgłoszeń.

Lista zgłoszeń (jeżeli istnieją) wyświetlana jest w dolnej części formatki. Z prawej strony każdego wiersza w tabeli złożonych zgłoszeń znajduje się przycisk **Szczegóły**, którego kliknięcie pozwala na przegląd szczegółów zgłoszenia.

| Id zgłoszenia | a Typ umowy | Kod umowy              | Umowa od   | Umowa do     | Status<br>zgłoszenia     | Data<br>utworzenia | Przekazano do<br>NFZ |           |
|---------------|-------------|------------------------|------------|--------------|--------------------------|--------------------|----------------------|-----------|
| 47587         | 13/1        | 11/ap/test/m/REF2012/k | 01.01.2012 | bezterminowo | w trakcie<br>rejestracji | 14.02.2013         |                      | Szczegóły |

#### 2.2.7.1 Dodawanie nowego zgłoszenia

Nowy zgłoszenie dodaje się klikając przycisk kliknięciu wyświetlone zostanie okno w którym należy wprowadzić kod umowy (bądź wybrać ją ze listy umów dostępnej po kliknięciu przycisku ), po czym kliknąć przycisk zatwierdź w celu utworzenia zgłoszenia.

| Zgłos  | zenia zmian do     | Umów Wersja 1.0305   ap/test/m (marta) | • <b>••</b> •   |
|--------|--------------------|----------------------------------------|-----------------|
| Zgłosz | enia zmian do umów |                                        | Pomoc   Wyloguj |
| Umowa: |                    | Zatwierdź                              | Anuluj          |
|        |                    |                                        | W górę          |
|        |                    |                                        |                 |

Po utworzeniu zgłoszenia wyświetlone zostanie okno zawierające personel związany z wybraną umową.

| Zgłoszenia                                                               | a zmian                 | do umów <sub>wers</sub>              | a 1.0305   ap/test/m (marta)                     |                         | • • <u>•</u>            |
|--------------------------------------------------------------------------|-------------------------|--------------------------------------|--------------------------------------------------|-------------------------|-------------------------|
| Przegląd zgłoszeń zmian do                                               | umów >> Zgłoszenie z    | mian do umowy aptecznej              |                                                  | Powrót   P              | omoc   Wyloguj          |
| Zgłoszenie zi                                                            | mian 4758               | 7                                    | Usuń zgłoszer                                    | nie Prze                | ekaż do OW NFZ          |
| Umowa: 11/ap/test/i                                                      | m/REF2012/K             | Zgłoszenie zmian: 47587              | Status: w trakcie rejestracji                    | Data rejestracji:       | 14.02.2013              |
| Wyszukiwanie perso                                                       | nelu                    |                                      |                                                  | Filtr jest niea         | ktywny Ukryj            |
| Podaj dane personelu<br>Nazwisko:<br>Imię:<br>Pesel:<br><b>O, Znajdź</b> | , którego chcesz wyszuł | cać lub nie podawaj nic, jeżeli chco | esz wyświetlić całą liste personelu.             |                         |                         |
| Nazwisko                                                                 | Imię                    | PESEL                                | Numer prawa<br>wykonywania zawodu S <sup>i</sup> | tan Decyzja<br>Funduszu |                         |
| Suran                                                                    | Harryk                  | 90101720504                          | 6364230                                          |                         | Zgłaszane<br>zmiany Usu |
| Durat                                                                    | landa                   | 88108124804                          |                                                  |                         | Zgłaszane<br>zmiany Usu |
|                                                                          |                         |                                      |                                                  |                         | W góre                  |

W oknie znajdują się pola filtrujące pozwalające na wyszukiwanie personelu, przycisk pozwalający na dodawanie personelu do umowy oraz lista personelu aktualnie związanego z umową. Z prawej strony każdego wiersza w tabeli personelu znajduje się przycisk **Zgłaszane zmiany** pozwalający na zmianę grupy zawodowej, zawodu/specjalności i stanowiska personelu, a także na edycję okresu zatrudnienia; oraz przycisk **Usuń** pozwalający na usunięcie wybranego personelu z umowy.

Po zakończeniu wprowadzania zmian zgłoszenie należy przekazać do akceptacji OW NFZ za pomocą przycisku Przekaż do OW NFZ. Przycisk Usuń zgłoszenie pozwala na usunięcie wprowadzonego zgłoszenia bez przekazywania go do OW NFZ. Po przekazaniu zgłoszenia nie ma już możliwości jego usunięcia.

#### 2.2.7.2 Dodawanie personelu do zgłoszenia

Po kliknięciu przycisku Podaj personel otworzy się lista dostępnego personelu, z której należy wybrać odpowiednią osobę.

| Lista perso | onelu      |        |                                      | © <b>- x</b> |
|-------------|------------|--------|--------------------------------------|--------------|
| PESEL       | Nazwisko   | Imię   | Numer prawa<br>wykonywania<br>zawodu |              |
| 12100072008 | Grouplisha | 4014   | 6384(33)                             | Wybierz      |
| -           | (Interior) | derrig | 6384238                              | Wybierz      |

Po wybraniu osoby otworzy się okno prezentujące dane personelu podane podczas dodawania personelu do apteki w Portalu Potencjału. W oknie tym możliwe jest również określenie stanowiska dodawanego do wniosku personelu. Dokonuje się tego wybierając stanowisko z rozwijanej listy dostępnej po kliknięciu przycisku 🗵.

| głoszenia z                        | zmian                                      | do umów wers                                              | ja 1.0305   ap/test/m (marta) |                                  | •                |
|------------------------------------|--------------------------------------------|-----------------------------------------------------------|-------------------------------|----------------------------------|------------------|
| rzegląd zgłoszeń zmian do umóv     | v >> Zgłoszenie                            | zmian do umowy aptecznej >> Pe                            | ersonel                       | Powrót   Pomoc                   | Wyloguj          |
| Umowa: 11/ap/test/m/RE             | F2012/K                                    | Zgłoszenie zmian: 47587                                   | Status: w trakcie rejestracji | Data rejestracji: <b>14.02.2</b> | 2013             |
| Nazwisko:                          |                                            | Imię:                                                     |                               | PESEL:                           |                  |
| Okres:                             | Grupa zawodo                               | IWa                                                       |                               |                                  |                  |
| Od początku umow                   | Farmaceuci                                 |                                                           |                               |                                  |                  |
| Bezterminowo                       | Zawód/specia                               | loość                                                     |                               |                                  | •                |
| Bezterminowo     Zapisz            | Zawód/specja<br>Farmaceuta                 | lność<br>- farmacja apteczna                              |                               |                                  | •                |
| Bezterminowo Zapisz Anuluj         | Zawód/specja<br>Farmaceuta<br>Stanowisko P | lność<br>- farmacja apteczna<br>RACOWNIK APTEKI/PUNKTU Ał | PTECZNEGO                     |                                  | •                |
| Bezterminowo     Zapisz     Anuluj | Zawód/specja<br>Farmaceuta<br>Stanowisko P | lność<br>- farmacja apteczna<br>RACOWNIK APTEKI/PUNKTU Ał | PTECZNEGO                     |                                  | ▼<br>▼<br>₩ góre |

Zmiana grupy zawodowej personelu i zawodu/specjalności dodawanego personelu może odbywać się tylko w zakresie grup zawodowych farmaceuci/technicy farmaceutyczni i zawodów/specjalności określonych na zakładce *Grupy zawodowe* u tego personelu.

Po zweryfikowaniu poprawności grupy zawodowej, zawodu/specjalności oraz stanowiska personelu należy kliknąć przycisk zapisz.

| rzegląd zgłoszeń zmian do u | mów >> Zgłosz | enie zmian do umowy aptecznej >> Pe | ersonel                     | Powrót   Pomoc   Wylog                          |  |  |
|-----------------------------|---------------|-------------------------------------|-----------------------------|-------------------------------------------------|--|--|
| Umowa: 11/ap/test/m,        | 'REF2012/K    | Zgłoszenie zmian: 47587             | Status: w trakcie rejestrac | t <b>ji</b> Data rejestracji: <b>14.02.2013</b> |  |  |
| Nazwisko:                   |               | Imię:                               |                             | PESEL:                                          |  |  |
| Dodaj okres                 |               |                                     |                             |                                                 |  |  |
|                             |               |                                     |                             |                                                 |  |  |
| Okres:                      | Grupa zaw     | rodowa                              |                             |                                                 |  |  |
| Bezterminowo                | 2234          | Farmaceuci                          |                             |                                                 |  |  |
| Edvtui                      | 223401        | Farmaceuta - farmacia anteczna      |                             |                                                 |  |  |
| Usuń                        | Stanowisk     | • PRACOWNIK APTEKI/PUNKTU APTE      | CZNEGO                      |                                                 |  |  |
|                             | Numer pra     | awa wykonywania zawodu              | Data uzyskania              | ·                                               |  |  |
|                             | Nazwa org     | janu wydającego                     |                             |                                                 |  |  |
|                             | Numor du      | plomu                               | Data wydania                | ·                                               |  |  |
|                             | Numer uy      |                                     |                             |                                                 |  |  |

Po zapisaniu personelu dostępne staną się przyciski umożliwiające edycję lub usunięcie personelu z wniosku. Kliknięcie **Powrót** pozwoli na powrót do okna szczegółów zgłoszenia.

#### 2.2.7.3 Zmiana kierownika apteki

Zmiana kierownika apteki odbywa się na zakładce **Zgłoszenia** zmian danych kierownika w **Danych Świadczeniodawcy** na **Portalu Potencjału**.

|                                                                    | Przegląd i edycja podstawowych<br>organu założycielskiego świadcze<br>certyfikatów świadczeniodawcy,<br>działalności świadczeniodawców. | danych świadczeniodawcy,<br>niodawcy, wpisów do rejestrów,<br>informacji o zawieszeniach<br>pozwalający przejść do | D                        |         |
|--------------------------------------------------------------------|----------------------------------------------------------------------------------------------------|----------------------------------------------------------------------------------------------------|--------------------------|---------|
|                                                                    | Danych Świadcze                                                                                                    | niodawcy                                                                                                    |                          |         |
| Portal Potencj                                                     | atu <sub>Wersja</sub> 2.0350   ap/test/m (marta) GSCUR                                                                                  | 2                                                                                                    |                          |         |
| Portal Potencjału >> Dane świadczeniod                             | ажсу                                                                                                    |                                                                                                    | Powrót   Pomoc           | Wyloguj |
| Dane świadczeniod                                                  | awcy                                                                                                    |                                                                                                    |                          |         |
| Dane podstawowe Organ założyc<br>Zgłoszenia zmian danych kierownii | elski Podmiot Osoby reprezentujące Ce                                                                                                   | rtyfikaty Wpisy do rejestrów                                                                                       | Zawieszenia działalności |         |
| Wyszukiwanie zgłoszeń zmian da<br>Status zgłoszenia: Wszystkie     | nych kierownika                                                                                                    |                                                                                                    |                          |         |
| Dodaj nowy wniosek                                                 |                                                                                                    |                                                                                                    |                          |         |
|                                                                    | Określ kryteria i naciśnij                                                                                                    | przycisk Znajdź                                                                                                    |                          | W góre  |
|                                                                    |                                                                                                    |                                                                                                    |                          | w yorę  |

Zakładka Zgłoszenia zmian danych kierownika

Kliknięcie przycisku w bodaj nowy wniosek pozwala na dodanie nowego wniosku. Po jego kliknięciu otworzy się okno, w którym można dodać nowego kierownika (przycisk dodać powego kierownika (przycisk dodać powego kierownika) oraz edytować (przycisk dodać powego kierownika) numer telefonu lub okres pracy na stanowisku kierownika aktualnego kierownika. Możliwe jest również usunięcie kierownika za pomocą przycisku dose za powego kierownika.

| Portal Potencjału Wersja 2.0350   ap/test/m (marta) GSCUR2                                                         |
|----------------------------------------------------------------------------------------------------|
| Portal Potencjału >> Dane świadczeniodawcy >> Zgłoszenie zmian danych kierownika Powrót   Pomoc   Wyloguj          |
| Zgłoszenie zmian danych kierownika 47590                                                                           |
| Usuń zgłoszenie Przekaż do OW NFZ                                                                                  |
| Data rejestracji: 14.02.2013       Data przekazania:       Status: W trakcie edycji       Data oceny przez OW NFZ: |
| Dodaj kierownika                                                                                                   |
| Imię: Nazwisko: PESEL: Nr prawa wyk. zaw.: Nr dokumentu:                                                           |
| Ckres:                                                                                                    |
| Usuń Telefon: (000)333 33 33                                                                                       |
| W górę                                                                                                    |

Podczas dodawania nowego kierownika należy podać okres zatrudnienia na stanowisku kierownika oraz numer telefonu (wymagany). Jako data rozpoczęcia okresu sugerowana jest data zatrudnienia osoby znajdująca się w słowniku personelu. Brak podania końca okresu jest równoznaczny z bezterminowym zatrudnieniem osoby na stanowisku kierownika. W przypadku gdy poprzedni kierownik również nie ma podanego końca okresu, to za dzień zakończenia okresu poprzedniego kierownika zostanie ustawiony dzień poprzedzający rozpoczęcie okresu dodawanego kierownika. Przy zapisywaniu dodawanego kierownika operator zostanie poinformowany o tym stosownym komunikatem.

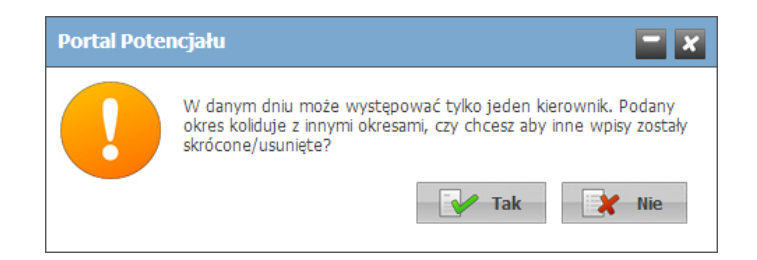

| Portal Pote                          | ncjału           | Wersja 2.0350   ap/test/n | n (marta) GSCUR2         |            | •                  | 9      |
|--------------------------------------|------------------|---------------------------|--------------------------|------------|--------------------|--------|
| Portal Potencjału >> Dane świa       | adczeniodawcy >> | Zgłoszenie zmian danycł   | n kierownika             |            | Powrót   Pomoc   W | yloguj |
| Zgłoszenie zmia                      | an danyc         | h <mark>kierowni</mark> k | a 47591                  |            |                    |        |
|                                      |                  |                           | Jusuń                    | zgłoszenie | Przekaż do OW NFZ  |        |
| Data rejestracji: <b>14.02.201</b> 3 | B Data przeka    | azania:                   | Status: W trakcie edycji | Data oceny | przez OW NFZ:      |        |
| Dodaj kierownika                     |                  |                           |                          |            |                    |        |
| Imię: Nazwis                         | sko:             | PESEL:                    | Nr prawa wyk. zaw.:      | Nr         | dokumentu:         |        |
| Edytuj                               | Okres:           | <u> </u>                  | 31.01.2013               |            |                    |        |
| Usuń                                 | Telefon:         | (000)333 33 33            |                          |            |                    |        |
| Imię: Nazwi                          | sko:             | PESEL:                    | Nr prawa wyk. zaw.:      | Nr         | dokumentu:         |        |
| Edytuj                               | Okres:           | 01.02.2013                |                          |            |                    |        |
| Usuń                                 | Telefon:         | (000)555 55 55            |                          |            |                    |        |
|                                      |                  |                           |                          |            | V                  | V górę |

Po zakończeniu wprowadzania zmian zgłoszenie należy przekazać do akceptacji OW NFZ za pomocą przycisku Przekaż do UW NFZ. Przycisk Usuń zgłoszenie pozwala na usunięcie wprowadzonego zgłoszenia bez przekazywania go do OW NFZ. Po przekazaniu zgłoszenia nie ma już możliwości jego usunięcia.

# 3 Zmiany

# 3.1 Zmiany dotyczące umów RTM zawieranych wg zasad obowiązujących od 2010 roku

#### 1. Lista punktów umowy - zmiany

- a) opis każdego z punktów dla umów RTM, dla każdego punktu umowy są dodatkowo wyświetlane : *Kod rejonu operacyjnego i Nazwa rejonu Operacyjnego*
- *b)* Lista punktów umowy prezentowane są tylko punkty związane z komórką 9154. Karetki są pomijane ponieważ nie są punktami umowy.

2. Obsługa zgłoszenia zmian personelu i harmonogramu dostępności miejsca realizacji – bez zmian

3. Zmiany w sposobie prezentacji o sprzęcie wykorzystywanym w punkcie umowy.

#### Zamiast linka **Zasoby** jest link **Zespoły RTM**.

Po wybraniu tej funkcji jest wyświetlana lista zespołów RTM występujących w tym punkcie umowy.

Opis zespołu RTM:

- Kod zespołu
- Nazwa
- Kod TERYT
- Opis kodu TERYT
- Typ zespołu
- Numer kolejny w ramach TERYT i Typ zespołu
- Daty występowania zespołu RTM w umowie (z dokładnością możliwa do uzyskania przy istniejących strukturach danych)

Uporządkowane wg Typ, TERYT, Nr kolejny

Dla każdego zespołu (pozycji z listy powyżej) jest dostępny przycisk **Szczegóły** pozwalający wyświetlić dodatkowe informacje. Nie ma możliwości usunięcia zespołu, dodania zespołu ani zmiana danych zespołu.

Po kliknięciu przycisku Szczegóły dla zespołu RTM są wyświetlane:

• W górnej części formularza - powtórzone dane wybranego zespołu RTM

Poniżej:

- Lista środków transportu zespołu RTM
- Lista zasobów

Dla każdej pozycji z listy (środka transportu i zasobu) są wyświetlane daty informujące w jakim okresie czasu ten zasób jest wykazany w punkcie umowy. Daty opisują tylko początek i koniec – w przypadku przerw (brak ciągłości, wiele odrębnych odcinków czasu) informacja o przerwach nie jest prezentowana na tym poziomie.

Dla umów typu RMT, dla zespołów RTM (karetek) dodano funkcjonalność która pokazuje miejsce wyczekiwania zespołu RTM w czasie. Wszystkie elementy adresu są obowiązkowe do uzupełnienia (ulica, miasto, kod pocztowy, poczta, kod ter miasta)

Walidacje przed przekazaniem wniosku:

 każda komórka-karetka musi posiadać co najmniej 1 wpis w adresach miejsc wyczekiwania (=co najmniej 1 okres z wpisanym adresem) • komórka-karetka może posiadać więcej adresów miejsc wyczekiwania

• okresy nie mogą zachodzić na siebie (czyli w danym dniu karetka może mieć tylko 1 adres wyczekiwania) Prezentacja listy adresów miejsc wyczekiwania: w kolejności wg okresów obowiązywania od-do.

Dla dodawania kolejnego środka transportu zespołu RTM jest dostępny przycisk **Dodaj środek transportu RTM**.

Dodawanie jest wykonane przez wybór z listy zasobu obecnego w komórce lub udostępnionego tej komórce dla komórki wskazanej dla wybranego zespołu RTM, który jest opisany jako środek transportu zespołu RTM.

Dla dodawania kolejnego środka transportu zespołu RTM jest dostępny przycisk **Dodaj środek transportu RTM**.

Dodawanie jest wykonane przez wybór z listy zasobów obecnych w komórce lub udostępnionego tej komórce dla komórki wskazanej dla wybranego zespołu RTM, który NIE jest opisany jako środek transportu zespołu RTM.

System umożliwia wskazanie więcej niż jednego środka transportu zespołu RTM dla jednego kodu zespołu RTM ale w rozłącznych przedziałach czasu.

Przycisk **Sprawdź środki transportu RTM** pozwala sprawdzić czy dla któregokolwiek dnia w okresie objętym umową nie został wykazany więcej niż jeden środek transportu zespołu RTM. Nie jest wymagane czy dla każdego dnia został wskazany przynajmniej jeden środek transportu RTM.

W funkcji Przekazanie zgłoszenia do OW sprawdzenie opisane powyżej jest wywoływane automatycznie.

Zbiór informacji wyświetlany o środkach transportu zespołu RTM – oprócz dotychczas wyświetlanych informacji, są wyświetlane również:

- Typ ambulansu wg polskiej normy
- Numer świadectwa homologacji
- Data uzyskania świadectwa homologacji

Lista zasobów jest prezentowana w sposób występujący do tej pory, zgłoszenia zmian w zakresie wykorzystywanego zasobu będą przygotowywane jak do tej pory, z tym, że lista zasobów będzie dotyczyła wybranego zespołu RTM – daty wykazania zasobów w umowie są walidowane z datami występowania w umowie właściwego kodu zespołu RTM.

# 3.2 Zmiany dotyczące umów RTM zawieranych wg zasad obowiązujących od 2011 roku

- 1. Umowy zawierają listę rejonów operacyjnych (rejon operacyjny jest określony przez kod, nazwę). W każdym rejonie operacyjnym widnieje lista personelu dostępna w danym rejonie operacyjnym.
- 2. W trakcie zgłaszania zmian do umowy w danym rejonie operacyjnym operator portalu może (w kontekście rejonu operacyjnego):
  - a) usunąć personel z umowy,
  - b) dodać personel (określony dla danego świadczeniodawcy jako personel dostępny w zespołach RTM),
  - c) zmodyfikować dane okresy dostępności personelu.
- 3. Podczas edycji danych personelu, wykonywane są następujące walidacje:
  - a) okresy muszą się zawierać w dostępności określonej w Portalu Potencjału (wraz z harmonogramem w tym okresie),
  - b) okresy muszą zawierać się okresie ważności umowy.

- 4. Wykonywane operacje podczas przekazania "Zgłoszenia zmian do umowy":
  - a) wykonywana jest walidacja zgodnie z podpunktem 3a dla każdego personelu w "Zgłoszeniu zmian",
  - b) dla usuniętych pozycji personelu ustawiana jest pozytywna ocena,
  - c) dla personelu w którym skrócone okres dostępności (pozostawiając harmonogram bez zmian w stosunku do stanu z umowy) ustawiana jest pozytywna ocena,
  - d) pozycje rejonów operacyjnych które nie zawierają zmian a zostały dodane do "Zgłoszenia zmian do umowy" zostają usunięte.
- 5. Ewidencja personelu w rejonie operacyjnym jest prezentowana analogicznie z prezentacją personelu w punkcie umowy.
- 6. Zespoły RTM prezentowane są na poziomie umowy:
  - a) na liście prezentowanych zespołów RTM, prezentowany jest kod usługi, porządek, kod rejonu operacyjnego, link do listy zasobów oraz harmonogram dostępności tego punktu,
  - b) każdy zespół RTM zawiera listę zasobów,
  - c) dla każdego zespołu RTM określony jest harmonogram dostępności.

## 3.3 Zmiany dotyczące umów podwykonawstwa

- 1. Dla każdego punktu umowy można zdefiniować umowy podwykonawstwa
- 2. Każda z umów może posiadać wiele okresów, ale muszą się zawierać w części wspólnej z:
  - przedziału na jaki jest zdefiniowana umowa podwykonawstwa
  - przedziału w jakim punkt umowy działa
- 3. Okresy w ramach umowy podwykonawstwa zdefiniowane dla punkt muszą być rozłączne.
- 4. Każdym z okresów może być zdefiniowane wiele charakterów(zakresów) podwykonawstwa, można dodać tylko te zakresy, które są zdefiniowane w Portalu Potencjału dla tej umowy. Walidacja ta jest wykonywana podczas edycji umowy podwykonawstwa oraz podczas przekazania wniosku do OW.
- 5. Dla punktów umów które nie dotyczą komórki właściciela umowy tylko podwykonawcy, wykonywana jest następująca walidacja: suma okresów umów podwykonawstwa które dotyczą właściciela komórki, podwykonawcy musi wypełniać okres działania punktu umowy.
- 6. Gdy zgłoszenie zmian dotyczy tylko umów podwykonawstwa, po przekazaniu zgłoszenia zmian do OW, przepisywane są zmiany do systemu POT, zgłoszenie przyjmuje status zakończony.
- 7. Zakończenie umowy podwykonawstwa zgodnie z podanymi wcześniej datami obowiązywania lub w wyniku modyfikacji daty końca obowiązywania umowy spowoduje powiadomienie o tym fakcie OW NFZ, jeżeli kończąca się umowa podwykonawstwa jest wykorzystywana w aktywnej umowie świadczeniodawcy z Funduszem, w pierwszym dniu po zakończeniu umowy podwykonawstwa. Informacje o zakończonych umowach można zobaczyć w menu 'Wiadomości/Przegląd wiadomości'.

# 3.4 Wyznaczanie dostępności zasobów na podstawie struktur w Portalu Potencjału

A. Dla punktów umów związanych z komórkami należącymi dla innych świadczeniodawców.

- 1. Dla wyznaczenia dostępności danego zasobu brane są pod uwagę okresy dostępności zasobu zdefiniowane w danym miejscu(u podwykonawcy) z częścią wspólną okresów wyznaczonych za pomocą umów podwykonawstwa.
- 2. Okresy wyznaczone za pomocą umów podwykonawstwa: brane są pod uwagę wszystkie okresy dostępności komórki w ramach umowy podwykonawstwa, które dotyczą danego świadczeniodawcy i podwykonawcy (właściciela komórki) oraz komórki, następnie wyznaczone okresy są sumowane.

B. Dla punktów umów związanych z komórką należącą do tego samego świadczeniodawcy co należąca umowa

ale zasobem wykazanym w tym punkcie umowy należącym do podwykonawcy.

- 1. Wyznaczane są okresy dostępności danego zasobu, mówiące że podwykonawca udostępnia ten zasób w tych okresach świadczeniodawcy (biorcy). Wyznaczenie polega na wzięciu części wspólnej z:
  - okresów dostępności tego zasobu, określonych przez podwykonawcę w Portalu Potencjału.
  - okresów dostępności tego zasobu w ramach umów podwykonawstwa.
- 2. Wyznaczenie okresów dostępności zasobu dla umów podwykonawstwa, polega na pobraniu wszystkich okresów w umowach podwykonawstwa, które dotyczą danego świadczeniodawcy, świadczeniodawcy podwykonawcy oraz zasobu, a następnie wyznaczeniu sumy tych okresów.
- C. Dla zasobu należącego do właściciela umowy, który również znajduje się w komórce należącej do właściciela umowy.
  - 1. Dostępność tego zasobu jest wykazana przez określenie dostępności w Portalu Potencjału dla komórki związanej z danym punktem umowy.

Automatyczne generowanie "zgłoszeń zmian" dla zasobów występuje wtedy, gdy zakres dostępności zasobu określony za pomocą Portalu Potencjału jest mniejszy niż zakres dostępności zasobu określony w umowie z NFZ.

# 4 Najczęściej zadawane pytania

## 4.1 Ogólne

#### Jak mam przekazać do OW informację o zmianie potencjału wykorzystywanego w umowie?

Do przekazywania informacji o zmianach potencjału wykorzystywanego do realizacji umów służą "Zgłoszenia zmian do umów". W portalu należy utworzyć zgłoszenie dla właściwej umowy. W tym zgłoszeniu wpisać informacje o wszystkich zmianach dotyczących umowy. Po wprowadzeniu wszystkich informacji należy użyć funkcji "Przekaż do OW NFZ". Od tej chwili zgłoszenie będzie widziane przez pracowników Funduszu.

# Co może zawierać zgłoszenie zmian do umowy – o jakich zmianach mogę poinformować OW przy użyciu zgłoszenia?

Zgłoszenie zmian do umowy może zawierać informacje o zmianie harmonogramu dostępności miejsca realizacji świadczeń, zmianach w zakresie personelu realizującego świadczenia a także zmianę informacji o wykorzystywanym sprzęcie. Jedno zgłoszenie może zawierać zmiany dotyczące jednej umowy. Nie ma ograniczenia dotyczącego czasu wystąpienia zmian – w jednym zgłoszeniu mogą być zgłaszane zmiany występujące w różnym czasie.

#### Jaka jest struktura zgłoszenia zmian do umowy?

Zgłoszenie zmian do umowy składa się z jednej lub kilku pozycji. Każda pozycja dotyczy jednego punktu umowy. Liczba pozycji w zgłoszeniu zależy więc od tego w ilu punktach umowy wystąpiły zmiany o których należy poinformować Fundusz.

#### lle zgłoszeń zmian do umowy mogę złożyć?

Dla każdej umowy można złożyć dowolnie wiele zgłoszeń zmian do umowy. Jednak w każdej chwili tylko jedno zgłoszenie dla umowy może mieć status "W trakcie rejestracji". Do tego zgłoszenia można wprowadzać kolejne zmiany dotyczące umowy. Przekazanie tego zgłoszenia do OW NFZ spowoduje, że nie będzie już istniała możliwość zmiany zgłoszenia. Jeżeli wystąpi potrzeba przekazania kolejnych informacji (wystąpią zmiany, które nie zostały uwzględnione w przekazanym zgłoszeniu) można utworzyć kolejne zgłoszenie o statusie "W trakcie rejestracji".

#### Kiedy zgłoszenie zmian do umowy jest widziane przez OW?

Zgłoszenie zmian do umowy jest widziane przez pracowników OW NFZ od chwili zmiany statusu zgłoszenia na "Przekazany do OW". Od tej chwili pracownicy OW NFZ mogą przeglądać zgłoszenie, analizować zgłoszone w nim zmiany i podejmować decyzje o zaakceptowaniu lub odrzuceniu zgłoszonych zmian.

#### Do kiedy mogę zmienić zgłoszenie zmian do umowy?

Zgłoszenie zmian do umowy może być zmieniane do chwili przekazania zgłoszenia do OW NFZ. Do tego czasu zgłoszenie może być dowolnie zmieniany. Nie jest on jeszcze widziany przez pracowników Funduszu. Przekazanie zgłoszenia do OW NFZ jest czynnością nieodwracalną.

# Czy muszę czekać z przygotowaniem kolejnego zgłoszenia zmian do umowy aż poprzednie zgłoszenie zostanie ocenione?

Nie, nie ma takiej potrzeby. Pracownicy OW NFZ mogą przeglądać zgłoszenia w dowolnym czasie. Jeżeli po przekazaniu zgłoszenia do OW NFZ wystąpi potrzeba przekazania kolejnych zmian dotyczących potencjału w umowie, a poprzednio przekazany zgłoszenie nie zostało jeszcze ocenione to można przygotować i przekazać do Funduszu kolejne zgłoszenie. Zgłoszenia te zostaną kolejno przeanalizowane przez pracowników Funduszu. Należy jednak pamiętać, że przygotowując kolejne zgłoszenie dotyczące tego samego punktu umowy to dane z tego nowego zgłoszenia będą ostatecznie pamiętane jako nowy potencjał

wykorzystywany w tym punkcie umowy. Z tego powodu dane opisane w nowym zgłoszeniu muszą być poprawne, bo zastąpią one dane przekazane w poprzednim zgłoszeniu dla tego samego punktu umowy.

#### Czy zgłoszenie zmian do umowy jest przyjmowane lub odrzucane w całości?

Nie, każda pozycja zgłoszenia oceniana jest oddzielnie. Z tego powodu możliwe jest zaakceptowanie zmian, dotyczących części pozycji zgłoszenia a odrzucenie zmian w innych pozycjach zgłoszenia.

#### Jak zobaczyć , czy złożone zgłoszenie zmian do umowy zostało już rozpatrzone?

W każdej chwili można odczytać status zgłoszenia oraz decyzje Funduszu dotyczące poszczególnych pozycji zgłoszenia. Dla każdej pozycji zgłoszenia Fundusz może podjąć decyzję o zaakceptowaniu zgłoszonej zmiany bądź o odrzuceniu zmiany. Ta informacja wyświetlana jest dla poszczególnych pozycji zgłoszenia. Jeżeli status zgłoszenia nie jest jeszcze zmieniony na "Zakończony" to zgłoszenie jest analizowane i decyzje dotyczące poszczególnych pozycji zgłoszenia mogą być jeszcze zmienione. Dopiero zmiana statusu zgłoszenia na "Zakończony" oznacza, że ocena zgłoszenia została zakończona i decyzje dla poszczególnych pozycji zgłoszenia.

#### Jak zobaczyć, które zgłoszone zmiany zostały zatwierdzone przez OW a które zostały odrzucone?

Dla każdej pozycji zgłoszenia wyświetlana jest "Decyzja Funduszu". W tej kolumnie wyświetlana jest informacja o tym, czy zmiana została zaakceptowana czy też odrzucona. Należy jednak pamiętać, że tak długo jak status zgłoszenia nie został zmieniony na "Zakończony" tak długo trwa jeszcze ocena zgłoszenia i wpisane decyzje mogą ulec zmianie.

#### Jakie znaczenie ma odrzucenie przez OW niektórych zmian?

W przypadku odrzucenia zgłoszonych zmian, ten punkt umowy, do którego zmiany zostały odrzucone pozostanie bez zmian. Nie ma to wpływu na inne punkty umowy. Jeżeli inne zgłoszone zmiany zostały przyjęte to tamte punkty umowy zostały zmienione.

#### Kiedy musi powstać aneks do umowy?

Nie po każdej zgłoszonej zmianie, dotyczącej potencjału wykorzystywanego w umowie, musi powstać aneks. Zgłoszenie zmiany i zaakceptowanie tej zmiany przez Fundusz oznacza, że dane dotyczące umowy zostały już zmienione. O tym czy na skutek zgłoszonych zmian konieczne jest utworzenie i podpisanie aneksu decyduje Fundusz. Pracownik Funduszu oceniając znaczenie zgłoszonych zmian podejmuje decyzję o utworzeniu aneksu.

#### Jaki stan danych w umowie występuje przed a jaki po podpisaniu aneksu?

Podpisanie aneksu nie wpływa na stan danych o potencjale w umowie. Zmiana danych dotyczących potencjału w umowie następuje w chwili zmiany statusu wniosku na "Zakończony". Wtedy, wszystkie zaakceptowane zmiany są pamiętane jako nowy stan danych o umowie. Podpisanie aneksu nie zmienia stanu danych w umowie.

#### Co zrobić w przypadku, gdy likwiduję miejsce wykonywania świadczeń wykazane w umowie?

Obecna wersja systemu pozwala na przekazywanie w zgłoszeniach zmian do umów informacji o zmianach w potencjale wykorzystywanym do realizacji świadczeń (dostępność miejsca, personel, zasoby). W kolejnych wersjach systemu planowana jest również obsługa sytuacji w których konieczne są zmiany finansowe w umowie. Likwidacja miejsca wymaga zmian w planie finansowym umowy, więc nie można jej obsłużyć przy pomocy zgłoszeń w obecnej wersji systemu. W tej sytuacji należy skontaktować się bezpośrednio z Oddziałem Wojewódzkim Funduszu w celu przygotowania aneksu finansowego do umowy w tradycyjny (dotychczas stosowany) sposób.

#### Jak mogę zgłosić zgłoszenie o zmianę warunków finansowych umowy?

Obsługa zgłoszeń, pozwalających przygotować aneks zmieniający warunki finansowania umowy jest planowana w kolejnych wersjach systemu. Do tego czasu należy skontaktować się bezpośrednio z Oddziałem Wojewódzkim Funduszu w celu przygotowania aneksy finansowego do umowy w tradycyjny (dotychczas stosowany) sposób.

# Jak należy postępować w przypadku zmiany danych podstawowych (adres, nip, regon, konto bankowe, dane kontaktowe)?

NIP i REGON świadczeniodawcy są traktowane w systemie jako naturalne identyfikatory świadczeniodawcy. Z tego względu zmiana tych numerów nie jest obsługiwana przy pomocy zgłoszeń zmian do umów i nie jest planowane dodanie takiej funkcjonalności. W sytuacjach nadzwyczajnych np. potrzeba poprawy zauważonego błędu należy skontaktować się bezpośrednio z Oddziałem Wojewódzkim Funduszu w celu poprawienia błędnej wartości w trybie serwisowym. Zmiana Innych danych, takich jak adres, numer konta bankowego czy dane kontaktowe nie jest obsługiwana przez zgłoszenia w bieżącej wersji ale jest planowana do uzupełnienia w kolejnych wersjach. Do tego czasu należy skontaktować się bezpośrednio z Oddziałem Wojewódzkim Funduszu w celu przygotowania aneksu do umowy w tradycyjny (dotychczas stosowany) sposób.

## 4.2 Dotyczące komórki organizacyjnej – miejsca realizacji świadczeń

#### Jak wprowadzić informację, że zmienił się harmonogram pracy komórki?

Aby powiadomić Oddział Wojewódzki Funduszu o zmianie harmonogramu pracy komórki w ramach umowy z Funduszem należy wykonać następujące czynności:

- Utworzyć zgłoszenie zmian dla właściwej umowy (jeżeli nie istnieje dla tej umowy zgłoszenie o statusie "W trakcie rejestracji")
- W zgłoszeniu należy utworzyć pozycje zgłoszenia dla każdego punktu umowy, którego dotyczy zmiana harmonogramu komórki (o ile nie ma jeszcze pozycji zgłoszenia dla tych punktów umowy)
- Dla utworzonych pozycji zgłoszenia należy wybrać funkcję Harmonogram
- Określić nowe (zmienione) wartości harmonogramu

#### Jak wprowadzić informację o tym, ze w pewnym okresie czasu harmonogram komórki jest inny?

Jeżeli do pewnego czasu harmonogram komórki w danym punkcie umowy był inny i od pewnego dnia uległ zmianie to dla właściwego punktu umowy należy utworzyć pozycje zgłoszenia, w której zostaną zapisane następujące zmiany:

- Dla dotychczas obowiązującego harmonogramu dostępności komórki należy zmienić przedział czasu, w którym on obowiązywał - należy wprowadzić datę końca przedziału czasu obowiązywania tego harmonogramu (a jeżeli trzeba to również datę początku obowiązywania)
- Dopisać nowy przedział czasu, podając daty początku i końca obowiązywania, oraz wprowadzić właściwy harmonogram obowiązujący w tym czasie.

Liczba przedziałów czasu, w którym obowiązują inne harmonogramy nie jest ograniczona. Przedziały czasu, łącznie muszą obejmować cały okres umowy dla tego punktu umowy.

# Co należy zrobić gdy zmieniane zostają dane rejestrowe opisujące miejsce wykonywania świadczenia?

Kody resortowe opisujące miejsca wykonywania świadczenia (część V KR dla jednostki organizacyjnej i część VII KR dla komórki organizacyjnej) są traktowane w systemie jako wartości identyfikujące jednostki i komórki a więc nie podlegające zmianie. Potrzeba zmian, wynikająca np. z błędów w rejestrze jest sytuacja nadzwyczajną i nie jest planowana do obsługi w trybie zgłoszeń. Jeżeli taka nadzwyczajna sytuacja wystąpi to należy skontaktować się bezpośrednio z Oddziałem Wojewódzkim Funduszu w celu zmiany tych wartości w trybie serwisowym.

## 4.3 Dotyczące personelu

#### Jak wprowadzić informację o nowym personelu?

Aby powiadomić Oddział Wojewódzki Funduszu o zmianie personelu – dodaniu do punktu umowy nowej osoby należy wykonać następujące czynności:

- Utworzyć zgłoszenie zmian dla właściwej umowy (jeżeli nie istnieje dla tej umowy zgłoszenie o statusie "W trakcie rejestracji")
- W zgłoszeniu należy utworzyć pozycje zgłoszenia dla każdego punktu umowy, w którym dodawana osoba będzie wykonywała świadczenia (o ile nie ma jeszcze pozycji zgłoszenia dla tych punktów umowy)
- Dla utworzonych pozycji zgłoszenia należy wybrać funkcję Personel
- Wybrać funkcję "Dodaj personel"
- Wybrać właściwą osobę z listy osób opisanych w Systemie Obsługi Potencjału jako osoby zatrudnione w danej komórce
- Wprowadzić wszystkie informacje o dodawanej osobie, zgodnie z wyświetlonym formularzem

#### Jak wprowadzić informację, że zmienił się czas pracy (harmonogram) personelu?

Aby powiadomić Oddział Wojewódzki Funduszu o zmianie harmonogramu pracy personelu należy wykonać następujące czynności:

- Utworzyć zgłoszenie zmian dla właściwej umowy (jeżeli nie istnieje dla tej umowy zgłoszenie o statusie "W trakcie rejestracji")
- W zgłoszeniu należy utworzyć pozycje zgłoszenia dla każdego punktu umowy, w którym wykonuje świadczenia osoba której harmonogram uległ zmianie (o ile nie ma jeszcze pozycji zgłoszenia dla tych punktów umowy)
- Dla utworzonych pozycji zgłoszenia należy wybrać funkcję Personel
- Dla właściwej osoby wybrać funkcję "Zgłaszane zmiany"
- Wprowadzić informacje o harmonogramie

# Jak wprowadzić informację, że wybrana osoba personelu przestaje pracować w ramach jednego punktu umowy?

Aby powiadomić Oddział Wojewódzki Funduszu o zakończeniu pracy personelu w wybranym punkcie umowy należy wykonać następujące czynności:

- Utworzyć zgłoszenie zmian dla właściwej umowy (jeżeli nie istnieje dla tej umowy zgłoszenie o statusie "W trakcie rejestracji")
- W zgłoszeniu należy utworzyć pozycje zgłoszenia dla każdego punktu umowy, w którym wykonuje świadczenia osoba kończąca pracę (o ile nie ma jeszcze pozycji zgłoszenia dla tych punktów umowy)
- Dla utworzonych pozycji zgłoszenia należy wybrać funkcję Personel
- Dla właściwej osoby wybrać funkcję "Zgłaszane zmiany"
- Zmienić datę końca przedziału czasu, w którym osoba wykonuje świadczenia wpisać datę końca zgodna ze stanem faktycznym

# Jak wprowadzić informację, że wybrana osoba przestaje pracować w wielu punktach umowy (np. kończy umowę o pracę u świadczeniodawcy)?

Aby powiadomić Oddział Wojewódzki Funduszu o zakończeniu pracy personelu w kilku punktach umowy należy wprowadzić odpowiednia informację dla każdego punktu umowy oddzielnie. Należy przygotować tyle pozycji zgłoszenia, ilu punktów umowy dotyczy zmiana. Wprowadzenie odpowiednich informacji opisane jest w punkcie "Jak wprowadzić informację, że wybrana osoba personelu przestaje pracować w ramach jednego punktu umowy?"

Aby wyszukać wszystkie punkty umowy których wykazana jest osoba kończąca pracę można w formularzu "Zgłoszenia zmian do umów" wybrać widok: umowy. W filtrze wybrać właściwą osobę i użyć funkcji "Znajdź"

## 4.4 Dotyczące zasobów

#### Jak wprowadzić informację, że w wybranym punkcie umowy będzie wykorzystywany nowy zasób?

Aby powiadomić Oddział Wojewódzki Funduszu o dodaniu do punktu umowy nowego zasobu należy wykonać następujące czynności:

- Utworzyć zgłoszenie zmian dla właściwej umowy (jeżeli nie istnieje dla tej umowy zgłoszenie o statusie "W trakcie rejestracji")
- W zgłoszeniu należy utworzyć pozycje zgłoszenia dla każdego punktu umowy, w którym dodawany jest nowy zasób (o ile nie ma jeszcze pozycji zgłoszenia dla tych punktów umowy)
- Dla utworzonych pozycji zgłoszenia należy wybrać funkcję Zasób
- Wybrać funkcję "Dodaj zasób"
- Wybrać właściwy zasób z listy zasobów opisanych w Systemie Obsługi Potencjału jako dostępnego w danej komórce
- Wprowadzić wszystkie informacje o dodawanym zasobie, zgodnie z wyświetlonym formularzem

#### Jak zmienić informacje o zasobie, wykorzystywanym do realizacji świadczeń w umowie?

Aby powiadomić Oddział Wojewódzki Funduszu o zmianach dotyczących zasobu wykorzystywanego w wybranym punkcie umowy należy wykonać następujące czynności:

- Utworzyć zgłoszenie zmian dla właściwej umowy (jeżeli nie istnieje dla tej umowy zgłoszenie o statusie "W trakcie rejestracji")
- W zgłoszeniu należy utworzyć pozycje zgłoszenia dla każdego punktu umowy, w którym jest używany zasób, którego dotyczą zmiany (o ile nie ma jeszcze pozycji zgłoszenia dla tych punktów umowy)
- Dla właściwych pozycji zgłoszenia (już istniejących lub utworzonych) należy wybrać funkcję "Zasób"
- W wyświetlonej liście zasobów, używanych w danym punkcie umowy, wyszukać właściwą pozycję i użyć funkcji "Zgłaszane zmiany"
- W wyświetlonym formularzu użyć funkcji "Edytuj" i wprowadzić właściwe dane.
- Zapisanie wprowadzonych danych oznacza wpisanie do zgłoszenia nowych danych dotyczących zasobu.

#### Co zrobić, gdy zasób ulega likwidacji i potrzebna jest zmiana w wielu punktach umowy?

W przypadku, gdy nastąpi potrzeba przekazania do Oddziału Wojewódzkiego Funduszu informacji o zakończeniu używania zasobu który był wskazany w wielu punktach umowy, należy przygotować zgłoszenie zawierające tyle pozycji zgłoszenia, w ilu punktach umowy występował likwidowany zasób. Dla każdego punktu umowy zmiana musi być przekazana oddzielnie a więc musi wystąpić oddzielna pozycja zgłoszenia. Sposób wprowadzania zmian dotyczących zasobu został opisany w odpowiedzi na pytanie "Jak zmienić

informacje o zasobie, wykorzystywanym do realizacji świadczeń w umowie?"

Wyszukanie wszystkich punktów umowy w których był używany wybrany zasób możliwe jest przez zastosowanie filtru na formularzu z listą pozycji zgłoszenia.

W tym celu należy wybrać "Widok umowy" i użyć filtru wskazując ze słownika właściwy zasób.

Uwaga. Dla zapisania informacji o tym, że zasób nie będzie już używany od podanej daty, nie należy używać funkcji "Usuń" ale funkcji "Zgłaszane zmiany" w celu określenia właściwego przedziału czasu, w którym zasób był używany.

# $\ensuremath{\mathbb{C}}$ 2013 KAMSOFT S.A.

Data utworzenia: 9/26/2013